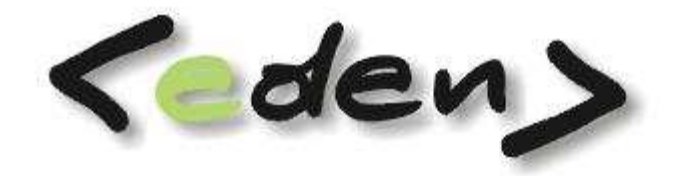

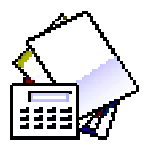

# KSIĘGOWOŚĆ BANK KASA

Dokumentacja eksploatacyjna

| Wprowadze           | nie5                                       |
|---------------------|--------------------------------------------|
| Charaktery          | styka modułu7                              |
| Dokumenty           | v księgowe 11                              |
| Zbiory dany         | ych 15                                     |
| Schemat el          | sploatacji modułu 17                       |
| 1 PRZ               | YGOTOWANIE SYSTEMU DO PRACY - WDROŻENIE 17 |
| 1.1                 | Deklaracje 17                              |
| 1.2                 | Bilans otwarcia 17                         |
| 1.3                 | PRACA W OKRESIE SPRAWOZDAWCZYM 17          |
| 1.4                 | ZAMKNIĘCIE ROKU - BILANS OTWARCIA 17       |
| 2 Reje              | estracja                                   |
| 3 Dow               | ody księgowe                               |
| 3.1                 | Rejestracja główki dowodu 20               |
| 3.1.<br>3.2         | 1 Dekretacja                               |
| 4 Pode              | gląd25                                     |
| 4.1                 | Przeglądanie 25                            |
| 4.2                 | Przeglądanie zbioru stanów zł 26           |
| 4.3                 | Stan konta – stany PLN 28                  |
| 4.4                 | Statystyka stanów i obrotów 29             |
| 4.5                 | Stany konta \$\$ 29                        |
| 5 Słov              | vniki                                      |
| 5.1                 | Kontrahenci                                |
| 5.1.<br>5.1.<br>5.2 | 1Rabat                                     |
| 5.3                 | Zleceniobiorcy                             |
| 5.4                 | Rachunki bankowe                           |
| 5.5                 | Stawki VAT                                 |
| 5.6                 | Kursy walut                                |
| 5.7                 | Odsetki                                    |
| 5.8                 | Słownik zleceń                             |
| 5.9                 | Wykaz robót                                |
| 5.10                | Słownik opisów zdarzeń 41                  |
| 5.11                | Baza akwizytorów                           |
| 6 Kosz              | zty                                        |
| 6.1                 | Rozliczenie kosztów                        |
| 6.2                 | Konta do blokady rozliczenia kosztów 45    |
| 6.3                 | Kalkulacje                                 |
| Ksiegowość          | 2 – 2                                      |

| 6.4        | Raporty wyników                                                        | 48       |  |  |  |  |  |
|------------|------------------------------------------------------------------------|----------|--|--|--|--|--|
| 7 Fur      | nkcje                                                                  | 52       |  |  |  |  |  |
| 7.1        | Przetwarzanie                                                          | 52       |  |  |  |  |  |
| 7.2        | Renumeracja dowodów                                                    | 52       |  |  |  |  |  |
| 7.3        | Otwarcie miesiąca                                                      | 53       |  |  |  |  |  |
| 7.4        | Bilans otwarcia                                                        | 53       |  |  |  |  |  |
| 7.5        | Dopisanie dowodów do pliku różnic vat ZOVAT                            | 54       |  |  |  |  |  |
| 7.6        | Przepisanie tabel rocznych 5                                           |          |  |  |  |  |  |
| 7.7        | Bilans otwarcia z DOS                                                  | 55       |  |  |  |  |  |
| 7.8        | Import/Export danych Excel i DBF                                       | 55       |  |  |  |  |  |
| 7.9        | Przepisanie dowodów                                                    | 55       |  |  |  |  |  |
| 7.10       | Powrót do miesiąca archiwalnego                                        | 56       |  |  |  |  |  |
| 8 Adı      | ministracja                                                            | 57       |  |  |  |  |  |
| 8.1        | Plan Kont                                                              | 57       |  |  |  |  |  |
| 8.2        | Analityki planu kont                                                   | 60       |  |  |  |  |  |
| 8.3        | Blokada kont rozrachunkowych                                           | 62       |  |  |  |  |  |
| 8.4        | Symbole dowodów                                                        | 62       |  |  |  |  |  |
| 8.5        | Definiowanie kas                                                       | 64       |  |  |  |  |  |
| 8.6        | Definiowanie banków                                                    | 64       |  |  |  |  |  |
| 8.7        | Wzornik księgowania                                                    | 65       |  |  |  |  |  |
| 8.8        | Deklaracja VAT                                                         | 65       |  |  |  |  |  |
| 8.9        | Warianty subanalityk                                                   | 66       |  |  |  |  |  |
| 8.10       | Analityki kosztowe zespołu kont 5                                      | 66       |  |  |  |  |  |
| 8.11       | Blokada kont rozrachunkowych                                           | 66       |  |  |  |  |  |
| 8.12       | Różnice kursowe                                                        | 66       |  |  |  |  |  |
| 8.13       | Aktualnie pracujący w systemie                                         | 67       |  |  |  |  |  |
| 9 Raj      | porty                                                                  | 69       |  |  |  |  |  |
| 9.1        | Wydruki księgowości w PLN                                              | 69       |  |  |  |  |  |
| 9.1<br>9.1 | .1 Zestawienie obrotów i sald v.1<br>.2 Zestawienie obrotów i sald v.2 | 69<br>70 |  |  |  |  |  |
| 9.1        |                                                                        | 70       |  |  |  |  |  |
| 9.1        | 5 Analityka kont v1                                                    | 72<br>72 |  |  |  |  |  |
| 9.1        | .6 Dziennik dowodów                                                    | 74       |  |  |  |  |  |
| 9.1        | 8 Sprawdzenie poprawności kont                                         | 76       |  |  |  |  |  |
| 9.1<br>9.2 | .9 Raport dowodów dla podanego konta<br>Wydruki rejestrów Vat          | 76<br>77 |  |  |  |  |  |
| 9.2        | Rejestr VAT Sprzedaży                                                  | 78       |  |  |  |  |  |
| 9.2<br>9.3 | 2.2 Rejestr VAT Zakupu<br>Wydruki walutowe                             | 79<br>80 |  |  |  |  |  |
| 9.3        | . Zestawienie obrotów i sald walutowe                                  | 80       |  |  |  |  |  |
| 9.3        | 2.2 Zestawienie obrotów i sald walutowe /okresowe                      | 80       |  |  |  |  |  |
| Księgowoś  | SC - 3                                                                 |          |  |  |  |  |  |

| 9.3.3 | Bilans otwarcia walutowy          | 81 |
|-------|-----------------------------------|----|
| 9.3.4 | Analityka kont walutowa           | 81 |
| 9.3.5 | Korekta bilansu otwarcia walutowa | 82 |
| 9.4 W | ydruki pozostałe                  | 82 |
| ~     |                                   |    |

| Moduł    |                                                  | KASA                         | 3       |
|----------|--------------------------------------------------|------------------------------|---------|
| 10       | Reje                                             | stracja 8                    | 4       |
| 10       | .1                                               | Raporty kasowe               | 4       |
| 10<br>10 | 10.1<br>10.1<br>10.1<br>10.1<br>10.1<br>.2<br>.3 | .1       Rejestracja raportu | 4567889 |
| Moduł    |                                                  | Ø BANK                       | 1       |
| 11       | Reje                                             | stracja                      | 1       |
| 11       | .1                                               | Wyciągi bankowe              | 1       |
| 11       | .2                                               | Przelewy bieżące             | 2       |
| 11       | .3                                               | Przelewy archiwum            | 6       |

| 11.3 | Prze | elewy archiwum            | 96 |
|------|------|---------------------------|----|
| 11.4 | Funl | kcje                      | 96 |
| 11.4 | 1.1  | Import wyciągów bankowych | 96 |

## Wprowadzenie

Moduł Księgowość przeznaczony jest dla firm prowadzących księgi handlowe. Program wykorzystuje doświadczenia i postulaty naszych użytkowników: prosty w obsłudze, uniwersalny, wielowalutowy, wielodostępny - może być eksploatowany w rozmaitych warunkach organizacyjnych - również poprzez połączenia zdalne sieci internetowej. Obejmuje prace działu księgowości finansowej i kosztowej, wykorzystując informacje wprowadzane w innych działach, zestawia informacje do analiz ekonomicznych.

Zakres prowadzonej ewidencji jest zgodny z Ustawą o rachunkowości. Prowadzona jest kontrola poprawności bilansowania (zasada podwójnego zapisu) i zapewniona jest zgodność obrotów i sald kont analitycznych i syntetycznych.

System umożliwia nadawanie uprawnień do korzystania z wybranych funkcji dla wskazanych użytkowników, posiada wiele funkcji kontrolujących prawidłowość eksploatacji i zabezpieczania danych.

Dokumenty w module księgowości usystematyzowane są w pięciu grupach zależnych od sposobu ich powstawania :

- Dowody księgowe,
- Raporty kasowe,
- Wyciągi bankowe,
- Dowody zakupu,
- Dowody sprzedaży

Bezpośredniej rejestracji w module księgowym podlegają dokumenty księgowe, pozostałe są tworzone w macierzystych modułach. Do dowodów księgowych kierowane są również noty księgowe środków trwałych, noty dowodów magazynowych, noty z list płac, noty odsetkowe, noty różnic kursowych oraz dokumenty z automatycznego rozliczenia kosztów.

Dokumenty w czasie rejestrowania podlegają sprawdzeniu z planem kont – poprawne dokumenty aktualizują stany narastające, pozostałe dokumenty oczekują na korekty.

Ze strony użytkownika konieczne jest przygotowanie (przy współpracy z osobą wdrażającą program) odpowiedniego planu kont. Dotyczy to w szczególności rozbudowy analitycznej kont

pozwalającej otrzymać informacje służące do sprawozdań, rozliczeń i analiz. Istotne jest zachowanie jednorodnej struktury w obrębie konta syntetycznego.

System posiada tabele z deklaracją dla potrzeb prowadzenia ewidencji VAT. Indywidualnie do potrzeb użytkownika adaptowany jest moduł automatycznego rozliczania kosztów. Algorytmy wykorzystane do rozliczeń kosztów dostępne są dla użytkownika systemu.

Oprócz standardowych raportów system daje użytkownikom możliwość tworzenia raportów kalkulacji oraz zestawień do analiz ekonomicznych zgodnie z posiadanym planem kont. Wszystkie raporty można przeglądać na ekranie , drukować, zapisać do archiwum, przesyłać do programu Excel lub konwertować do formatu PDF.

Osoby wdrażające system uczestniczą w dopracowaniu Planu Kont w celu uzyskania indywidualnych rozliczeń i zestawień oraz służą pomocą w czasie eksploatacji programu.

Z instrukcją powinny zapoznać się wszystkie osoby korzystające z systemu.

## Charakterystyka modułu

Moduł księgowości łączy efekty pracy użytkowników pozostałych modułów, zabezpieczając informacje dla analiz ekonomicznych oraz dla budżetowania.

Informacje wprowadzane w dokumentach w poszczególnych modułach wykorzystane są do tworzenie dekretu księgowego. Dekret księgowy jest kontrolowany poprzez zakładowy plan kont. W planie kont zdefiniowane muszą być wszystkie konta, które będą wykorzystane w systemie. W obrębie deklarowanego konta syntetycznego musi być zachowana jednorodna struktura. Wszystkie analityki konta muszą być zadeklarowane i opisane, - w czasie dekretacji nie opisuje się kont księgowych. Zadeklarowana analityka może być zastosowana w wielu kontach syntetycznych. Każde konto ma definiowanych wiele atrybutów m.in.:

- czy jest bilansowe / pozabilansowe,
- walutowe,
- rozrachunkowe,
- uwzględniane w kręgu kosztów,
- ile znaków konta podlega kontroli poprawności

Konto traktowane jako informacja zapisana w postaci szeregu analityk (słowników) stanowi podstawę dla wielu analiz. W czasie prac wdrożeniowych można zdeklarować dodatkowe słowniki wykorzystywane w dokumentach, które nie muszą wchodzić w skład konta księgowego. Słowniki te wraz z kontami księgowymi powinny zabezpieczać pełną informacje dla wszystkich analiz. Możliwość selektywnego wykorzystania informacji z kont księgowych posiadają tzw. Raporty wyników i Kalkulacje. Oba te urządzenia mogą być zdefiniowane w okresie wdrożenia lub w czasie późniejszym samodzielnie przez użytkowników systemu dla tworzenia raportów kontrolnych lub sprawozdań finansowych.

Z efektów modułu księgowego korzysta moduł Budżetowanie importując informacje w zakresie "Wykonania".

Z uwagi na pierwszoplanową role planu kont – powinien on być precyzyjnie opracowany, traktowane jest to priorytetowo w czasie wdrożenia systemu.

W kolejnym roku obrotowym można robić zmiany w planie. W bieżącym roku można tylko zakładać nowe konta syntetyczne i uzupełniać wykaz słowników tworzących konkretne analityki konta, ale nie można zmieniać struktury używanych wcześniej kont.

W systemie deklarowany jest rok obrotowy (niektóre firmy prowadzą księgi w innym wymiarze niż rok kalendarzowy). Możliwa jest też sytuacja zmiany statusu firmy w wyniku czego zmieniany jest rok obrotowy. W związku z powyższym deklarowany plan kont

rozpatrywany jest w obrębie roku obrotowego. Również symbolika dokumentów księgowych dotyczy okresu roku obrotowego.

Ze względu na możliwość porównywania danych z wielu lat, zalecane są wieloletnie plany kont. W module budżetowania analizy prowadzone są w zakresie poszczególnych analityk, a nie pełnych kont księgowych.

Zalecane i w pełni możliwe jest ustawienie dokumentów z ich pełną dekretacją we wszystkich modułach korespondujących z księgowością.

W takich dokumentach jest możliwe wskazanie wariantu księgowania precyzyjnie opisanego kiedy go stosować oraz wykorzystanie niezbędnych słowników stanowiących analityki kont. Po wprowadzeniu dokumentu można zobaczyć jak wygląda pełny dekret dokumentu.

W dokumentach rejestrowanych bezpośrednio w księgowości też można ustawić wspomagania w postaci tzw. wzorników księgowań – polega to na uzupełnianiu przez system kilku linii dekretu, jeśli wystąpi konieczność takiego uzupełnienia.

Wspomaganie dekretowania zastosowane może też być w wyciągach z niektórych systemów bankowych, - po numerze konta bankowego rozpoznawany jest kontrahent, po numerze faktury odszukiwana jest płacona faktura – powstaje stosowny dekret księgowy.

Stosowanie opracowanych wariantów dekretacyjnych umożliwia dużo bardziej precyzyjną prace, pozwalającą bardziej analitycznie ewidencjonować księgowane dokumenty. W ten sposób osiąga się więcej informacji dla kadry zarządzającej firmą.

Stosowane dokumenty są deklarowane w poszczególnych modułach. Każdy z takich dokumentów ma wiele atrybutów precyzujących sposób jego stosowania.

Plan kont i dokumenty uzbrojone w szereg słowników stanową o mocy, oraz o komforcie pracy na poszczególnych stanowiskach. Cechą systemu jest umożliwienie stosowania dowolnej liczby słowników, które mogą stanowić analityki kont księgowych. Praca na poszczególnych stanowiskach w firmie wymusza prowadzenie różnych ewidencji tworzonych dokumentów, wykorzystanie w tej pracy wspólnych słowników oraz dołożenie informacji o wariancie księgowym scala działania merytoryczne z obsługą księgową. Te dodatkowe czynności na poszczególnych stanowiskach pozwalają na zwiększenie precyzji prowadzonych ewidencji, zmniejszają potrzebę bieżącego przekazywania dokumentów "papierowych" oraz zmniejszają liczbę drobnych pomyłek księgowanych kont.

Optymalnie poprowadzone wdrożenie systemu w dużym stopniu eliminuje potrzebę stosowania wielu różnych programów w tym arkusza kalkulacyjnego do wykonywania pomocniczych obliczeń. Niezależnie od powyższego wszystkie raporty, w tym raporty samodzielnie tworzone przez użytkowników mogą być przesyłane do programu Excel lub do 8

formatu PDF, również w celu umożliwienia prezentacji zestawień dla osób niemających dostępu do systemu Eden.

W poszczególnych modułach deklarowana jest liczba miesięcy, w których równocześnie dopuszczona jest rejestracja dokumentów lub korygowanie wcześniej wprowadzonych. Należy jednak pamiętać że przepisy ustawy o rachunkowości zezwalają na prace tylko do 15 dnia po zakończonym miesiącu. Otworzenie kolejnego miesiąca do pracy, czyni m-c dotychczasowy jako archiwalny – praca ewidencyjna jest wtedy już niemożliwa. Możliwe cały czas są analizy, podglądy i tworzenie raportów.

Bilans otwarcia tworzony jest na podstawie sald końcowych kont. Po weryfikacji bilansu przez głównego księgowego wprowadzana jest korekta bilansu otwarcia.

Rejestracja zdarzeń gospodarczych w postaci dekretów księgowych prowadzona jest z automatyczną kontrolą zgodności sum dekretów strony Wn i Ma. Konta pozabilansowe nie wchodzą w skład w/w sum. Jeżeli plan kont obejmuje konta zespołu 4 i 5 prowadzona jest kontrola zgodności sum 4... i 490, oraz 5... i 490. Program kontroluje długość i poprawność zapisu kont w oparciu o wcześniej wprowadzony plan kont. Kont nie zadeklarowanych w planie kont stosować się można.

Księgowanie dowodów może odbywać się równocześnie w walucie polskiej i obcej.

Dowody zgodne aktualizują stany kont w czasie rzeczywistym (na bieżąco). Informacje o sytuacji przedsiębiorstwa na podstawie stanu kont można uzyskać w obrębie bieżącego miesiąca, lub rozpoczętego kolejnego miesiąca (szczególnie użyteczne do 15 każdego m-ca.).

Informacje o stanach i obrotach kont analitycznych i syntetycznych można uzyskać na ekranie monitora i wydrukach prezentujących wprowadzone dane w różnych układach:

- w przekroju dokumentów (dekretacji),
- w przekroju kont analitycznych wraz ze wszystkimi księgowaniami na tych kontach,
- w przekroju sumarycznym na analityki wyższych szczebli i syntetyki,
- wg indywidualnie przygotowanych zestawień

System udostępnia księgi rachunkowe w formie wydruków:

| a/ dziennik:             | - | wydruk dzier | nnika dow | od | ów,  |      |                |
|--------------------------|---|--------------|-----------|----|------|------|----------------|
| b/ konta księgi głównej: | - | zestawienie  | obrotów   | i  | sald | kont | syntetycznych, |

#### analityka kont,

c/konta ksiąg pomocniczych - zestawienie obrotów i sald wg pełnej analityki kont,

- zestawienie sald,
- zestawienia rozrachunków: transakcje należności i zobowiązań,
- zestawienia walutowe,
- zestawienia ewidencji pozabilansowej.

Dokumenty w module księgowości usystematyzowane są w pięciu grupach zależnych od sposobu ich powstawania : dowody księgowe, raporty kasowe, wyciągi bankowe, dowody zakupu, dowody sprzedaży. Mogą one być prowadzone w walucie polskiej i obcej. Dla walut obcych na podstawie rodzaju waluty, daty i tabeli kursu z kwoty waluty obcej obliczana jest kwota złotowa.

Konta deklarowane jako rozrachunkowe zasilają moduł finansowy, który kontroluje stan rozliczeń należności i zobowiązań z kontrahentami oraz z pracownikami. Dla potrzeb całego systemu prowadzona jest ewidencja kontrahentów. Pracownicy są ewidencjonowani w module kadrowym, dostępni są również w pozostałych modułach.

W module finansowym standardem są raporty:

- zestawienia transakcji złotowych i walutowych,
- zestawienie sald faktur,
- naliczanie odsetek wraz z emisją not obciążeniowych i możliwością dekretacji,
- emisja wezwań do zapłaty przeterminowanych należności,
- emisja potwierdzenia salda,
- obsługa kompensat,
- zestawienia rankingowe największych dłużników i wierzycieli

Rejestry zakupu i sprzedaży VAT uzyskuje się na bazie wprowadzonych dowodów księgowych w oparciu o zadeklarowane konta, na których księgowane są kwoty netto/brutto/, oraz konta z kwotami podatku VAT. Wydruki rejestrów obejmują faktury zgodne z datą powstania obowiązku VAT, lub wszystkie faktury z m-ca obliczeniowego.

Funkcje kosztowe pozwalają automatycznie rozliczać koszty w oparciu o podane przez użytkownika algorytmy. Na bazie tych rozliczeń emitowane są wydruki.

Do najczęściej spotykanych należą:

- wynik finansowy,
- wynik ze sprzedaży,
- układy kalkulacyjne

## Dokumenty księgowe

Dokumenty w module księgowości usystematyzowane są w pięciu grupach zależnych od sposobu ich powstawania :

- Dowody księgowe D,
- Raporty kasowe K,
- Wyciągi bankowe B,
- Dowody zakupu Z,
- Dowody sprzedaży S

Deklaracje symboli w/w dowodów wykonuje się w zakładce Administracja w pkt. Symbole dowodów. Typ dowodu / D,K,B,Z,S / przydziela symbol do określonej grupy dokumentów. Każdy symbol obok kodu dokumentu posiada nazwę oraz parametry:

- czy prowadzona jest numeracja narastająca /R/, czy miesięczna /M/;
- czy dany symbol dowodu tworzy rejestr VAT : S sprzedaży, Z zakupu, X oba rejestry;

Dokumenty księgowe D mogą być wprowadzane ręcznie, np. polecenia księgowania lub pochodzić z not zbiorczych : środków trwałych, list płac, not odsetkowych, różnic kursowych oraz w czasie automatycznego rozliczenia kosztów.

Dokumenty zbiorcze :

- Raporty kasowe deklarowane są w pkt. Definiowanie kas.
   Główne informacje to: kod i nazwa kasy oraz konto księgowe kasy i ewentualnie symbol waluty dla kasy walutowej.
- Wyciągi bankowe deklarowane są w pkt. Definiowanie banków.
   Główne informacje to: kod i nazwa banku oraz konto księgowe banku ewentualnie symbol waluty dla banku z rachunkiem walutowym. Kolejne parametry to konto rachunku bankowego oraz parametry dotyczące możliwości importowania danych z systemu bankowego i eksportowania przelewów do systemu bankowego.

Dokumenty zbiorcze składają się z dokumentów księgowych np. KP,KW w kasie oraz BP,BW w banku.

Dowody zakupu pochodzą z modułu zakupu. Rejestrowana faktura zakupu wykorzystując warianty księgowania i odpowiednie słowniki księgowe po określeniu m-ca zostaje zadekretowana do tego rejestru.

Dowody sprzedaży pochodzą z modułu sprzedaży. Wystawiona faktura sprzedaży, paragon fiskalny lub nota obciążeniowa jest rejestrowana z wykorzystaniem wariantów księgowania i stosownych słowników.

Każdy symbol dowodu jako odrębne urządzenie księgowe posiadające własną numeracje roczną lub miesięczną stanowi dziennik częściowy.

Symbol dowodu mający deklarację, że stanowi jednocześnie rejestr Vat posiada w Deklaracji Vat przedeklarowane konta, z których pobierane są kwoty netto lub brutto.

Dekrety księgowe we wszystkich dokumentach księgowych są kontrolowane poprzez plan kont. Konto księgowe może być o długości od 3 do 16 znaków ( cyfry+duże litery). Księgowanie odbywa się po stronie Wn lub Ma . Można też wykorzystywać storno Wn i storno Ma ( czerwone zapisy ). Kwota wprowadzana jest bez znaku.

Konto księgowe ma zadeklarowane w planie kont strukturę w postaci analityk – słowników, tworzących pełną postać analityczną. Wprowadzanie konta jest wspomagane programowo – podpowiadane są kolejne słowniki wchodzące w skład konta księgowego. Dla kont walutowych niezbędne podanie jest symbolu waluty oraz daty i tabeli oraz kursu waluty. Kwota złotowa jest wyliczana.

Tabela kursów umożliwia posługiwanie się wieloma różnymi tabelami kursów dla jednej waluty, w zależności od potrzeb użytkownika; np.:

- tabela I kurs średni NBP,
- tabela II kurs celny (SAD),
- tabela III kurs własnego banku, itp.

Dokumenty dotyczące rozliczeń walutowych księgowane są w walucie polskiej i obcej. Informacja o kursach waluty zapisywana jest wtedy również w tabeli kursów. Daje to możliwość uzyskiwania wydruków w obcej walucie (Zestawienie obrotów i sald , Zestawienie sald), a także wydruków dwuwalutowych (Analityka kont walutowa, Transakcji kontowe walutowe. Z transakcji rozliczonych można na koniec miesiąca wykonać automatyczną notę z różnic kursowych.

Przy księgowaniu kont rozrachunkowych powinien być określony dodatkowo kontrahent (nip) – rekord jest dopisywany do tabeli rozrachunków w module finansowym. Jest to baza stanowiąca podstawę do dokonywania analizy sald faktur, kontroli terminowości płatności faktur i wystawiania not odsetkowych. Konta rozrachunkowe są deklarowane jako należności /N/ lub jako zobowiązania /Z/. drugi podział to rozrachunki z kontrahentami /K/ lub

pracownikami /P/. Można ustanowić również prowadzenie otwartych rozrachunków dla kont innych – tzw. rozrachunki pozostałe /I/.

Po wybraniu rejestru ze słownika symboli dowodów, w celu wprowadzenia główki dowodu księgowego należy wpisać w odpowiednie pola informacje o księgowanym dokumencie:

| nd               | - | numer dowodu w ramach wybranego rejestru/symbolu dowodu      |
|------------------|---|--------------------------------------------------------------|
| K/P              | - | pochodzenie NIP K- Kontrahent, P- pracownik                  |
| NIP              | - | NIP lub numer kontrahenta (jeżeli kontrahent nie był wpisany |
|                  |   | do słownika kontrahentów, należy wprowadzić jego dane)       |
| nr dowodu        | - | numer dokumentu źródłowego,                                  |
| data dowodu      | - | data dokumentu,                                              |
| termin płatności | - | termin płatności dla faktur                                  |
| data Vat         | - | data powstania obowiązku podatku VAT                         |
| Opis             | - | treść opisująca zdarzenie gospodarcze,                       |
| К                |   | oznaczenie czy ma być uruchomiona kontrola kosztów           |
|                  |   | (zgodność kont zespołu 4 i 5),                               |

W czasie wprowadzania dekretacji prowadzona jest:

- kontrola poprawności kont z użyciem zadeklarowanych struktur kont,
- kontrola bilansowania dowodu (również walutowa), konta pozabilansowe nie są ujmowane do kontroli bilansowej dowodu,
- kontrola zgodności kręgu kosztowego (jeśli prowadzona jest ewidencja kosztów na kontach 4 i 5),
- wykonywane są automatyczne księgowania na bazie tzw. wzorników księgowań,
- księgowania na kontach rozrachunkowych przenoszone są do odpowiednich zbiorów rozrachunkowych (wg deklaracji kont rozrachunkowych w pkt. 8.1 Plan kont ),
- dla dowodów walutowych wprowadza się kwotę waluty, a otrzymuje automatycznie wyliczoną kwotę w polskich złotych.

Poprawnie wprowadzony dowód księgowy aktualizuje zbiór stanów zł., oraz jeżeli dowód był wprowadzony także w walucie obcej - zbiór stanów walutowy.

Dowody niezgodne (niebilansujące się lub niezgodne kosztowo) należy poprawić wchodząc ponownie do dekretacji klikając myszką na przycisk **Dekretacja** i wykonać stosowna korektę.

Dla każdego dowodu zapisywana jest automatycznie:

- stan dowodu (*Status*):
  - 1 dowód niezgodny,
  - 2 dowód pusty,
  - 3 dowód zgodny i dopisany do zbioru stanów,
- liczba księgowań w dowodzie (Ilość poz.).

Zasadnicze znaczenie ma precyzyjne nadawanie numerów kontrahentom z powodu wielokrotnego używania raz wprowadzonych oznaczeń. Informacje z bazy kontrahentów wykorzystywane są w opisie kont rozrachunkowych, w wydrukach rozrachunkowych, rejestrach VAT, przy pisaniu przelewów, zaliczkach, czekach, w pisaniu kompensat i zestawieniach rozliczeń kompensacyjnych, potwierdzeniach sald, notach odsetkowych, wezwaniach do zapłaty, obsłudze raportów kasowych (KP, KW).

Zaliczki można ewidencjonować, w zależności od przyjętych w firmie ustaleń, zarówno w czasie wprowadzania raportów kasowych jak i w rejestrze zaliczek.

Zawarte w programie wydruki można sporządzić zarówno z danych bieżącego miesiąca, jak i ze wszystkich poprzednich miesięcy.

Ustawa o rachunkowości określa księgi rachunkowe generalnie jako zbiory zapisów księgowych. Zalicza do nich trzy rodzaje ksiąg, które te zapisy zawierają: zbiory danych dziennika, kont księgi głównej oraz różne księgi pomocnicze, z których każda tworzy dodatkowe przekroje zapisów księgowych uporządkowanych systematycznie.

# **Zbiory danych**

Podstawowe tabele konfiguracji księgowej:

| Nazwa tabeli      | Opis                                                     |
|-------------------|----------------------------------------------------------|
| sl_sd             | Słownik symboli dowodów księgowych, zakupu,<br>sprzedaży |
| sl_bank           | słownik wyciągów bankowych                               |
| sl_kasa           | słownik raportów kasowych                                |
| ks_plan_kont      | plan kont                                                |
| ks_struk_kont     | struktury kont                                           |
| sl_analit         | analityki planu kont                                     |
| ks_dekvat         | deklaracja rejestrów VAT                                 |
| ks_zsz ks_zsz_m   | stany narastające kont złotowe – księga główna           |
| ks_zszw ks_zszw_m | stany narastające kont walutowe – księga<br>pomocnicza   |

Tabele dokumentów księgowych:

| Nazwa tabeli | Opis                                                     |
|--------------|----------------------------------------------------------|
| ks_dow       | Słownik symboli dowodów księgowych, zakupu,<br>sprzedaży |
| ks_bank      | słownik wyciągów bankowych                               |
| ks_bank_poz  | słownik raportów kasowych                                |
| ks_kasa      | plan kont                                                |

| ks_kasa_poz    | struktury kont                                         |
|----------------|--------------------------------------------------------|
| ks_faz         | analityki planu kont                                   |
| mg_sprzedaz    | deklaracja rejestrów VAT                               |
| ks_dekret      | stany narastające kont złotowe – księga główna         |
| ks_rozrachunki | stany narastające kont walutowe – księga<br>pomocnicza |
| kontr          | tabela kontrahentów                                    |

## Schemat eksploatacji modułu

## **1 PRZYGOTOWANIE SYSTEMU DO PRACY - WDROŻENIE**

## 1.1 Deklaracje

- 1. Wprowadzenie planu kont wraz z analitykami.
- 2. Zadeklarowanie symboli dowodów księgowych.
- 3. Deklarowanie raportów kasowych.
- 4. Deklarowanie wyciągów bankowych.
- 5. Deklarowanie rejestrów VAT.
- 6. Algorytmy rozliczeń kosztów.
- 7. Deklaracja kalkulacji i raportów wyników.
- 8. Analiza formatek wprowadzania danych udostępnienie niezbędnych słowników.

## **1.2 Bilans otwarcia**

- 1. Wprowadzenie bilansu otwarcia ( symbol dowodu 'BO' )
- 2. Wydruk bilansu
- 3. Wydruki rozrachunków

## **1.3 PRACA W OKRESIE SPRAWOZDAWCZYM**

- 1. Rejestracja obrotów miesięcznych
- 2. Sprawdzenie zgodności i prawidłowości stanów i obrotów
- 3. Zestawienie kontrolne dowodów
- 4. Rozliczenie kosztów
- 5. Wygenerowanie raportów
- 6. Przeniesienie obrotów do rozrachunków
- 7. Wygenerowanie raportów z rozrachunków
- 8. Skreślenie transakcji rozliczonych
- 9. Otwarcie miesiąca

## **1.4 ZAMKNIĘCIE ROKU - BILANS OTWARCIA**

- 1. Przeksięgowanie na wynik finansowy
- 2. Emisja tabulogramów

- 3. Otwarcie miesiąca stycznia
- 4. Konta do bilansu zamknięcia
- 5. Bilans otwarcia
- 6. Wydruk bilansu otwarcia

## 2 Rejestracja

Rejestracja danych jest podstawowym punktem programu umożliwiającym zapis zdarzeń gospodarczych na odpowiednich kontach księgowych wcześniej zdefiniowanych w planie kont. Do rejestracji danych w menu **Rejestracja** użytkownik ma do wyboru:

- Dowody księgowe (typ dowodu **D** )
- Dowody zakupu generowane tylko w module ZAKUP (typ dow. Z)
- Dowody sprzedaży generowane tylko w module SPRZEDAŻ (typ dow. S)
- Raporty kasowe (typ dow. **K**)
- Wyciągi bankowe (typ dow. B)

Praca z wyciągami bankowymi i raportami kasowymi została opisana w instrukcji do modułu BANK i KASA.

**Dokumenty sprzedaży** pochodzą bezpośrednio z modułu sprzedaż i nie podlegają poprawie. Każda nowa faktura zarejestrowana i wydrukowana trafia bezpośrednio do dowodów sprzedaży. Odpowiednie ustawienie wariantów dekretacji nie wymaga poprawy stworzonych dekretów. Program pozwala korygować tutaj jedynie takie pola jak 'Data VAT' i 'Koszty'. Natomiast całkowicie udostępniona jest dekretacja tych faktur, ale jakakolwiek poprawa może zostać zaktualizowana do stanu pierwotnego w momencie ponownego wydrukowania faktury w module sprzedaży, dlatego zaleca się aby zasady dekretacji kompletnie zostały zdefiniowane w module **Sprzedaż** (*Dekretacja*). *Zatem g*enerowanie polecenia księgowania ma odbyć się w momencie drukowania faktury i tak aby nie zachodziła potrzeba żadnych korekt.

**Dowody zakupu** pochodzą bezpośrednio z modułu ZAKUP. Tak jak w przypadku faktur sprzedaży udostępnione są do edycji tylko pola Data VAT' i 'Koszty'.

Dla wszystkich innych księgowań, które nie pochodzą z kasy, banku, sprzedaży lub zakupu służy zakładka 'Dowody księgowe'. W tym punkcie należy wykonywać w miarę potrzeb księgowania dowodów określonych w słowniku dowodów typ dow. **D.** również automatycznych przeksięgowań z rozrachunków.

Z tej zakładki można dokonywać ewentualnych korekt lub analizować wszystkie noty generowane z modułów wspomagających księgowość (rozdzielniki płacowe, amortyzacyjne,

magazynowe, wyposażenie itp.) oraz polecenia księgowania wczytywane z innych systemów zewnętrznych.

Numer dowodu jest kolejnym numerem w ramach symbolu dowodu. Program nadaje automatycznie kolejne numery w ramach danego symbolu w skali miesiąca lub roku (decyduje o tym rodzaj numeracji M/R określony w sposobie numeracji dowodów).

## 3 Dowody księgowe

## 3.1 Rejestracja główki dowodu

Po wybraniu funkcji **Dowody księgowe,** użytkownikowi pojawi się ekran jak na rysunku poniżej.

| Numer                   | ۵ Data   | ۵ Data dowodu K/P NIP |     | Numer dowodu<br>źródłowego | Termin<br>płatności | Data Vat   | Opis          | Koszty                | Przel. | Ilość | Status |   |
|-------------------------|----------|-----------------------|-----|----------------------------|---------------------|------------|---------------|-----------------------|--------|-------|--------|---|
|                         | 37 2007- | 06-19                 | Р   | 678-164-25-98              | zal/a/2002/23       | 2007-06-19 | 2007-06-19    |                       | X      | X     | 0      | 2 |
|                         | 17 2007- | 06-15                 | К [ | 000265                     | ] Korekta           | 2007-08-14 | 2007-06-15    | WYDANIE ZAŚW. O NIEZA | X      | ×     | 3      | 3 |
|                         |          |                       |     |                            |                     |            |               |                       |        |       |        |   |
|                         |          |                       |     |                            |                     |            |               |                       |        |       |        |   |
| i<br>Waluta             |          |                       |     | Oddział                    | FIRMA               | Datas      | przedaży      | D                     |        |       |        |   |
| i<br>Waluta<br>Zlecenia |          |                       |     | Oddział<br>Akwizytor       | FIRMA               | Data s     | przedaży<br>y | Nr. umov              | Ŋ      |       |        | D |

Rys. 3.1 Rejestracja dokumentów księgowych

Rejestracje obrotów na poszczególnych kontach księgowych prowadzona jest z kontrolą powtarzalności dowodów, tzn. czy dowód o danym symbolu i numerze istnieje już w zbiorze. System nie dopuszcza do powtórnego wprowadzenia dowodu.

Po wejściu do menu **Rejestracja -> Dowody księgowe** na ekranie pojawi się formularz z dowodami ograniczonymi tylko do tej grupy dowodów, która jest określona w polu słownikowym na formularzu. W tym momencie możliwe będzie wprowadzanie dowodów tylko o tym symbolu.

Wprowadzanie nowego dowodu zaczynamy od rejestracji tzw. główki dowodu, która zawiera pełną informację o dokumencie źródłowym.

Należy wpisać następujące dane:

| K/P              | - | Pochodzenie NIP K- Kontrahent, P- pracownik                     |
|------------------|---|-----------------------------------------------------------------|
| NIP              | - | NIP lub numer kontrahenta (jeżeli kontrahent nie był wpisany do |
|                  |   | bazy, należy wprowadzić jego dane)                              |
| Numer dowodu     | - | numer dokumentu źródłowego np. numer faktury                    |
| Data dowodu      | - | data dokumentu                                                  |
| termin płatności | - | termin płatności dla faktur                                     |
| data Vat         | - | data powstania obowiązku podatku VAT,                           |
| Opis             | - | treść opisująca zdarzenie gospodarcze,                          |
| Koszty           | - | Oznaczenie czy ma być uruchomiona kontrola kosztów (zgodność    |
|                  |   | kont zespołu 4 i 5),                                            |

Dla każdego dowodu zapisywana jest automatycznie:

- *Numer dowodu* narzucany automatycznie
- status dowodu:
  - 1 dowód niezgodny,
  - 2 dowód pusty,
  - 3 dowód zgodny i dopisany do zbioru stanów,
- ilość poz. jest to liczba księgowań w dowodzie

Numeracja dowodów jest prowadzona automatycznie. W przypadku błędnych numerów lub braków w numeracji możliwa jest renumeracja wszystkich dowodów danego symbolu za pomocą funkcji **Renumeracja dowodów**.

## 3.1.1 Dekretacja

Po wprowadzeniu informacji w główce dowodu, poszczególne pozycje dowodu wprowadzamy za pomocą przycisku **Dekretacja.** 

Dokumenty rejestrowane w samym dziale księgowym również mogą mieć pewne wspomaganie (przyspieszenie księgowania) zasilane przez tzw. **wzorce księgowań**, które zmniejszają liczbę ręcznie wprowadzanych zapisów.

Po uruchomieniu dekretacji użytkownikowi pojawi się formularz do wpisania poszczególnych pozycji dowodu.

| renteracj                                   | a -> S(                 | d PK - Przeksiewo                     | wania Numer dowo                                                              | odu 47                                                 |                                      |                 |                                    |          |      |
|---------------------------------------------|-------------------------|---------------------------------------|-------------------------------------------------------------------------------|--------------------------------------------------------|--------------------------------------|-----------------|------------------------------------|----------|------|
| V <u>S</u> torn                             | o   🔻 Zi                | miana stron 🛛 🗁 A                     | Rozliczenie <u>Z</u> aliczki   1                                              | <u>R</u> ozrachunł                                     | đ                                    |                 |                                    |          | - 0  |
| Lp                                          | ۸ Kor                   | nto księgowe Wn                       | Konto księgowe                                                                | Ма                                                     | Kwota                                |                 | Opis                               |          |      |
|                                             | 1                       |                                       | 201Ż0064                                                                      |                                                        | 100.00                               | WYDANIE ZAŚW. O | NIEZALEGANIU                       |          |      |
|                                             | 2 201Ž                  | 0064                                  |                                                                               |                                                        | 80.00                                | WYDANIE ZAŚW. O | NIEZALEGANIU                       |          |      |
| >                                           | 3 201Ż                  | 0064                                  | ]                                                                             |                                                        | 20.00                                | WYDANIE ZAŚW. O | NIEZALEGANIU                       |          |      |
| 5                                           |                         | Wn                                    | Ма                                                                            | Saldo                                                  | _                                    | Kwota Wp        | Kwota Ma                           | Saldo    | -    |
| LIN                                         |                         | 100.00                                | 100.00                                                                        | 0.00                                                   |                                      |                 |                                    | Juido    |      |
| 2LN<br>5\$                                  |                         | 0.00                                  | 0.00                                                                          | 0.00                                                   |                                      | 0.00            | 0.00                               | 50100    | 0.00 |
| 2<br>5<br>5<br>7/B<br>2<br>7 B              |                         | 0.00                                  | 0.00                                                                          | 0.00                                                   |                                      | 0.00            | 0.00                               | Juido    | 0.00 |
| 2LN<br>\$\$<br>2/B<br>ŽABKA P               | POLSKA                  | 0.00<br>0.00<br>0.00                  | 0.00                                                                          | 0.00                                                   |                                      | 0.00            | 0.00                               | Juido    | 0.00 |
| сілі<br>\$\$<br>2/в<br>2авка р<br>к/р к     | POLSKA<br>NIP           | 0.00<br>0.00<br>0.00<br>7781382714    | 0.00<br>0.00<br>Data dowodu                                                   | 0.00<br>0.00<br>2007-06-15                             | Akwizy                               | tor             | 0.00                               | I waluty | 0.00 |
| XIN<br>\$<br>ZABKA P<br>K/P K<br>Numer      | POLSKA<br>NIP<br>dowodu | 0.00<br>0.00<br>7781382714<br>Korekta | 0.00<br>0.00<br>Data dowodu<br>Termin płatnośc                                | 0.00<br>0.00<br>2007-06-15<br>2007-08-14               | Akwizy                               | tor             | 0.00<br>Symbo                      | I waluty | 0.00 |
| ZABKA P<br>ZABKA P<br>K/P K<br>Numer<br>F/K | POLSKA<br>NIP<br>dowodu | 0.00<br>0.00<br>7781382714<br>Korekta | 0.00<br>0.00<br>Data dowodu<br>Termin płatnośc<br>Data Vat                    | 0.00<br>0.00<br>2007-06-15<br>2007-08-14<br>2007-06-15 | Akwizy<br>Zlecer<br>Roboty           | tor             | 0.00<br>Symbo<br>Data w.<br>Tabela | I waluty | 0.00 |
| ZABKA P<br>ŽABKA P<br>K/P K<br>Numer<br>F/K | POLSKA<br>NIP<br>dowodu | 0.00<br>0.00<br>7781382714<br>Korekta | 00.00<br>0.00<br>Data dowodu<br>Termin płatnośc<br>Data Vat<br>Data sprzedaży | 0.00<br>0.00<br>2007-06-15<br>2007-08-14<br>2007-06-15 | Akwizy<br>Zlecer<br>Roboty<br>Nr. um | tor iia         | Symbo<br>Data w.<br>Tabela<br>Kurs | I waluty | 0.00 |

#### Rys. 3.2 Dekretacja dowodów

Dekretacja służy do zaksięgowania dokumentu na konta księgowe zadeklarowane w planie kont. Pełna kontrola z planem kont nie pozwala wprowadzić innego konta niż plan kont przewiduje. Użytkownik w momencie wprowadzania konta użytkownik ma możliwość korzystania ze słowników analityk, które podpowiadają się podczas wprowadzania i wybrania właściwej analityki konta związanej ze zdarzeniem (operacją gospodarczą).

Typ operacji księgowej określa strona po której wpiszemy konto księgowe. W przypadku gdy księgowanie ma być traktowane jako storno pod skrótem klawiszowym 'S' udostępniona jest funkcja, która zmieni operacje na storno oraz podświetli konto na kolor pomarańczowy.

W pole *Kwota* - należy wprowadzić kwotę z dokumentu księgowego.

Dla dowodów walutowych wypełniamy pola dostępne na pasku pól edytowalnych znajdujących się poniżej. Każde konto zadeklarowane jako walutowe wymusza uzupełnienie pola *Symbol waluty*.

| Symbol waluty | EUR 🔻          |  |
|---------------|----------------|--|
| Data waluty   | 2008-08-06 🛛 👻 |  |
| Tabela        | 1              |  |
| Kurs          | 3.260000       |  |
| Kwota waluty  | 50.00          |  |

W dolnej części ekranu wyświetlane jest pasek z podsumowaniem księgowań po stronie Wn, Ma oraz Saldo. Informacja podana jest dla sum w walucie polskiej (PLN), w walucie obcej (\$\$) i dodatkowo wyświetlone są sumy dla kont pozabilansowych (P/B).

Po prawej stronie pod tytułami Kwota Wn Kwota Ma i Saldo zebrane są wartości z rekordów które są zaznaczone.

| ES   | Wn     | Ma      | Saldo  |          | 100 10 100 | 12.2   |
|------|--------|---------|--------|----------|------------|--------|
| PLN  | 100.00 | -100,00 | 200.00 | Kwota Wn | Kwota Ma   | Saldo  |
| \$\$ | 0.00   | 0.00    | 0.00   | 100.00   | -100.00    | 200.00 |
| P/B  | 0.00   | 0.00    | 0.00   |          |            |        |

Zamknięcie dowodu klawiszem ESC lub przyciskiem **Zamknij** powoduje porównanie sumy kwot wprowadzonych po stronie Wn i Ma w złotych i walucie obcej oraz zgodność kręgu kosztów (zespół kont 4 i 5) gdy **kontrola kosztów** w dowodzie zadeklarowana jest na '**T**'. Na ekranie przywrócona zostaje formatka z główkami dowodów.

W przypadku dowodu niezgodnego rekord zostaje podświetlony na kolor fioletowy.

#### Przyczyny **niezgodności** :

- błędna analityka lub jej brak (patrz komunikat w prawym dolnym rogu monitora)
- brak kontroli kosztowej w celu ułatwienia analizy poprawności kontroli kosztowej należy przycisnąć klawisz F3

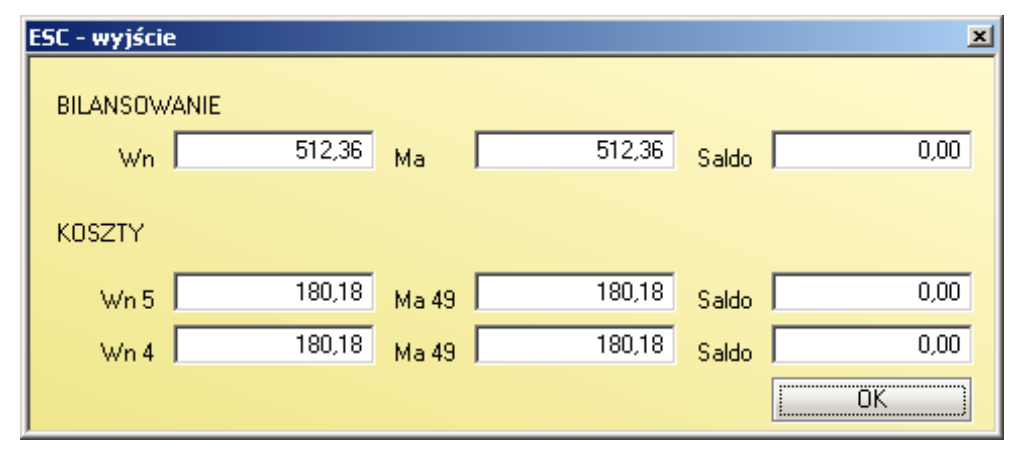

Rys. 3.3 Analiza kontroli kosztów

#### **!! PO WYJAŚNIENIU NIEZGODNOŚCI DOWÓD KONIECZNIE POPRAWIĆ !!**

Jeżeli system wykryje niezgodności, to w bieżącym dowodzie w polu stan (status) wpisana zostanie cyfra 1. Dla dowodu zgodnego pole stan (status) przyjmie wartość 3 w zależności od dopisania do zbioru stanów. Dowód pusty zawsze ma stan (status) = 2.

W dowodach księgowych z dużą ilością dekretów można w zależności od potrzeb korzystać z listy selekcji oraz posiłkować się klawiszami funkcyjnymi F3 i F4.

| F7 - oblicz ESC - wyjście     | ×            |
|-------------------------------|--------------|
| Opera (0, W, M, 1, 2, 3, 4) 🚺 | Konto 555605 |
|                               |              |

Rys. 3.4 Analiza dekretu

## 3.2 Rejestry Vat – różnice

Zbiór gromadzi dowody księgowe ze zbioru obrotów o dacie VAT różnej od roku i miesiąca obliczeniowego. W tym celu należy po zaksięgowaniu obrotów wykorzystać funkcję **Dopisanie do pliku ZOVAT**, która automatyczne przepisuje dowody do tego rejestru.

Można również wprowadzić z klawiatury dokumenty (sposób księgowania jak w pkt. 3 **Dowody księgowe**) dotyczy to dowodów z poprzednich okresów (przed wdrożeniem systemu), które muszą uczestniczyć w rozliczeniu podatku VAT po rozpoczęciu eksploatacji systemu. Dowód taki można zadekretować w myśl opracowanych rejestrów VAT i zaksięgować w SD ujmowanym w rejestrze VAT (np.: RU wewnętrzny do rozliczenia kosztów reprezentacji i reklamy).

W przypadku dowodów sprzedaży zarejestrowane zdarzenia dotyczą kilku okresów powstawania obowiązku VAT. Zatem w dekretacji można rozpisać poprzednio zarejestrowaną fakturę w miarę potrzeb na kilka dekretów.

## 4 Podgląd

## 4.1 Przeglądanie

- Przeglądanie obrotów (przeglądarka obrotów w ramach jednego miesiąca obliczeniowego)
- Przeglądanie obrotów archiwum (przeglądarka obrotów na przestrzeni kilku miesięcy obliczeniowych)
- Przeglądanie dowodów (przeglądarka dowodów księgowych w ramach jednego miesiąca obliczeniowego)
- Przeglądanie dowodów archiwum (przeglądarka dowodów na przestrzeni kilku miesięcy obliczeniowych)

Przeglądarki służą do szybkiego przeszukania zbioru obrotów lub dowodów w walucie polskiej i obcej. W polu selekcji można podać klucz przeszukiwania. Kluczem tym są informacje pozwalające zidentyfikować dany zapis lub grupę zapisów księgowych. Pole *Rok, mc* pozwala wybrać miesiąc obliczeniowy, z którego będą przeglądane obroty.

W dolnej części formularza znajduje się podsumowanie wybranych kont po stronie Wn i Ma. Dla przyspieszane pracy przeglądarek na ekranie wyświetlane jest pierwsze 50 rekordów spełniających warunek selekcji, dlatego dodatkowo widnieje informacja o ilości wszystkich rekordów.

Funkcję tą wykorzystuje się do kontrolnego przeglądu zaksięgowanych dokumentów w celu odszukania np. : błędnych zapisów na kontach, złej dekretacji, przeglądu wszystkich zapisów na zadanym koncie itp. Wyświetlone na ekranie informacje pozwalają na zlokalizowanie zaistniałego błędu i dokonanie poprawy we wskazanym dokumencie. Funkcja daje również możliwość odszukania konkretnej pozycji księgowej poprzez zadanie choćby jednej informacji (np. tylko numer faktury lub data).

| Prz  | egla   | dar             | nie obr     | otów      |          |       |            |      |     |                |            |      |             |                  |             |          |                     |        | -      |
|------|--------|-----------------|-------------|-----------|----------|-------|------------|------|-----|----------------|------------|------|-------------|------------------|-------------|----------|---------------------|--------|--------|
| Ro   | c mo   |                 | 1           | maj 200   | 8        |       |            |      |     |                |            |      |             |                  |             |          |                     |        |        |
| 3    | Stat   | Ko              | K/ ∆<br>B △ | Nr rap    | P<br>₀ ▲ | Sd    | ≜ Nr<br>do | ∆ a  | per | Konto księgowe | Kwota      | K/P  | NIP         | Numer<br>faktury | Data dowodu | Data VAT | Termin<br>płatności | ^      | Sele   |
| 73   | 3      |                 | B01         | 97        | 1        | BP    | 2          | 69 2 |     | 10950          | 379700.00  |      |             |                  | 2008-05-19  |          |                     |        | krja   |
| 74   | 3      | $\checkmark$    | B01         | 98        | 1        | BP    | 2          | 70 1 |     | 13113          | 1 985.99   |      | 6771032432  |                  | 2008-05-20  |          |                     |        | 1      |
| 75   | 3      | $\checkmark$    | B01         | 98        | 1        | BP    | 2          | 70 2 |     | 2023006225     | 1 985.99   | К    | 6771032432  | nadpł.2xzapł.    | 2008-05-20  |          |                     |        | Š      |
| 76   | 3      | $\checkmark$    | 801         | 98        | 1        | BP    | 2          | 71 1 |     | 13113          | 1 429.20   |      | 1132316427A | 025/13/4/22/     | 2008-05-20  |          |                     |        | Dộ.    |
| 77   | 3      | $\checkmark$    | B01         | 98        | 1        | BP    | 2          | 71 2 |     | 2051016033     | 1 429.20   | К    | 1132316427A | 025/13/4/22/     | 2008-05-20  |          |                     |        | 5      |
| 78   | 3      |                 | B01         | 98        | 1        | BP    | 2          | 72 1 |     | 13113          | 45 140.00  |      | 7361519649  |                  | 2008-05-20  |          |                     | (=     |        |
| 79   | 3      | $\checkmark$    | B01         | 98        | 1        | BP    | 2          | 72 2 |     | 2011016437     | 8 140.00   | К    | 7361519649  | 032/02/1/52/     | 2008-05-20  |          |                     | 110    |        |
| 80   | 3      | $\checkmark$    | B01         | 98        | 1        | BP    | 2          | 72 2 |     | 2011016437     | 37 000.00  | К    | 7361519649  | 032/02/1/52/     | 2008-05-20  |          |                     | 110    |        |
| 81   | 3      | $\mathbf{\vee}$ | B01         | 99        | 1        | BP    | 2          | 73 1 |     | 13113          | 110 000.00 |      |             |                  | 2008-05-21  |          |                     |        |        |
| 4>   | 3      | $\checkmark$    | B01         | 99        | 1        | BP    | 2          | 73 2 |     | 10940          | 110 000.00 |      |             |                  | 2008-05-21  |          |                     |        |        |
| 83   | 3      | $\checkmark$    | B01         | 99        | 1        | BP    | 2          | 74 1 |     | 13113          | 244 093.31 |      | 5250002439  | 024/19/4/23/     | 2008-05-21  |          |                     |        |        |
| 84   | 3      | $\checkmark$    | 801         | 99        | 1        | BP    | 2          | 74 2 |     | 2011016108     | 244 093.31 | К    | 5250002439  | 024/19/4/23/     | 2008-05-21  |          |                     |        |        |
| 85   | 3      | ~               | B01         | 99        | 1        | BP    | 2          | 75 1 |     | 13113          | 1 122.40   |      | 6410006985  | 15/08            | 2008-05-21  |          |                     |        |        |
| <    | 100000 |                 |             |           |          |       |            | lut. |     |                |            |      |             |                  |             |          |                     |        |        |
| In   | ne ś   | rod             | ki pier     | iiężne Pl | LN       |       |            |      |     |                |            |      |             |                  |             |          |                     |        |        |
|      |        |                 |             |           |          | Wn    |            |      |     | Ma             |            |      | SW          | SM               |             |          |                     |        |        |
| PI   | N      |                 | 1           | 14 351    | 7 41     | 14.40 | 5          | 113  | 57  | 8 620.96       | 778        | 3 79 | 3.44        | ο.               | 00          |          | Iloáć re            | kordóv | a :    |
| \$\$ |        |                 |             | 2 632     | 2 93     | 37.54 | 5          | 1    | 07  | 5 627.82       | 1 55       | 7 30 | 9.74        | 0.               | 00          |          | 28200               |        | 517-31 |
|      |        |                 |             |           | _        |       |            |      | _   |                |            |      |             |                  |             |          | Saldo               |        |        |

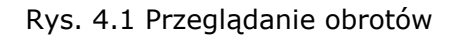

## 4.2 Przeglądanie zbioru stanów zł

Funkcja pozwala użytkownikowi odczytanie obrotów, sald i persalda konta w ramach wybranego roku obrotowego.

Okno selekcji pozwala znaleźć żądane konto wyszukując go po numerze konta lub po nazwie konta.

| Rok | obrotowy 2007 | ▼ Oddział FIRMA ▼ Interpretation Przeglądanie obrotów  |   |
|-----|---------------|--------------------------------------------------------|---|
| 8   | Konto 🔺       | Nazwa                                                  | ĸ |
| -   | 0101          | Środki trwałe - budynki                                | 0 |
| 3   | 0102          | Środki trwałe - budowle                                | 0 |
| 4   | 0103          | Środki trwałe - kotły i maszyny                        | 0 |
| 5   | 0104          | Środki trwałe - maszyny i urzadzenia                   | 0 |
| 5   | 0105          | Środki trwałe - urządzenia, aparaty i kotły            | 0 |
| 7.2 | 0106          | Środki trwałe - urządzenia techniczne                  | 0 |
| 3   | 0107          | Środki trwałe - środki transportu                      | 0 |
| Э   | 0108          | Środki trwałe - wyposażenie                            | 0 |
| 10  | 0109          | Środki trwałe - grunty i prawo wieczystego użytkowania | 0 |

| 0 | Miesiąc     | Miesiąc<br>obrotowy ▲ | Obroty<br>miesięczne Wn ▲ | Obroty miesięczne<br>Ma | Obroty<br>narastające Wn | Obroty<br>narastające Ma | Saldo Wn | Saldo Ma |
|---|-------------|-----------------------|---------------------------|-------------------------|--------------------------|--------------------------|----------|----------|
| 1 | Kwiecień    | 1                     | 0.00                      | 0.00                    | 0.00                     | 0.00                     | 0.00     | 0.00     |
| 2 | Lipiec      | 4                     | 19 705.00                 | 20460.00                | 19 705.00                | 20460.00                 | 0.00     | 755.00   |
| 3 | Sierpień    | 5                     | 0.00                      | 0.00                    | 19 705.00                | 20460.00                 | 0.00     | 755.00   |
| 4 | Wrzesień    | 6                     | 0.00                      | 0.00                    | 19 705.00                | 20460.00                 | 0.00     | 755.00   |
| 5 | Październik | 7                     | 0.00                      | 0.00                    | 19 705.00                | 20460.00                 | 0.00     | 755.00   |
| 0 | -101        | 101                   | 500.00                    | 0.00                    | 20 205.00                | 20460.00                 | 0.00     | 255.00   |

| tward | ia Wn<br>0.00 | Bilans otwarcia | a Ma<br>0.00 |
|-------|---------------|-----------------|--------------|
| orek  | ta            | BO ma korekta   | 1            |
|       | 0.00          |                 | 0.00         |

## Rys. 4.2 Przeglądanie zbiorów stanów

| - h                           | ejestracja 🛛 🎁 Po                                                      | dqla                 | d 🛛 🔛 Słowniki 🔹                                                                 | Koszty 🛛 🕅 Fu             | nkcje                        | Ac                           | dministracia                                                                     | 👩 Rapo                                             | orty     |                                                                                    |                                                                         |
|-------------------------------|------------------------------------------------------------------------|----------------------|----------------------------------------------------------------------------------|---------------------------|------------------------------|------------------------------|----------------------------------------------------------------------------------|----------------------------------------------------|----------|------------------------------------------------------------------------------------|-------------------------------------------------------------------------|
| - Pi                          | erwszy 🗘 Poprzedni                                                     | i 🖑                  | Nastepny 🕹 Ostatni 📔                                                             | 🗘 Nowy 📝 Popi             | aw - F2                      | -Ка                          | asui - F8 🔚                                                                      | Zapisz - F12                                       | 2 Anul   | ui - F10 丨 🔀 Zamknii zak                                                           | ładke 🛛 🕐 Pomoc 👻                                                       |
| E                             | tytor   Zanisz iksys                                                   | Wcz                  | vtai iksvs   Zanisz iksvs z                                                      | serwera firmowen          | n l Hakt                     | tualnii .                    | algorytmy/ra                                                                     | norty/exe                                          | Przycisł | <1 Przycisk 2                                                                      |                                                                         |
| Drz                           | ogladanio zbioru stan                                                  | ów.                  | te                                                                               | on nora inno neg          | o   oake                     | colon inj i                  | algoryannyna                                                                     | porcijono                                          | Trejebi  | ( 1 Tejelok e                                                                      |                                                                         |
| FIL                           | egiqual lie zbiora starik                                              | 0.00                 | F#                                                                               | _                         | _                            | -                            | _                                                                                | _                                                  | _        |                                                                                    |                                                                         |
| .ok c                         | brotowy 2009                                                           |                      | <b>1</b>                                                                         |                           |                              |                              |                                                                                  | 1927 N. N.                                         | n n      |                                                                                    |                                                                         |
| 3                             | Konto księgowe                                                         | ۵                    |                                                                                  | Nazwa konta               |                              |                              |                                                                                  | symbol waluty                                      | К        |                                                                                    |                                                                         |
| >                             | 132                                                                    |                      | Rachunek dewizowy                                                                |                           |                              |                              |                                                                                  | EUR                                                | 0        |                                                                                    |                                                                         |
| - 1                           | 20506002                                                               |                      | F.H.U "DOMAR" Kraków                                                             | /                         |                              |                              |                                                                                  | EUR                                                | 0        |                                                                                    |                                                                         |
| 20606002 F.H.U "DOMAR" Kraków |                                                                        |                      |                                                                                  |                           |                              |                              |                                                                                  |                                                    | 0        |                                                                                    |                                                                         |
| 1                             | 20624003                                                               | n GmbH Frelassing    | bH Frelassing                                                                    |                           |                              |                              | 0                                                                                |                                                    |          |                                                                                    |                                                                         |
|                               | 20624004                                                               | ROCKWOOL /S-Rocoleta | A/S Hedelmsene                                                                   |                           |                              |                              | EUR                                                                              | 0                                                  |          |                                                                                    |                                                                         |
|                               | 75103                                                                  |                      | Koszty operacji finansowy                                                        | /ch-różnice kursow        | /e zrealizc                  | owane                        | )                                                                                | EUR                                                | 0        |                                                                                    |                                                                         |
| -                             | 75203                                                                  |                      | Przychody z operacji finar                                                       | nsowych-różnice ki        | ursowe zr                    | realizov                     | wane                                                                             | EUR                                                | 0        |                                                                                    |                                                                         |
| ;                             | 75203                                                                  |                      | Przychody z operacji finar                                                       | nsowych-różnice ki        | ursowe zr                    | realizov                     | wane                                                                             | EUR                                                | 0        |                                                                                    |                                                                         |
|                               | 75203                                                                  |                      | Przychody z operacji finar<br>\$\$                                               | isowych-różnice ki<br>PLN | ursowe zr                    | realizov                     | wane                                                                             | EUR                                                | 0        | \$\$                                                                               | PLN                                                                     |
| ;<br>Bi                       | ans otwarcia Wn                                                        |                      | Przychody z operacji finar<br>\$\$<br>0.00                                       | isowych-różnice ki<br>PLN | ursowe zr                    | realizov                     | wane<br>Obroty miesi                                                             | EUR<br>ąca Wn                                      | 0        | \$\$<br>39 400.00                                                                  | PLN<br>171 823.84                                                       |
| Bi                            | ans otwarcia Wn                                                        |                      | Przychody z operacji finar<br>\$\$<br>0.00                                       | isowych-różnice k<br>PLN  | ursowe zr<br>0.00<br>0.00    | realizov<br>C                | wane<br>Obroty miesi<br>Obroty miesi                                             | EUR<br>ąca Wn<br>ąca Ma                            |          | \$\$<br>39 400.00<br>12 083.64                                                     | PLN<br>171 823.84<br>51 588.11                                          |
| Bi                            | ans otwarcia Wn ans otwarcia Ma<br>ans otwarcia Ma                     |                      | Przychody z operacji finar<br>\$ \$<br>0.00<br>0.00                              | isowych-różnice k<br>PLN  | 0.00<br>0.00<br>0.00         | realizov<br>C<br>C           | wane<br>Obroty miesi<br>Obroty miesi<br>Obroty naras                             | EUR<br>ąca Wn<br>ąca Ma<br>tające Wn               |          | \$\$<br>39 400.00<br>12 083.64<br>39 400.00                                        | PLN<br>171 823.84<br>51 588.11<br>171 823.84                            |
| Bi<br>Bi<br>Bi                | ans otwarcia Wn<br>ans otwarcia Ma<br>ans korekta Wn<br>ans korekta Ma |                      | \$\$         0.00         0.00           0.00         0.00         0.00          | isowych-różnice k<br>PLN  | 0.00<br>0.00<br>0.00<br>0.00 | realizov<br>C<br>C<br>C      | wane<br>Obroty miesi<br>Obroty miesi<br>Obroty naras<br>Obroty naras             | EUR<br>ąca Wn<br>ąca Ma<br>tające Wn<br>tające Ma  |          | \$\$<br>39 400.00<br>12 083.64<br>39 400.00<br>12 083.64                           | PLN<br>171 823.84<br>51 588.11<br>171 823.84<br>51 588.11               |
| ;<br>Bil<br>Bil<br>Bil        | ans otwarcia Wn<br>ans otwarcia Ma<br>ans korekta Wn<br>ans korekta Ma |                      | \$ \$           0.00           0.00           0.00           0.00           0.00 | isowych-różnice k<br>PLN  | 0.00<br>0.00<br>0.00<br>0.00 | realizov<br>C<br>C<br>C<br>S | wane<br>Obroty miesi<br>Obroty miesi<br>Obroty naras<br>Obroty naras<br>Saldo Wn | EUR<br>ąca Wn<br>ąca Ma<br>tające Wn<br>itające Ma |          | \$\$<br>39 400.00<br>12 083.64<br>39 400.00<br>12 083.64<br>12 083.64<br>27 316.36 | PLN<br>171 823.84<br>51 588.11<br>171 823.84<br>51 588.11<br>120 235.73 |

Rys. 4.3 Przeglądanie zbiorów stanów walutowych

## 4.3 Stan konta – stany PLN

Wybierając z menu *Podgląd -> Stan konta – Stany PLN* użytkownik ma możliwość odczytania obrotów, sald i persalda konta lub grupy kont, a także pozwala stwierdzić poprawność bilansowania się całego zbioru stanów (BO, obrotów narastających, miesięcznych).

|                 |               |              | 1 o good C 3  |            | C) Ereney                                                                                                    |               |               |
|-----------------|---------------|--------------|---------------|------------|----------------------------------------------------------------------------------------------------|---------------|---------------|
|                 |               |              | STAN KONTA    |            |                                                                                                    |               |               |
|                 | Konta bilanso | we           | Suma obliczeń |            |                                                                                                    |               |               |
| Dilanc obvarcia | Wn            | -100.00      | -200.00       | Kor        | nta bilansowe                                                                                                    |               | Suma obliczeń |
| Bilans otwarcia | Ma            | -100.00      | -200.00       |            |                                                                                                    |               |               |
|                 |               |              |               | M-c 7.2007 | Wn                                                                                                    | 884 468.24    | 1 768 936.    |
| Obroty roczne   | Wn            | 3 019 351.41 | 6 038 702.82  |            | Ma                                                                                                    | 1 068 518.06  | 2 137 036.    |
| 2007 0.2007     | Ма            | 3 886 844.86 | 7 773 689.72  |            | Wn-Ma                                                                                                    | -1 051 543.27 | -2 103 086.   |
| Obroty narast.  | Wn            | 3 019 251.41 | 6 038 502.82  |            | marie                                                                                                    |               |               |
| BO6.2007        | Ma            | 3 886 744.86 | 7 773 489.72  | M-c 8.2007 | Wn                                                                                                    | 231 616.70    | 463 233.      |
|                 | 144           | 000 000 000  | F11 710 FC    |            | Ма                                                                                                    | 98 338.85     | 196 677.      |
| Saldo 6.2007    | Wn            | 255 8/0.28   | 511 /40.56    |            | Wn-Ma                                                                                                    | -918 265.42   | -1 836 530.   |
|                 | Ma            | 1 123 363./3 | 2 246 /2/.46  |            | and a state of the state of the |               |               |
|                 | wn-Ma         | -867 493.45  | -1 /34 986.90 | M-c 9.2007 | Wn                                                                                                    | 3 510.77      | 7 021.        |
| M-c 6.2007      | Wn            | 923 538.37   | 1 847 076.74  |            | Ма                                                                                                    | -26 701.53    | -53 403.      |
|                 | Ma            | 812 925.35   | 1 625 850.70  |            | Wn-Ma                                                                                                    | -888 053.12   | -1 776 106.   |
|                 | Wn-Ma         | -867 493.45  | -1 734 986.90 |            |                                                                                                    |               |               |

Aby dokonać obliczeń należy kliknąć przycisk Oblicz.

#### Rys. 4.4 Stany konta - PLN

Na formularzu przedstawionym wyżej użytkownik może sumować lub odejmować jednocześnie kilka kont księgowych. Obliczenia dla tych kont pojawiają się w kolumnie **Suma Obliczeń**.

Aby zsumować/odjąć kilka kont, w oknie **konto** należy wpisać numer konkretnego konta księgowego i kliknąć myszą na przycisk **+ Dodaj/- Odejmij**, program automatycznie dokona obliczeń, które pojawią się na formularzu.

Naciśnięcie przycisku **Drukuj** wygeneruje raport na ekran monitora.

## 4.4 Statystyka stanów i obrotów.

Funkcja ta służy do kontroli wprowadzonych danych i polega na porównaniu zbioru stanów ze zbiorem obrotów. Jeżeli wszystkie dowody są zgodne to strony Wn i Ma powinny być równe w zbiorze stanów i obrotów. (!!!)

Prowadzona jest kontrola bilansowania zbioru stanów w zakresie B.O. i obrotów narastających.

|                                |                       | STATYSTYKA ST                    | ANÓW I OBROTÓW                                           |                          |             |     |
|--------------------------------|-----------------------|----------------------------------|----------------------------------------------------------|--------------------------|-------------|-----|
|                                | Kor                   | nta bilansowe                    |                                                          |                          | Ilość kont: | 371 |
| Bilans otwarcia                | Wn<br><sup>3</sup> Ma | 147 060 188.46<br>147 060 188.46 | M-c 8.2008 Obroty                                        |                          |             |     |
| Obroty roczne<br>2008., 8.2008 | Wn<br>Ma              | 753 191 781.63<br>753 191 781.63 | Wn 19<br>Ma 19                                           | 959 983.04<br>960 356.04 |             |     |
| Obroty narast.<br>BO8.2008     | Wn<br>Ma              | 900 251 970.09<br>900 251 970.09 | wn-Ma<br>Dowody wszystkie                                | -373.00                  |             |     |
| Saldo 8.2008                   | Wn<br>Ma              | 400 582 768.10<br>400 582 768.10 | Dowody zgodne<br>Dowody niezgodne<br>Dowody bez dekretów | 903<br>63<br>103         |             |     |
| M-c 8.2008                     | Wn<br>Ma              | 19 882 261.53<br>19 882 261.53   | Ilość dekretów                                           | 2 465                    |             |     |
|                                | Wn-Ma                 | 0.00                             |                                                          |                          |             |     |

Rys. 4.5 Statystyka stanów i obrotów z wystąpieniem błedu

Jeżeli zaakceptujemy puste pole "konto", to otrzymamy podsumowanie stanów i obrotów na wszystkich kontach. O zgodności statystyki świadczy fakt, że na dole ekranu pojawia się komunikat **OK**. W przeciwnym wypadku pojawi się komunikat **Wystąpiły błędy**.

## 4.5 Stany konta \$\$

Wybierając z menu *Podgląd -> Stan konta \$\$* użytkownik ma możliwość odczytania obrotów, sald i persalda konta lub grupy kont walutowych, a także pozwala stwierdzić poprawność bilansowania się całego zbioru stanów. (BO, obrotów narastających, miesięcznych).

| luty 2009       | Bilansowe  | - ELR - Konto | Lea Dodat 1        |                           | / De da ri       |                |
|-----------------|------------|---------------|--------------------|---------------------------|------------------|----------------|
| luty 2009       | Dila isowe | · EOK · KUHLU | ∿ pona)            | , oblicz   — odejinij   S | o Drukuj         |                |
| Konta bilansowe |            | EUR           | Suma obliczeń \$\$ | PLN                       | Suma obliczeń zł | Konta sumowane |
| Dilana akumuta  | Wn         | 0.00          | 0.00               | 0.00                      | 0.00             | 1, +           |
| Bilans otwarcia | Ма         | 0.00          | 0.00               | 0.00                      | 0.00             |                |
| Obroty roczne   | Wh         | 94 183.64     | 94 183.64          | 409 974.80                | 409 974.80       |                |
| 2009 2.2009     | Ма         | 68 167.28     | 68 167.28          | 297 988.79                | 297 988.79       |                |
| Obroty narast.  | Wn         | 94 183.64     | 94 183.64          | 409 974.80                | 409 974.80       |                |
| BO2.2009        | Ма         | 68 167.28     | 68 167.28          | 297 988.79                | 297 988.79       |                |
| Saldo : 2 2009  | Wn         | 30 616.36     | 30 616.36          | 134 974.74                | 134 974.74       |                |
| Jaido 2.2005    | Ma         | 4 600.00      | 4 600.00           | 22.988.73                 | 22 988.73        |                |
|                 | Wn-Ma      | 26 016.36     | 26 016.36          | 111 986.01                | 111 986.01       |                |
| M-r 2 2009      | Wn         | 69 783.64     | 69 783.64          | 306 626.16                | 306 626.16       |                |
|                 | Ma         | 55 683.64     | 55 683.64          | 242 278.27                | 242 278.27       |                |
|                 | Wn-Ma      | 26 016.36     | 26 016.36          | 111 986.01                | 111 986.01       |                |
| M-r 3 2009      | Wn         | 0.00          | 0.00               | 0.00                      | 0.00             |                |
| 11 0 0.2005     | Ma         | 0.00          | 0.00               | 0.00                      | 0.00             |                |
|                 | Wn-Ma      | 26 016.36     | 26 016.36          | 111 986.01                | 111 986.01       |                |
| M-c 4 2000      | Wn         | 0.00          | 0.00               | 0.00                      | 0.00             |                |
| NI C 7.2009     | Ma         | 0.00          | 0.00               | 0.00                      | 0.00             |                |
|                 | Wn-Ma      | 26 016.36     | 26 016.36          | 111 986.01                | 111 986.01       |                |

Rys. 4.6 Stany konta \$\$

## 5 Słowniki

## 5.1 Kontrahenci

Zbiór ten zawiera informacje o kontrahentach. Jest on jednakowy dla wszystkich modułów systemu. Dane wykorzystywane są na wydrukach ze zbiorów rozrachunkowych, rejestrach VAT, przy pisaniu przelewów, wezwań do zapłaty, potwierdzenia salda, noty odsetkowej, wystawianiu dowodów kasowych (KP, KW). W przypadku wykorzystywania funkcji drukowania przelewów należy w bazie kontrahentów wpisywać dokładnie nazwę i numer rachunku bankowego.

Użytkownik ma tutaj do dyspozycji następujące zakładki:

- Kontrahenci
- Odbiorcy
- Nabywcy
- Osoba do kontaktu
- Informacje dodatkowe
- Adresy
- Rabat
- Auta rejestracja

| contranenci                                                      |                                                                                                    |                       |                            |                     |                                                                                      |                                                                                                    |
|------------------------------------------------------------------|----------------------------------------------------------------------------------------------------|-----------------------|----------------------------|---------------------|--------------------------------------------------------------------------------------|----------------------------------------------------------------------------------------------------|
| lip                                                              | Numer 5                                                                                                  | krót 🎣                | Rozrachunki <u>b</u> ieżąc | e 🛛 🎲 Rozrachunki b | ież. + <u>a</u> rch. 🛛 🍏 Dr <u>u</u> kuj 🛛 😽                                         | 🕉 Faktury <u>n</u> ierozliczone                                                                                                    |
| Prefix                                                           | NIP   NIP  NIP                                                                                           | Skrót                 | nazwy                      | Opi                 |                                                                                      |                                                                                                    |
| >                                                                | 000265 00265                                                                                             | DELFIN                |                            |                     |                                                                                      |                                                                                                    |
|                                                                  |                                                                                                    |                       |                            |                     |                                                                                      |                                                                                                    |
|                                                                  |                                                                                                    |                       |                            |                     |                                                                                      |                                                                                                    |
|                                                                  |                                                                                                    |                       |                            |                     |                                                                                      |                                                                                                    |
| Contrahenci                                                      | Odbiorcy Nabywcy Osoba do k                                                                              | ontaktu Informacje do | datkowe Ac                 | iresy Rabat A       | uta - rejestracje                                                                    |                                                                                                    |
| Nazwa I                                                          | DELFIN                                                                                                   | Ð                     | Oddział                    |                     | Liczyć odsetki                                                                       | X Nie % 0.00                                                                                                    |
| Nazwa II                                                         | sp. z. o.o.                                                                                              |                       | Rodzaj                     |                     | Sposób płatności                                                                     | G-Gotówka                                                                                                    |
| Nazwa III                                                        |                                                                                                    |                       | Status                     |                     | Dni do zapłaty                                                                       | 14                                                                                                    |
| Miejscowość                                                      | Kraków                                                                                                   |                       | Forma                      | Sp. z o.o.          | Limitzadłużenia                                                                      | 15 000.00                                                                                                    |
| Ulica                                                            | ul. Wrzosowa 12                                                                                          |                       | Data koncesji              | 2007-11-14          | Procent rabatu                                                                       | 10.00                                                                                                    |
|                                                                  | fee are line in the sector                                                                               |                       | Kategorio                  | 2 - strategiczni    | Wezwanie do zapłaty                                                                  | Tak                                                                                                    |
| Kod                                                              | 30-316 Poczta KRAKOW                                                                                     |                       | Rategone                   | 2 - Scracegiczin    | mezmanie do zapiacy                                                                  |                                                                                                    |
| Kod<br>Województwo                                               | Małopolskie                                                                                              | 6                     | Telefon                    |                     | Blokada kontrahenta                                                                  | Nie Nie                                                                                                    |
| Kod<br>Województwo<br>Rachunekbar                                | 30-316         Poczta         KRAKOW           Małopolskie                                               | 11121                 | Telefon                    |                     | Blokada kontrahenta<br>Druk salda na fakturze                                        | X Nie                                                                                                    |
| Kod<br>Województwo<br>Rachunek bar<br>Saldo należno              | J0-316 Poczta KRAKOW<br>Małopolskie<br>ikowy Nr:1 22-23456789-12345678910<br>ści przeterminowanych: 0.00 | 11121                 | Telefon                    |                     | Blokada kontrahenta<br>Druk salda na fakturze<br>Rodzaj dok. sprzedaży               | Nie Nie F-Faktura                                                                                                    |
| Kod<br>Województwo<br>Rachunekbar<br>Saldo należno<br>Należności | 30-316         Poczta         KRAKOW           Małopolskie                                               | 11121                 | Telefon                    |                     | Blokada kontrahenta<br>Druk salda na fakturze<br>Rodzaj dok. sprzedaży<br>Poziom cen | Nie       Image: State State Stat |

Rys. 5.1 Słownik kontrahentów

Formularz przedstawiony na rysunku umożliwia zarówno przeglądanie, poprawianie jak i dodawanie nowego kontrahenta do zbioru kontrahentów.

Wielość opcji i pól na formularzu pozwala dokładnie opisać kontrahenta jak również uzyskać podstawowe informacje dotyczące rozrachunków z danym kontrahentem, służą do tego przyciski **Rozrachunki bieżące** i **Rozrachunki bież+arch**.

**Uwaga !!!** Do zbioru kontrahenci użytkownik może wejść podczas rejestrowania dokumentów księgowych. Po wejściu na pole NIP w zależności od znacznika 'K/P' program automatycznie przechodzi do zbioru pracowników lub do zbioru kontrahentów.

Po dodaniu nowego rekordu należy uzupełnić dane kontrahenta wpisując je w odpowiednie pola. Wprowadzenie kontrahenta o istniejącym już w zbiorze numerze lub identyfikatorze NIP jest niemożliwe. Dla powtarzających się NIP-ów np.: CPN, należy na końcu numeru NIP dopisać jakikolwiek znak - literę alfabetu np. :

- 1112223344A stacja CPN nr.461,
- 1112223344B stacja CPN nr.155.

Na wydruku rejestru VAT oraz faktur litery A i B będą pominięte.

Numery NIP mogą być wpisywane jako ciąg 10 cyfr. Jeśli w pole NIP zostanie wpisany numer regon należy go poprzedzić literą "**R**".

Wprowadzanie nowych lub aktualizowanie istniejących danych możliwe jest w czasie rejestrowania dowodów księgowych - faktur.

Program może prowadzić automatyczną numerację dopisywanych kontrahentów, zgodnie z deklaracją wprowadzoną na etapie wdrożenia programu.

Zalecany sposób nadawania numeru kontrahenta (nr kontrahenta) - wykorzystanie pierwszej litery nazwy kontrahenta dla dwóch pierwszych cyfr :

A :B :C :D :E :F :G :H :I :J :K :L :M :N :O :P :Q :R :S :T :U :V :W :X :Y :Z 01:02:03:04:05:06:07:08:09:10:11:12:13:14:15:16:17:18:19:20:21:22:23:24:25:26 dalsze np. 3 cyfry to kolejny numer wewnątrz danej grupy (litery) np. 06001 - pierwszy kontrahent na literę F.

Inny sposób numeracji kontrahentów litera + kolejny nr w ramach litery Np. M0001, ... M0053

Pole *skrót* należy wypełniać w sposób umożliwiający szybkie odszukania kontrahenta. W polu *skrót* nie można używać znaków ' ", \*, !'

W celu uzupełnienia numeru rachunku bankowego kontrahenta należy wejść w pole *Rachunek bankowy* i tam w otworzonym słowniku najpierw dodać rachunek bankowy a następnie wstawić go, używając klawisz **F3**. Tak wybrany rachunek jest rachunkiem domyślnym wstawianym podczas wykonywania funkcji w programie wykorzystujących rachunki bankowe.

Informacje o bieżących stanie transakcji z danym kontrahentem znajdują się w polach:

| Saldo należności prz | eterminowanych: | 0.00      |  |  |
|----------------------|-----------------|-----------|--|--|
| Należności           | 500.00          | Saldo N-Z |  |  |
| Zobowiązania         | 0.00            | 500.00    |  |  |

Natomiast podgląd na rozrachunki danego kontrahenta dostępne są przy użyciu przycisku **Rozrachunki bieżące** lub **Rozrachunki bież.+arch..** 

**Drukuj –** Przycisk ten umożliwia wybór jednego z dwóch wydruków:

- Drukuj kontrahentów wydruk ten umożliwia wydrukowanie podstawowych danych takich jak: nazwa, adres, skrót, nip. Do wydruku brani są tylko kontrahenci znajdujący się na ekranie tzn. ilość pozycji można ograniczyć przez selekcje.
- Drukuj naklejki wydruk umożliwia wydrukowanie danych adresowych kontrahenta na naklejkach do kopert. Wydruk naklejek możliwy jest dla dwóch formatów: mała 105x48 szt.12 oraz duża 105x74 8 szt. Kolejne rodzaje można dołożyć po skontaktowaniu się z serwisem.

Wydruk naklejek można dokonać na dwa sposoby:

 wiele naklejek dla jednego kontrahenta – drukowanie odbywa się poprzez ustawienie się na wybranym kontrahencie i wywołanie wydruku naciskając przycisk "Drukuj naklejki". Następnie należy podać rodzaj naklejki,

| 1 | Wprowadź rodzaj naklejki: |   |
|---|---------------------------|---|
|   | mala 105x48 12 szt.       | - |
|   | mala 105x48 12 szt.       |   |
|   | duža 105x/4 8 szt.        |   |

a następnie po przecinku numery naklejek, na których mają się wydrukować dane.

| Wprowadź nume | er naklejki: |                |  |
|---------------|--------------|----------------|--|
| 1,2,3,4,5,6,7 |              |                |  |
|               | <u>0</u> K   | <u>A</u> nuluj |  |

Naklejki dla wielu kontrahentów – drukowanie odbywa się poprzez zaznaczenie przyciskiem **Insert** wybranych kontrahentów. Zaznaczone pozycje zostaną podświetlone. Następnie należy wywołać wydruk poprzez naciśnięcie przycisku **Drukuj naklejki**. Kolejno należy wybrać rodzaj naklejki. Następnie należy podać po przecinkach numery naklejek, na których mają wydrukować się dane.

**Uwaga !!!** Jeżeli ilość zaznaczonych kontrahentów będzie różna od ilości podanych numerów naklejek wydruk zostanie zatrzymany.

 Faktury nierozliczone – naciśniecie przycisku umożliwia wydrukowanie transakcji nierozliczonych danego kontrahenta. Na wydruku uwzględniane są również faktury zarejestrowane w module Zakupu ale nie zadekretowane.

#### 5.1.1 Rabat

Zakładka służy do deklaracji rabatów dla danego kontrahenta. Rabaty zadeklarowane w tej zakładce będą się podpowiadać w momencie wypisywania pozycji faktur sprzedaży. Rabat możemy zadeklarować na wybrany produkt oraz przy odpowiedniej formie płatności np. gotówka. W przypadku gdy pole "Sposób płatności" jest nie wypełnione rabat będzie podpowiadany za każdym razem przy wystąpieniu wybranego produktu.

## 5.1.2 Auta rejestracja

Zakładka służy do rejestracji samochodów należących do danego kontrahenta. Opcja wykorzystywana przy sprzedaży prowadzonej na stacjach paliw.

## 5.2 Pracownicy

Zbiór ten zawiera informacje o pracownikach firmy. Wszystkie dane pochodzą bezpośrednio z danych kadrowych i tylko tam jest możliwość dodawania nowego pracownika usunięcia lub poprawy już istniejącego. Zbiór ten jest również słownikiem pracowników, który dostępny jest w księgowości w momencie tworzenia dokumentów księgowych. Numeracja księgowa narzucana jest automatycznie w trakcie przyjmowania nowego pracownika zgodnie z określonymi parametrami w Administracji. Pole 'numer księgowy może być korygowany ale tylko w przypadku gdy wprowadzony nowy pracownik uzyskał nieprawidłowy numer księgowy. W innym przypadku może to spowodować nieścisłości w obrotach księgowych gdyby istniejący dotychczas numer został użyty jako analityka konta.

| Ks    | ięgowość           |                   |                             |                                   |                |                  |                                |
|-------|--------------------|-------------------|-----------------------------|-----------------------------------|----------------|------------------|--------------------------------|
| 1     | Rejestracia 🧧      | 🎽 Podalad 🛛 🔏 Si  | łowniki 🔮 Koszty 📘          | 😨 Funkcje 🛛 📣 Administr           | acja 🛛 🧖 Rapo  | rty              |                                |
| ۍ     | Pierwszy 🗘 Popi    | rzedni 🕂 Następny | 🕹 Ostatni   💠 Nowy 🔰        | Popraw - F2 🗢 Kasuj - F8          | 🗔 Zapisz - F12 | Anuluj - F10     | 🔀 Zamknij zakładkę 🛛 🕐 Pomoc 👻 |
| 0     | Edutor   Zanisz ik | eve Mezutai ikeve | Zanicz iksys z sorwora firm | -<br>nwego ( Liektuelnii elgoryto | ny/ranorty/eve | Drzycisk 1 Drzyc | ick D                          |
|       |                    | sys weeyed in sys |                             | owego   oaktaaliiij algorytii     | iy)raporcyjexe | FIZYEBK I FIZYE  | 515 2                          |
| PI    |                    |                   | 200                         |                                   |                |                  |                                |
| : Rok | obrotowy 200       | 9 🔤 🍯 😽 Dru       | ikuj                        |                                   |                | - 12             |                                |
|       | Nip                | Numer księgowy    | Nazwisko 🔺                  | Imię 🔺                            | Pesel          | Status           |                                |
| ÷     | 9174414516         | 0002              | BEDNARSKA                   | VIOLETTA                          | 76120306004    | ×                |                                |
| 2     | 6541264723         | 0005              | BORKOWSKI                   | JACEK                             | 83061203456    | X                |                                |
| 3     | 9441172536         | 0009              | CZAJKOWSKA                  | BARBARA                           | 80050506004    | ×                |                                |
| 4     | 8174546920         | 0001              | JAWORSKI                    | RAFAŁ                             | 82020616573    | X                |                                |
| 5     | 6794569663         | 0008              | KAPŁON                      | WICENTY                           | 80073107315    | ×                |                                |
| 6     | 9441174563         | 0004              | PATERA                      | MARIAN                            | 74022805125    | ×                |                                |
| 7     | 9381244531         | 0006              | RZEWUSKA                    | ANNA                              | 80030500987    | ×                |                                |
| 8     | 6241582336         | 0003              | SZCZEPKOWSKI                | MARCIN                            | 70050107150    | ×                |                                |
| 9     | 6790661213         | 0007              | WIECZOREK                   | WOJCIECH                          | 78022807150    | ×                |                                |
|       |                    |                   |                             |                                   |                |                  |                                |
| Р     | racownicy          | Rachunki bankowe  |                             |                                   |                |                  |                                |
| (er   |                    | <u></u>           |                             |                                   |                |                  |                                |
| D     | oczta              | Kraków            |                             |                                   |                |                  |                                |
| -     |                    |                   |                             |                                   |                |                  |                                |
| К     | odpocztowy         | 30-425            |                             |                                   |                |                  |                                |
| M     | liejscowość        | Kraków            |                             |                                   |                |                  |                                |
| U     | lica               | Źródlana          |                             |                                   |                |                  |                                |
| N     | r domu             | 15                |                             |                                   |                |                  |                                |
| N     | r lokalu           | 6                 |                             |                                   |                |                  |                                |
|       |                    |                   | 1 C C C                     |                                   |                |                  |                                |
|       |                    |                   |                             |                                   |                |                  |                                |

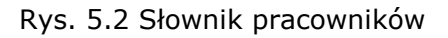

## **5.3 Zleceniobiorcy**

Zleceniobiorcy wprowadzani są w module Kadry.

Słownik umożliwia wgląd w kartotekę zleceniobiorców z równoczesnym dostępem do ich podstawowych danych.
| Zakup                                                                        |                                                    |                        |             |              |             |              |                                                                                                  |
|------------------------------------------------------------------------------|----------------------------------------------------|------------------------|-------------|--------------|-------------|--------------|--------------------------------------------------------------------------------------------------|
| 📐 Rejestracja 🛛 🌿 Sło                                                        | owniki 📣 Administra                                | acja 🛃 Raporty         |             |              |             |              |                                                                                                  |
| 주 Pierwszy 🔗 Poprz                                                           | edni 🕂 Następny                                    | 🕹 Ostatni   💠 Now      | y 📝 Poprav  | v - F2 🗢 Ka  | suj - F8 🔓  | Zapisz - F12 |                                                                                                  |
| 🛃 Edytor 🕴 Zapisz iks                                                        | ys Wczytaj iksys   :                               | Zapisz iksys z serwera | a firmowego | Uaktualnij a | algorytmy/r | aporty/exe   |                                                                                                  |
| Zleceniobiorcy                                                               |                                                    |                        |             |              |             |              |                                                                                                  |
| Rok obrotowy 2007                                                            |                                                    | )rukuj                 |             |              |             |              |                                                                                                  |
| NIP                                                                          | Numer księgowy                                     | Nazwisko               | 4           | Imię         | ٨           | Pesel        | Statu                                                                                            |
| € 678-164-25-98                                                              |                                                    | KOWALSKI               | JAN         |              | 77          | 062125660    | ×                                                                                                |
| d                                                                            |                                                    |                        |             |              |             | 1            |                                                                                                  |
| d                                                                            |                                                    |                        |             |              |             | 1            |                                                                                                  |
| rs                                                                           | Kraloów                                            |                        |             | _            | -           | J            | )<br>I<br>I<br>I<br>I<br>I<br>I<br>I<br>I<br>I<br>I<br>I<br>I<br>I<br>I<br>I<br>I<br>I<br>I<br>I |
| ()<br>F5<br>Poczta                                                           | Kraków<br>36-256                                   | 2                      |             |              |             |              | ×                                                                                                |
| F5<br>Poczta<br>Kodpocztowy                                                  | Kraków<br>36-256                                   |                        | _           | -            |             |              |                                                                                                  |
| FS<br>Poczta<br>Kod pocztowy<br>Miejscowość                                  | Kraków<br>36-256<br>Kraków                         |                        |             |              |             |              |                                                                                                  |
| FS<br>Poczta<br>Kod pocztowy<br>Miejscowość<br>Ulica                         | Kraków<br>36-256<br>Kraków<br>Wrzosowa             |                        |             |              |             | l            |                                                                                                  |
| F5<br>Poczta<br>Kod pocztowy<br>Miejscowość<br>Ulica<br>Nr domu              | Kraków<br>36-256<br>Kraków<br>Wrzosowa<br>12       |                        |             |              |             |              |                                                                                                  |
| F5<br>Poczta<br>Kod pocztowy<br>Miejscowość<br>Ulica<br>Nr domu<br>Nr lokalu | Kraków<br>36-256<br>Kraków<br>Wrzosowa<br>12<br>23 |                        |             |              |             |              |                                                                                                  |

Rys. 5.3 Słownik zleceniobiorców

NIP - pole zawiera numer NIP

Nr zleceniobiorcy - numer identyfikujący zleceniobiorcę w systemie Eden

Nazwisko – nazwisko zleceniobiorcy

*Imię –* imie zleceniobiorcy

Pesel – nr pesel zleceniobiorcy

*Status* – status zleceniobiorcy ustawienie statusu na 🗹 spowoduje podświetlenie zleceniobiorcy na fioletowo. Taki zleceniobiorca nie będzie widziany w słownikach zleceniobiorców.

*Poczta –* poczta

Kod pocztowy

Miejscowość

Ulica

Nr domu

Nr lokalu

*Numer rachunku* – numer rachunku bankowego zleceniobiorcy

### 5.4 Rachunki bankowe

Zbiór zawiera informacje o rachunkach bankowych wszystkich kontrahentów, pracowników i zleceniobiorców dla których te dane zostały wprowadzone.

Formularz pozwala wprowadzać numery rachunków bankowych dla odpowiedniej grupy. Do wprowadzenia nowego numeru rachunkowego należy wybrać NIP oraz uzupełnić następujące pola:

• Lp – liczba porządkowa rachunku bankowego w obrębie jednego kontrahenta Numer rachunku podzielony jest na trzy części:

- SK Suma kontrolna (2 cyfry)
- Numer banku (8 cyfr)
- Numer rachunku (16 cyfr)

Numer rachunku można uzupełnić podczas dodawania nowego kontrahenta lub pracownika w module kadrowym, wypełniając pole edycyjne **Lp konta bank** w pkt 5.1 Kontrahenci.

| achui          | nki bankowe                                                                     |                                                                                                    |                                                                                                    |                                                                                                    |                                                                                                    |                                                                                                    |                                                                                                    |                                                                                                    |
|----------------|---------------------------------------------------------------------------------|----------------------------------------------------------------------------------------------------|----------------------------------------------------------------------------------------------------|----------------------------------------------------------------------------------------------------|----------------------------------------------------------------------------------------------------|----------------------------------------------------------------------------------------------------|----------------------------------------------------------------------------------------------------|----------------------------------------------------------------------------------------------------|
| Dr <u>u</u> ki | ıj                                                                              |                                                                                                    |                                                                                                    |                                                                                                    |                                                                                                    |                                                                                                    |                                                                                                    |                                                                                                    |
| Z/<br>P        | NIP                                                                             | Skrót nazwy<br>kontrahenta                                                                                                    | Adres kontrahenta                                                                                                    | Lp /                                                                                                    | SK                                                                                                    | Nr banku                                                                                                    | Nr rachunku                                                                                                    | Blokada<br>rachunku                                                                                                    |
| K              | 676 000 91 14                                                                   | ADW                                                                                                    |                                                                                                    | 1                                                                                                    | 40                                                                                                    | 16001485                                                                                                    | 0002001100017874                                                                                                    | X                                                                                                    |
| К              | 676 233 77 89                                                                   | ANION                                                                                                    |                                                                                                    |                                                                                                    | 23                                                                                                    | 10656135                                                                                                    | 8403045880280271                                                                                                    | X                                                                                                    |
| K              | 676 233 77 35                                                                   | ENION                                                                                                    |                                                                                                    | 1                                                                                                    | 23                                                                                                    | 10600135                                                                                                    | 8403033483092150                                                                                                    | X                                                                                                    |
| K              | 520 000 00 00                                                                   | GAZ                                                                                                    |                                                                                                    | 1                                                                                                    | 73                                                                                                    | 10301844                                                                                                    | 7148001000533745                                                                                                    | X                                                                                                    |
| K              | 599 268 88 18                                                                   | GO                                                                                                    |                                                                                                    | 1                                                                                                    | . 14                                                                                                    | 10451133                                                                                                    | 0045800035330000                                                                                                    | X                                                                                                    |
| K              | 678 100 41 24                                                                   | INFOKRAK                                                                                                    |                                                                                                    |                                                                                                    | 79                                                                                                    | 12404719                                                                                                    | 1111000051820789                                                                                                    | X                                                                                                    |
| К              | 676 111 11 31                                                                   | KANCELARIA                                                                                                    |                                                                                                    | đ                                                                                                    | . 79                                                                                                    | 12415250                                                                                                    | 1111004881451811                                                                                                    |                                                                                                    |
| K              | 676 004 87 62                                                                   | KLIMEX                                                                                                    |                                                                                                    | 1                                                                                                    | 28                                                                                                    | 10407624                                                                                                    | 777788889999000                                                                                                    | ×                                                                                                    |
| K              | 522 000 43 23                                                                   | KONSURCJUM                                                                                                    |                                                                                                    | 1                                                                                                    | . 72                                                                                                    | 20351111                                                                                                    | 2063262633330000                                                                                                    | ×                                                                                                    |
| К              | 14001                                                                           | KOŚMIDER                                                                                                    |                                                                                                    | 1                                                                                                    | . 24                                                                                                    | 10602323                                                                                                    | 1111222233334444                                                                                                    | X                                                                                                    |
| K              | 669 167 23 33                                                                   | KUPCZYK                                                                                                    |                                                                                                    | 1                                                                                                    | 76                                                                                                    | 10360005                                                                                                    | 4256000023237896                                                                                                    | X                                                                                                    |
| K              | 525 525 25 25                                                                   | MEDICINA                                                                                                    |                                                                                                    | 1                                                                                                    | 13                                                                                                    | 66664789                                                                                                    | 1515232341419999                                                                                                    | X                                                                                                    |
| K              | 837 160 58 71                                                                   | MFO                                                                                                    |                                                                                                    | 1                                                                                                    | . 74                                                                                                    | 10604569                                                                                                    | 8056999900005555                                                                                                    | X                                                                                                    |
| K              | 675 000 65 47                                                                   | MPO                                                                                                    |                                                                                                    | 1                                                                                                    | 81                                                                                                    | 12445960                                                                                                    | 4561458000868424                                                                                                    | X                                                                                                    |
|                | achur<br>Druku<br>K<br>K<br>K<br>K<br>K<br>K<br>K<br>K<br>K<br>K<br>K<br>K<br>K | Achunkibankowe           Drukuj           Z/ A           K         676 000 91 14           K         676 233 77 89           K         676 233 77 35           K         520 000 00 00           K         599 268 88 18           K         676 111 11 31           K         676 004 87 62           K         522 000 43 23           K         14001           K         669 167 23 33           K         525 525 25 25           K         837 160 58 71           K         675 000 65 47 | achunki bankowe           Drukuj           Z/ p ▲         NIP         Skrót nazwy<br>kontrahenta         ▲           K         676 000 91 14         ADW         ▲           K         676 000 91 14         ADW         ▲           K         676 233 77 89         ANION         ▲           K         676 233 77 35         ENION         ▲           K         520 000 000         GAZ         ▲           K         599 268 88 18         GO         ▲           K         576 111 11 31         KANCELARIA         ▲           K         676 111 131         KANCELARIA         ▲           K         676 004 87 62         KLIMEX         ▲           K         522 000 43 23         KONSURCJUM         ▲           K         14001         KOŚMIDER         ▲           K         669 167 23 33         KUPCZYK         ▲           K         525 525 25 25 25         MEDICINA         ▲           K         837 160 58 71         MFO         ▲           K         675 000 65 47         MPO         ▲ | achunki bankowe           Drukuj           Z/ p 4         NIP         Skrót nazwy<br>kontrahenta         Adres kontrahenta           K         676 000 91 14         ADW         Adres kontrahenta           K         676 233 77 89         ANION         Adres kontrahenta           K         676 233 77 35         ENION         ENION           K         520 000 00 00         GAZ         GAZ           K         599 268 88 18         GO         GO           K         676 111 11 31         KANCELARIA         K           K         676 014 87 62         KLIMEX         K           K         676 014 87 62         KLIMEX         K           K         676 014 323         KONSURCJUM         K           K         669 167 23 33         KUPCZYK         K           K         525 525 25 25         MEDICINA         K           K         837 160 58 71         MFO         K           K         675 000 65 47         MPO         K | achunki bankowe         Skrót nazwy<br>kontrahenta         Adres kontrahenta         Lp         A           Z/ p & NIP         Skrót nazwy<br>kontrahenta         Adres kontrahenta         Lp         A           K         676 000 91 14         ADW         1           K         676 233 77 89         ANION         1           K         676 233 77 35         ENION         1           K         520 000 000         GAZ         1           K         599 268 88 18         GO         1           K         676 111 131         KANCELARIA         1           K         676 014 24         INFOKRAK         1           K         676 014 87 62         KLIMEX         1           K         676 014 87 62         KLIMEX         1           K         522 000 43 23         KONSURCJUM         1           K         669 167 23 33         KUPCZYK         1           K         525 525 25 25 25         MEDICINA         1           K         837 160 58 71         MFO         1           K         675 000 65 47         MPO         1 | Z/p A         NIP         Skrót nazwy<br>kontrahenta         Adres kontrahenta         Lp A         SK           K         676 000 91 14         ADW         1         40           K         676 000 91 14         ADW         1         23           K         676 233 77 89         ANION         1         23           K         676 233 77 35         ENION         1         23           K         520 000 000         GAZ         1         73           K         599 268 88 18         GO         1         14           K         676 111 131         KANCELARIA         1         79           K         676 111 131         KANCELARIA         1         28           K         522 000 43 23         KONSURCJUM         1         72           K         14001         KOŚMIDER         1         24           K         669 167 23 33         KUPCZYK         1         76           K         525 525 25 25         MEDICINA         1         13           K         837 160 58 71         MFO         1         74 | Achunki bankowe           Drukuj           Z/p & NIP         Skrót nazwy kontrahenta         Adres kontrahenta         Lp & SK         Nr banku           K         676 000 91 14         ADW         1         40         16001485           K         676 233 77 89         ANION         1         23         10656135           K         676 233 77 35         ENION         1         23         10600135           K         520 000 000         GAZ         1         73         10301844           K         599 268 88 18         GO         1         14         10451133           K         676 111 13 1         KANCELARIA         1         79         12404719           K         676 014 87 62         KLIMEX         1         28         10407624           K         522 000 43 23         KONSURCIUM         1         72         20351111           K         14001         KOŚMIDER         1         24         10602323           K         669 167 23 33         KUPCZYK         1         76         10360005           K         525 525 25 25         MEDICINA         1         13         66664789           K         837 160 | achunki bankowe           Drukuj         NIP         Skrót nazwy<br>kontrahenta         Adres kontrahenta         Lp &         SK         Nr banku         Nr rachunku           K         676 000 91 14         ADW         1         40         16001485         0002001100017874           K         676 233 77 89         ANION         1         23         10656135         8403045880280271           K         676 233 77 35         ENION         1         23         10600135         840303488092150           K         520 000 000         GAZ         1         73         10301844         7148001000533745           K         599 268 88 18         GO         1         14         10451133         004580035330000           K         676 111 131         KANCELARIA         1         79         12404719         111100051820789           K         676 004 87 62         KLIMEX         1         1         28         10407624         777788889999000           K         676 004 87 62         KLIMEX         1         12         10602323         111122233334444           K         669 167 23 33         KUPCZYK         1         76         10360005         4256000023237896 |

#### Rys. 5.4 Rachunki bankowe

Rachunki nieaktywne można zaznaczyć w polu Blokada rachunku.

## 5.5 Stawki VAT

Zbiór zawiera obowiązujące stawki Vat.

| Spi  | rzedaż          |                                             |              |                                              | _ 🗆 🗙                          |
|------|-----------------|---------------------------------------------|--------------|----------------------------------------------|--------------------------------|
| R    | ejestracija     | 📫 Podqląd 🖾 Słowniki 🖙 Funkcje 🖉 Administra | cja 🛃 Rap    |                                              |                                |
| Ψ    | ierwszy 🔓       | Poprzedni 🕂 Następny 🖞 Ostatni   🕀 Nowy 🎽   | opraw - F2   | = Kasuj - F8 🔚 Zapisz - F12 🛛 Anuluj - F10 🛛 | 🕽 Zamknij zakładkę 🛛 🕐 Pomoc 👻 |
| Stav | wki VAT         | )                                           |              |                                              |                                |
| SO   | rukuj           | 6                                           |              |                                              |                                |
|      | Stawka 🛓<br>Vat | Opis                                        | Analityka    | /artość<br>zbowa                             |                                |
|      | 00              | Stawka 0 %                                  | 00           | 0.0000                                       |                                |
| 12   | 03              | Stawka 3 %                                  | 03           | 3.0000                                       |                                |
| 10   | 07              | Stawka 7 %                                  | 07           | 7.0000                                       |                                |
|      | 22              | Stawka 22 %                                 | 22           | 2.0000                                       |                                |
|      | nd              | Nie dotyczy                                 | 88           | 0.0000                                       |                                |
| <>   | ZW              | Zwolnione                                   | 99           | 0.0000                                       |                                |
|      |                 |                                             |              |                                              |                                |
|      |                 |                                             |              |                                              |                                |
|      |                 |                                             |              |                                              |                                |
|      |                 |                                             |              |                                              |                                |
|      |                 |                                             |              |                                              |                                |
|      |                 |                                             |              |                                              |                                |
|      |                 |                                             |              |                                              |                                |
|      |                 |                                             |              |                                              |                                |
|      |                 |                                             |              |                                              |                                |
|      |                 |                                             |              |                                              |                                |
|      |                 |                                             |              |                                              |                                |
| DEM  | Infokrak (i     | nstrukcja) Rok 2007 Mc 6 Stav               | wka Vat: 🛛 🛛 |                                              | .::                            |

Rys. 5.5 Słownik stawek VAT

- Stawka VAT oznaczenie stawki VAT np. "00","22","zd","zw".
- Opis opis stawki VAT np. "Stawka 22 %", "Zwolnione"
- Analityka analityka księgowa odpowiadająca danej stawce VAT np. "00","22","88".
- Wartość liczbowa wartość wykorzystywana przy obliczaniu wartości kwoty VAT np. "3.000","0.000"

#### 5.6 Kursy walut

Formatka zawiera tabele wszystkich walut używanych w systemie. Poniższy obrazek przedstawia tabele kursów wraz z jej specyfikacją.

| Zak | cup      |         |                      |                       |                   |                        |                                              |      |
|-----|----------|---------|----------------------|-----------------------|-------------------|------------------------|----------------------------------------------|------|
| Re  | ejestrac | ia 📈    | Słowniki 🖉 Adm       | inistracja 🛛 🛃 Rapo   | orty              |                        |                                              |      |
| Pi  | erwszy   | € PC    | oprzedni 🗸 Naster    | onv 🕂 Ostatni 📗       | Nowy Popraw       | - F2 🗢 Kasui - F8 🔓    | Zapisz - F12 Anului - F10 🛛 🖓 Zamknii zakład | tke  |
|     | ( I )    | -       |                      | 1                     |                   | 11-14 - 1-2 - 1        |                                              |      |
| EC  | aytor    | Zapisz  | iksys wczytajiks     | ys   Zapisz iksys z : | serwera firmowego | Oaktualnij algorytmy/n | aporty/exe Przycisk i Przycisk 2             | _    |
| rs  | y walut  |         |                      |                       |                   |                        |                                              |      |
| St  | pecyfika | acia ku | rsu 🛛 😹 Drukui       |                       |                   |                        |                                              |      |
| 1   |          | 1       |                      | -                     |                   | 1                      |                                              |      |
|     | Symbo    | i walut | y 🖌 Opis             | Przelicznik           | Kraj waluty       |                        |                                              |      |
|     | EUR      |         | EUR                  | 1                     | .00 EWG           |                        |                                              |      |
| -   | HUF      | Spe     | cvfikacia kursu wali | ut -> Symbol wa       | aluty EUR         |                        |                                              | Ĩ    |
|     | TTT      | 1       |                      | ava                   |                   |                        | ·····································        | 0    |
|     | USD      | -       |                      | 1                     | 1                 | · · · · · ·            |                                              |      |
|     |          |         | Data 🔺               | Numer kursu 🔺         | Nazwa kursu       | Kurs A                 | -                                            | l ee |
|     |          | R R     | 2007-07-05           | 1                     |                   | 12.000000              |                                              | Ga   |
|     |          |         | 2007-08-29           | 1                     | NBP               | 3.560000               |                                              | 1 de |
|     |          |         | 2007-08-30           | 1                     | NBP               | 2.000000               |                                              | ļş   |
|     |          |         | 2007-10-09           | 3                     | EUR               | 55.000000              |                                              | dóv  |
|     |          |         | 2007-10-10           | 1                     |                   | 5.000000               |                                              | S O  |
|     |          |         | 2007-10-11           | 1                     | NBP               | 1.000000               |                                              | -    |
|     |          |         | 2007-10-11           | 2                     |                   | 6.000000               |                                              |      |
|     |          |         | 2007-10-11           | 3                     |                   | 6.000000               |                                              |      |
|     |          |         | 2007-10-11           | 4                     |                   | 6.000000               |                                              |      |
|     |          |         | 2007-10-11           | 5                     |                   | 6.000000               |                                              |      |
|     |          | -       | 2007-10-12           | 1                     | 1                 | 7.000000               |                                              |      |
|     |          |         | 2007-10-13           | 1                     | NBP               | 5.000000               |                                              |      |
|     |          |         | 2007-10-14           | 9                     |                   | 6.000000               |                                              | 1    |
|     |          |         | 10007 10 01          | 1                     | kinn              | 0.000000               |                                              | 1    |

Rys. 5.6 Kursy walut

Pola tabeli głównej:

- Symbol waluty identyfikator waluty ustalany przez użytkownika
- Opis literowy identyfikator waluty, który równocześnie jest skrótem jej nazwy
- Przelicznik należy podać ilość jednostek przeliczeniowych wg. obowiązujących tabel kursowych np.: 1\$, 1EUR, 1 GBP itp.
- Kraj waluty w polu należy podać nazwę kraju danej waluty

Przycisk **Specyfikacja** przywołuje tabelę kursów, którą można zaktualizować wpisując w kolumnach kursy waluty na dany dzień np.:

- Data data wprowadzanego kursu
- Numer kursu numer tabeli kurów
- Nazwa kursu nazwa kursu rozróżnienie np. na różne banki
- Kurs wartość kursu

Użytkownik sam decyduje jaki kurs będzie w poszczególnych kolumnach. Tabela kursów jest aktualizowana z poziomu rejestracji dowodów na bieżąco.

**Drukuj** - Wydruk pokazuje kursy wybranej waluty z miesiąca obrachunkowego, w którym się znajdujemy.

# 5.7 Odsetki

Tabela odsetek podzielona jest na trzy kategorie:

- Odsetki ustawowe naliczane kontrahentom
- Odsetki budżetowe naliczane przez np. Urząd Skarbowy
- Odsetki EBC odsetki EBC (Europejskiego Banku Centralnego)

W tabeli odsetek należy podać datę , od której odsetki będą naliczane i procent w stosunku rocznym.

# 5.8 Słownik zleceń

W słowniku zapisywane są zlecenia wraz z ich opisami. Słownik ten stanowi analitykę ZLECE w planie kont. Na formatce widoczne są wszystkie zlecenia jakie kiedykolwiek występowały w firmie.

| Za     | kup               | THE R. LEWIS CO., LANSING MICH.                                        |                                                                                                    | _ 🗆 ×           |
|--------|-------------------|------------------------------------------------------------------------|----------------------------------------------------------------------------------------------------|-----------------|
| F      | lejestracja 🛛 🗶   | Słowniki 📣 Administracja 🛛 🙀 Raporty                                   |                                                                                                    | 97 - 01 - 1460. |
| ۍ<br>۲ | Pierwszy 🗘 Po     | przedni 🕂 Następny 🖞 Ostatni   🗘 Nowy 🎽 Popraw - F2 😑 k                | (asuj - F8 🔚 Zapisz - F12 🛛 Anuluj - F                                                                                                    | 10              |
|        | dytor   Zanicz    | ikeve . Wrzytaj ikeve   Zanicz ikeve z serwera firmowego.   Llaktualni | i algorytmy/raporty/avaBrzycisk_1_[                                                                                                    | Drawcick O      |
|        |                   | iksys wczytaj iksys   zapisz iksys z serwera inmowego   oaktuanij      | algory (my) tabor (y) exe Przycisk I r                                                                                                    | TEYCISK E       |
| SION   | Whik ziecen       |                                                                        | and the second second se |                 |
| 30     | Drukuj            |                                                                        |                                                                                                    |                 |
|        | Numer<br>zlecenia | Opis zlecenia                                                          | Numer<br>kontraktu                                                                                                    | - Selet         |
|        | 51006             | Sangria                                                                |                                                                                                    | 2               |
| ⇒      | 51007             | Vinfort Plum                                                           |                                                                                                    | à               |
| -      | 51008             | Vinfort Cherry                                                         |                                                                                                    | - Š             |
|        | 51009             | Trzech Muszkieterów                                                    |                                                                                                    | dốy             |
|        | 51010             | Taste Collection Cherry                                                |                                                                                                    | 4               |
|        | 51011             | Vinfort Grapefruit                                                     |                                                                                                    | 0               |
|        | 51012             | Vinfort Ice Fiord                                                      |                                                                                                    |                 |
|        | 51014             | Dukat Red                                                              |                                                                                                    |                 |
|        | 51015             | Grzane Korzenne                                                        |                                                                                                    |                 |
|        | 51016             | Vinfort Cherry 12                                                      |                                                                                                    |                 |
| -      | 51017             | Vinfort Peach 13                                                       |                                                                                                    |                 |
|        | 51018             | Amoretto Cherry                                                        |                                                                                                    |                 |
|        | 51019             | Wino Frisquet Peach 1 L                                                |                                                                                                    |                 |
|        | 52001             | Nalewka Galicyjska Cherry                                              |                                                                                                    |                 |
|        | 52002             | Nalewka galicyjska Peach                                               |                                                                                                    |                 |
|        | 52003             | Krem Czekoladowo Wiśniowy                                              |                                                                                                    |                 |
|        | 52004             | Krem Kawowo Śmietankowy                                                |                                                                                                    |                 |
|        | 52005             | Krem Waniliowo Kokosowy                                                |                                                                                                    |                 |
|        | 52006             | Krem Orzechowy                                                         |                                                                                                    |                 |
|        | 52007             | Krem Tiramisu                                                          |                                                                                                    |                 |
| -      | 52008             | Krem Orzechowo Czekoladowy                                             |                                                                                                    |                 |
|        | 52012             | Vinfort Bianco                                                         |                                                                                                    |                 |
|        | 52013             | Nalewka Galicyjska                                                     |                                                                                                    | -               |

Rys. 5.7 Słownik zleceń

Numer zlecenia – numer zlecenia równocześnie ten numer stanowi analitykę w planie kont Opis zlecenia – opis ten będzie się pojawiał na wydrukach jako opis analityki

## 5.9 Wykaz robót

Słownik **robót** pojawiający się przy wypełnianiu pola edytowalnego **Rodzaj robót,** podczas rejestracji główki dowodu.

## 5.10 Słownik opisów zdarzeń

Zawiera informacje dotyczącą opisu dowodów księgowych np. faktur. Użytkownik może skorzystać z tego słownika podczas rejestrowania główki dowodu księgowego przy wejściu do

pola *Opis.* Ten sam słownik wykorzystywany jest podczas rejestracji faktur zakupu, sprzedaży.

| Słow | nik opisów -> Sd APK - Automatyczne polec.księg | roz |
|------|-------------------------------------------------|-----|
| -    | 🔪 F3 Wstaw 🛛 🗖 🍳                                | 9   |
|      | Opis zdarzeń gospodarczych 🔺 -                  | -   |
|      | blue connect - internet                         |     |
|      | energia elektryczna                             |     |
|      | gaz w pom. biurowym mc 08/09                    |     |
|      | kontrola kominów                                |     |
|      | naprawa zamka                                   |     |
|      | opł. za oper. gotówkowe                         |     |
|      | Opłata KRS                                      |     |
|      | opłata rejestracyjna VAT                        |     |
|      | opłata za prow. rach                            |     |
|      | opłata za przelewy                              |     |
|      | opłata za użytk, karty                          |     |
|      | pożyczka pien, obca                             |     |
|      | prenumerata czasopisma m-c                      | •   |

Rys. 5.8 Słownik opisów

## 5.11 Baza akwizytorów

Baza z danymi akwizytorów pojawiająca się przy wypełnianiu pola edytowalnego *Akwizytor*, podczas rejestracji główki dowodu.

#### 6 Koszty

Moduł ten jest adaptowany indywidualnie dla każdej firmy, opracowywany jest wg. odpowiednich algorytmów rozliczenia kosztów. Użytkownicy systemu posiadający moduł automatycznego rozliczania kosztów winni dołączyć wydruk z algorytmami do niniejszej dokumentacji.

Algorytmy rozliczenia kosztów opracowywane są indywidualnie wg przyjętych ustaleń. Sposób rozliczenia wyrażony jest w postaci sformalizowanych zapisów - algorytmów jednoznacznie precyzujących podany schemat rozliczenia. Rozliczenia oparte są na bazie tabeli stanów narastających kont księgowych systemu, w którym dla każdego analitycznego konta pamiętane są wartości.

| bw,bm - bilans otwa  | arcia (oc | lpowiednio dla stron | Wn,Ma ) |
|----------------------|-----------|----------------------|---------|
| rw, rm - obroty rocz | zne (     | -#-                  | )       |
| mw,mm - obroty mie   | sięczne ( | -#-                  | )       |

Oprócz wymienionych wyżej operatorów występują :

| nw=bw+rw ,    | nm=bm+rm     | <ul> <li>obroty narastające wraz z BO</li> </ul> |
|---------------|--------------|--------------------------------------------------|
| sw=sx -sy,    | sm=sy - sx   | - persalda kont                                  |
| sx =nw -nm>0, | sy =nm -nw>0 | - salda kont                                     |
| hx =mw -mm>0, | hy =mm -mw>0 | - salda miesięczne kont                          |
| hw=hx-hy,     | hm=hy – hx   | <ul> <li>różnica sald miesięcznych</li> </ul>    |

Operatory służą do wyliczenia odpowiednich wartości z kont, przy których występują. W budowie kont kosztów zespołu 5 ( Plan kont ) jedna z analityk stanowi pozycje kalkulacyjne ( pk ) kosztów np.

- 10-materiały,
- 20-płace,
- 60-koszty ogólne.

501...pk - przykład zapisu wzorca konta.

- 501 część jawna konta określona cyframi,
- .... kropki zastępują dowolne znaki konta,
- pk cyfry oznaczające pozycje kalkulacyjną

- .. wszystkie pozycje kalkulacyjne
- - wybrana pozycja kalkulacyjna
- 10|20|30 trzy dwucyfrowe kalkulacje 10,20,30.

Księgowania uzyskiwane z wyliczeń wykorzystują odpowiednio:

- 1 strona Wn
- 2 strona Ma
- 3 storno Wn
- 4 storno Ma

Przy podawaniu kont, jeżeli występują znaki x to rozliczenie przebiega oddzielnie dla każdego konta występującego w tabeli stanów. Algorytmy wyrażone są w postaci podstawień lub funkcji. Funkcje zwracają wyliczoną wartość zmiennej, wykonują obliczenia, wyprowadzają stosowne księgowania do zbioru obrotów i stanów.

- II=x1+x2 podstawienie do zmiennej II sumy wartości zmiennych x1,x2
- II=ZSO("nw", "501....", "10") funkcja ZSO() podstawia do zmiennej II wartość wyliczoną dla obrotów narastających strony Wn ( nw ) dla konta 501 z pozycją kalkulacyjną ( pk ) 10 . W omawianym przykładzie dla wzorca 501....,10 mogą wystąpić konta : 501023310, 501046610, 501...itd..10
- ZSWSP(II,Im) funkcja oblicza współczynnik ( iloraz II/Im ), który będzie wykorzystany do rozliczenia
- ZSS(1,"40111",2,"490",x1) wartość x1 księgowana jest po stronie Wn (1) konta 40111 oraz po stronie Ma (2) konta 490.
- ZSP("mw", "501xxxx", "...", 1, "701xxxx", 2, "501xxxx90") Księgowanie obrotów miesięcznych strony Wn (mw) kont 501xxxx ze wszystkich pozycji kalkulacyjnych (pk=".."), po stronie Wn(1) konta 701xxxx i na stronie Ma(2) konta 501xxxx90. (xxxx podstawiane są występujące analityki ze zbioru stanów).
- ZSWSP(II/Im)
- ZSN("mw", "501xxxx", "10|20", 1, "501xxxx20", 2, "523", true, true);

Dla wcześniej określonego współczynnika następuje rozliczenie konta 501 z pk=10 i 20 i księgowane jest po stronie Wn (1) konta 501xxxx20, oraz po stronie Ma (2) konta 523. Pierwszy parametr true oznacza, że ma zostać zapamiętana wartość do rozliczenia, drugi parametr true oznacza, że ma być przy ostatnim księgowaniu dokonane zaokrąglenie. Jeżeli zamiast true podane są false - to nie dokonują się stosowne działania.

ZSK("mw", "521xx", "...", "mw", "501xxyyyy", "10", 1, "501xxxxx60", 2, "521xx90");
 Wyliczany jest dla każdego układu xx współczynnik

mw,521xx,..

wsp = (mw,521xx,..)/(mw,501xx...,10)
rozliczane jest konto mw,521xx,.. proporcjonalnie do mw,501xx...,10 .
Księgowane jest po stronie Wn ( 1 ) konta 501xxxxx60, oraz po stronie
Ma ( 2 ) konta 521xx90.

#### 6.1 Rozliczenie kosztów

Rozliczenia należy wykonać po zaksięgowaniu wszystkich zaszłości w miesiącu obliczeniowym. Standardowo przed pierwszym punktem rozliczeń kosztów należy wykonać w pkt. Statystyka stanów i obrotów sprawdzić czy wszystkie dokumenty są poprawne i są dopisane do stanów narastających. Jeżeli kontrola tam prowadzona jest negatywna, to funkcje rozliczeń kosztów nie będą wykonywane.

Zwykle cały algorytm do rozliczeń podzielony jest na części i po wybraniu stosownego punktu rozliczenia należy nacisnąć pkt. Rozliczenie kosztów.

W przypadku, gdy okaże się potrzeba ponownego rozliczenia kosztów należy wybrać pkt. Kasowanie rozliczenia – całe poprzednie rozliczenie zostanie usunięte.

Jako jeden z punktów może być zadeklarowane w tym miejscu Zamknięcie roku- są tu zdefiniowane przeksięgowania kont kosztowych i przychodowych na wynik finansowy. Z punktu tego należy skorzystać na dodatkowym miesiącu roku obrotowego po wykonaniu wszystkich czynności dotyczących bieżącego m-ca obliczeniowego.

#### 6.2 Konta do blokady rozliczenia kosztów

W tym miejscu możemy podać wykaz tych kont analitycznych – które nie powinny być widoczne w czasie wykonywania rozliczenia kosztów. Dotyczy to sytuacji, w których konkretne zlecenia są już zakończone i nie chcemy żadnych zmian - księgowań na takich kontach.

#### 6.3 Kalkulacje

W systemie raporty kalkulacji są definiowane przez użytkownika systemu.

W kalkulacja może być rozpatrywane kilka różnych kont syntetycznych mających wspólną jedną lub kilka analityk w swojej budowie tworzących umownie nasze zlecenie kalkulacji dla których jest ona budowana. Np. konta

- 501 KIER BUDOWA PK1
- 711 KIER BUDOWA PK2
- 701 KIER BUDOWA

mają wspólne analityki KIER oraz BUDOWA.

W kolejnym polach należy podać :

- Numer kalkulacji
- Nazwa kalkulacji
- Drukować PA należy określić T/N czy ma być pokazany numer pozycji analitycznej ( u nas np. PK1 ).
- Długość napisu można metodą prób określić ile znaków ma być przeznaczone na treść.
- Konta należy podać wykaz kont które będą brały udział w kalkulacji; w naszym przykładzie : 501aabbbbccc,711aabbbbdd,701aabbbb

W planie kont konto np. 701 może mieć analitykę PK3 – ale w naszej kalkulacji nie musimy jej deklarować jeśli nie ma potrzeby wykorzystywania jej. Podane litery przy koncie syntetycznym określają sposób transformacji kont z planu kont do potrzeb naszej kalkulacji. Transformacja przebiega w ten sposób ze najpierw odczytywane są znaki zdefiniowane poprzez literę a , następnie przez literę b. można wykorzystać w tej deklaracji litery od a..f. znaki nie wykorzystane do budowy kalkulacji można zastąpić znakiem `?'.

Czyli zadeklarowanie 501aabbbbccc oznacza kalkulacje 501 KIER BUDOWA PK1, a deklaracja 501bbaaaaccc utworzy kalkulacje 501 BUDOWA KIER PK1 .

| Księgowość                                                                       | ć                                                                                 |                            |                                                                             |                  |                                                            |                                                                              |                                                                                              |                                                    |
|----------------------------------------------------------------------------------|-----------------------------------------------------------------------------------|----------------------------|-----------------------------------------------------------------------------|------------------|------------------------------------------------------------|------------------------------------------------------------------------------|----------------------------------------------------------------------------------------------|----------------------------------------------------|
| 🖕 Rejestrac                                                                      | ia 🌃 Podqlad 🚦                                                                    | 📥 Słowniki 🛛 🔮 Kosz        | ty 🗔 Funkcje                                                                | la 🖉 🖉           | istracja 🛛 🛃 i                                             | Raporty                                                                      |                                                                                              |                                                    |
| Pierwszy                                                                         | 🗘 Poprzedni 🕂 Nasti                                                               | epny 🖞 Ostatni   🗘 N       | lowy 🛛 Popraw -                                                             | F2 👄 Kasuj -     | F8 🔚 Zapisz -                                              | F12 Anuluj - F10                                                             | 🔀 Zamkniji zakładkę 🛛 🔇                                                                      | ?) Pomoc 🔻                                         |
| Fdytor 1                                                                         | Zanisz iksys – Wrzytat ik                                                         | (svs   Zanisz iksvs z serw | rera firmowego   L                                                          | Jaktualnii algor | vtmv/ranortv/e                                             | xe Przycisk 1 Przyc                                                          | -isk 2                                                                                       |                                                    |
| Kalkulario                                                                       |                                                                                   |                            | iona ministrage   s                                                         | artear ij aigor  | ,) /                                                       |                                                                              |                                                                                              |                                                    |
|                                                                                  | retkio arkurezo - Kurpu                                                           | ulacia 1 - Belurea         | Juty 20                                                                     | 100 -            | l 🖉 Deula é Icol                                           |                                                                              | ucio kolludorii. 1 🗐 Komi                                                                    | ية إيماليا باعجام                                  |
| Numer                                                                            |                                                                                   | Nazwa kalkulacji           | iuty ze                                                                     | Drukować         | Długość                                                    | Kolumny                                                                      | ycje kalkulacji ( 🎰 Kupic                                                                    | u) kaikulacje                                      |
| Kaikula                                                                          | 1 Kalkulacia 501                                                                  |                            |                                                                             | PA               | napisu                                                     |                                                                              |                                                                                              |                                                    |
| -                                                                                | 2 Kalkulacia 521                                                                  |                            |                                                                             |                  | 45                                                         |                                                                              |                                                                                              |                                                    |
|                                                                                  | 3 Kalkulacja 513                                                                  |                            |                                                                             |                  | 45                                                         |                                                                              |                                                                                              |                                                    |
|                                                                                  | 4 Kalkulacia 508                                                                  |                            |                                                                             | V                | 45                                                         |                                                                              |                                                                                              |                                                    |
| C CONTRACTOR CONTRACTOR                                                          |                                                                                   |                            |                                                                             |                  | AE                                                         |                                                                              |                                                                                              |                                                    |
|                                                                                  | 5 Kalkulacja 550                                                                  |                            |                                                                             |                  | 43                                                         |                                                                              |                                                                                              |                                                    |
| >                                                                                | 5 Kalkulacja 550<br>6 Kalkulacja 555                                              |                            |                                                                             |                  | 45                                                         |                                                                              |                                                                                              |                                                    |
| >                                                                                | 5 Kalkulacja 550<br>6 Kalkulacja 555<br>555eee                                    |                            |                                                                             |                  | 45                                                         |                                                                              |                                                                                              |                                                    |
| Konta<br>Analityki w                                                             | 5 Kalkulacja 550<br>6 Kalkulacja 555<br>555eee<br>chodzące w skład kalku          | lacji PK                   |                                                                             |                  | 45                                                         |                                                                              |                                                                                              |                                                    |
| Konta<br>Analityki w                                                             | 5 Kalkulacja 550<br>6 Kalkulacja 555<br>555eee<br>chodzące w skład kalku<br>##551 | ilacji PK                  | Kumulacja I                                                                 |                  | 45<br>45<br>Nowa :                                         | strona 🗵 Nie                                                                 | Druk. zerowe                                                                                 | V Tak                                              |
| Konta<br>Analityki w<br>Nazwa I<br>Nazwa II                                      | 5 Kalkulacja 550<br>6 Kalkulacja 555<br>555eee<br>chodzące w skład kalku<br>##551 | ilacji PK                  | Kumulacja I<br>Kumulacja II                                                 |                  | 43<br>45<br>Nowa :<br>Nowa :                               | strona 🗵 Nie<br>strona 🕅 Nie                                                 | Druk, zerowe<br>Druk, zerowe                                                                 | V Tak                                              |
| Konta<br>Analityki w<br>Nazwa I<br>Nazwa II<br>Nazwa III                         | 5 Kalkulacja 550<br>6 Kalkulacja 555<br>555eee<br>chodzące w skład kalku<br>##551 | ilacji PK                  | Kumulacja I<br>Kumulacja II<br>Kumulacja III                                |                  | 43<br>45<br>Nowa :<br>Nowa :<br>Nowa :                     | strona 🗙 Nie<br>strona 🔀 Nie<br>strona 🗶 Nie                                 | Druk. zerowe<br>Druk. zerowe<br>Druk. zerowe<br>Druk. zerowe                                 | V Tak<br>V Tak<br>V Tak                            |
| Konta<br>Analityki w<br>Nazwa I<br>Nazwa II<br>Nazwa III<br>Nazwa IV             | 5 Kalkulacja 550<br>6 Kalkulacja 555<br>555eee<br>chodzące w skład kalku<br>##551 | ilacji PK                  | Kumulacja I<br>Kumulacja II<br>Kumulacja III<br>Kumulacja IV                |                  | 43<br>45<br>Nowa :<br>Nowa :<br>Nowa :<br>Nowa :           | strona 🛛 Nie<br>strona 🖾 Nie<br>strona 🖾 Nie<br>strona 🖾 Nie                 | Druk. zerowe<br>Druk. zerowe<br>Druk. zerowe<br>Druk. zerowe<br>Druk. zerowe                 | ✓ Tak<br>✓ Tak<br>✓ Tak<br>✓ Tak                   |
| Konta<br>Analityki wi<br>Nazwa I<br>Nazwa II<br>Nazwa III<br>Nazwa IV<br>Nazwa V | 5 Kalkulacja 550<br>6 Kalkulacja 555<br>555eee<br>chodzące w skład kalku<br>##551 | Jacji PK                   | Kumulacja I<br>Kumulacja II<br>Kumulacja III<br>Kumulacja IV<br>Kumulacja V |                  | 43<br>45<br>Nowa :<br>Nowa :<br>Nowa :<br>Nowa :<br>Nowa : | strona 🛛 Nie<br>strona 🖾 Nie<br>strona 🖾 Nie<br>strona 🖾 Nie<br>strona 🖾 Nie | Druk. zerowe<br>Druk. zerowe<br>Druk. zerowe<br>Druk. zerowe<br>Druk. zerowe<br>Druk. zerowe | V Tak<br>V Tak<br>V Tak<br>V Tak<br>V Tak<br>V Tak |

Rys. 6.1 Deklaracja kalkulacji

W kolejnym parametrach nie posługujemy się budową konta deklarowaną w planie kont, tylko kontem definiowanym poprzez litery a..f.

Analityki wchodzące w skład kalkulacji - u nas : KIER, BUDOWA

Można podać 1..6 poziomów kumulacyjnych tworzonej kalkulacji :

- Nazwa służy do podania konta z planu kont , z którego pobierane będą nazwy poszczególnych kalkulacji : np. ##501.
- Kumulacja służy do podania po ilu znakach kalkulacja będzie sumowana jeśli w naszym przykładzie przyjmiemy że analityka KIER jest 2-znakowa , a BUDOWA jest 4-znakowa to Kumulacja I=6 , Kumulacja II =2 i Kumulacja III = 0 ( podsuwanie całości).
- Nowa strona określa czy po danym stopniu kumulacji będzie wyrzut nowej strony
- Druk. zerowe określa czy będą drukowane linie na raporcie z zerowymi wartościami.

W pozycjach kalkulacji definiujemy z jakich kont dana kalkulacja będzie się składała :

| Pozyc | ije kalk  | :ulacji -> | Kalkulacja Kalkulacja 555 | inr6       |             |              |             |                      |              | - |             |             |          |             |
|-------|-----------|------------|---------------------------|------------|-------------|--------------|-------------|----------------------|--------------|---|-------------|-------------|----------|-------------|
|       | L<br>p. ≜ | Analityka  | Nazwa                     | Oper.<br>I | Oper.<br>II | Oper.<br>III | Oper.<br>IV | Konto<br>syntetyczne | Analityka PK | 0 | Podst.<br>A | Podst.<br>B | Dru<br>k | Blok<br>ada |
|       | 1 F       | РΚ         |                           | mw         | nw          |              |             | 555                  |              | 1 | 2           |             | 2        | ×           |
| - ₽   | 2         |            | Razem                     | mw         | nw          |              |             | 555                  |              | 1 | 2           |             | 5        | ×           |
| L     |           |            |                           |            |             |              |             |                      |              |   |             |             |          |             |

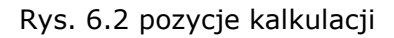

- Lp liczba porządkowa jeśli na dany wiersz kalkulacji maja być wysumowane wartości z różnych kont – to należy dana wartość LP powtórzyć identycznie.
- Analityka zarezerwowane dla przypadku, że nie będziemy wykazywać kolejnych wierszy kalkulacji, a mają one powstać automatycznie ze wszystkich pozycji określonej analityki. – w naszym przypadku byłoby to PK1.
- Nazwa nazwa wiersza kalkulacji
- Oper1..Oper4 kod operatora : mw, mm obroty miesięczne Wn Ma nw, nm obroty narastające Wn,Ma.
- Konto syntetyczne należy podać konto syntetyczne, z którego zostanie odczytana wartość. Jeśli możliwe jest wspólne określenie analityk dla kilku kont syntetycznych oraz jednolity jest operator 'O' – to można podać np. 701|702|703 – trzy konta syntetyczne
- Analityka PK należy podać żądane analityki np. dla konta 501 dotyczy to PK1, dla konta 711 dotyczy analityki PK2 itd. Można wykorzystać symbol kropki zastępując dowolny znak konta, oraz pobrać kilka różnych analityk rozdzielając je znakiem |

Przykład : 1.. lub 91.|92.|96. – analityki podane są 3 znakowo (musi być tyle znaków ile ma stosowana analityka u nas PK1 - u nas ccc ). Jeśli np. PK2 jest dwuznakowa – to należy określić dokładnie dwuznakowe wartości. Jeśli w konkretnym przypadku nie ma analityki PK – to nic nie należy podawać.

- O operator : należy wpisać 1 jeśli chcemy otrzymać wartość dodatnią lub -1 jeśli chcemy otrzymać wartość ujemną
- Podst.A, Podst.B określamy do których wierszy ma być wyliczany procent dla każdej kolumny. Jeśli np. dla wierszu LP=1..14, podamy Podst A = 15 to wartość kolumny A z każdego z tych wierszy zostanie podzielona przez wartość z wiersza 15 i pomnożona przez 100. Otrzymamy % udział procentowy kwoty bieżącego wiersza w stosunku do wartości wiersza 15.
- Druk określa sposób formatowania wiersza na raporcie :1..9 ( podkreślenie, pogrubienie ).

## 6.4 Raporty wyników

System wzmocniony jest o mechanizm tworzenia raportów przez użytkowników. Ma to na celu umożliwienie tworzenia raportów, które opierają się o deklaracje poszczególnych linii raportu poprzez podanie maski kont księgowych wraz z operatorem strony księgowania. W ten sposób można przygotować różne zestawienia typu: Wynik finansowy, Wynik na sprzedaży, Zestawienie przychodów i kosztów finansowych, operacyjnych, Sprawozdanie F-1, Przepływy. W celu utworzenia nowego raportu na głównej makiecie należy dodać rekord i wprowadzić informacje do pól :

| Ksi   | ęgowość             |                              |                            |                            |                      |                 |                 |                                          | _ 8 ×  |
|-------|---------------------|------------------------------|----------------------------|----------------------------|----------------------|-----------------|-----------------|------------------------------------------|--------|
| A F   | lejestracia         | 🌃 Podalad 🛛 🔏 Sło            | wniki 💣 Koszty             | 📑 Funkcie 🛛 📣 Adminis      | tracja 🛛 🛃 Raporty   |                 |                 |                                          |        |
| 쥬Ρ    | erwszy 🔓            | Poprzedni 🖑 Następny         | 🕑 Ostatni   🛟 Nowy         | 🎽 Popraw - F2 🗢 Kasuj - F  | 8 🔚 Zapisz - F12 A   | nuluj - F10   🔀 | Zamknij zakładł | ię 🛛 🕐 Pomoć 🔻                           |        |
| 2 E   | dytor   Za          | pisz iksys Wczytaj iksys   2 | Zapisz iksys z serwera fir | mowego   Uaktualnij algory | tmy/raporty/exe Przy | cisk 1 Przycisk | 2               |                                          |        |
| Ra    | oorty wynil         | (ów                          |                            |                            |                      |                 |                 |                                          |        |
| luty  | 2009                | Pefinicia wydruki            | u 🛛 😹 Drukui ranort 🐇      | Drukui raport kal.         | iui raport           |                 |                 |                                          | _      |
|       | Identyfi<br>kator ▲ | Tytuł                        | Nazwa kol. opisu a         | Nazwa kol. opisu b         | Długość op           | isu Druk_       | Kolumny rap     | , Ziece <mark>Dł.zieceni</mark><br>nia a | Sele   |
| 4>    | AA                  | Wynik finansowy              | Tytuł                      |                            |                      | 35 🔀            | 1,2,5,3,4,6,7,8 | 3 🔀 1                                    | -G-    |
| 1     | BA                  | Bilans Aktywa                | Aktywa                     |                            |                      | 55 🗵            | 1,2,3           | 1                                        | -<br>- |
| -     | BP<br>FO            | Bilans Pasywa                | Pasywa                     |                            |                      | 55 🔀            | 1,2,3           |                                          | ord    |
|       | OP                  | Koszty 5                     | Konto                      |                            |                      | 40 🕅            | 1,2,3,4         |                                          | UNC .  |
|       | RP                  | Rachunek przepływów pie      | Wyszczególnienie           |                            |                      | 70 🗹            | 1               | × 1                                      | ~      |
| 1     | RZ                  | Rachunek zysków i strat      | Wyszczególnienie           |                            |                      | 65 🗵            | 1,2             | × 1                                      | L      |
| Mazwa | kol 1a              | Brzychody                    | Nazwa kol. 1b              | mc                         | Dickol 1             | 12              | Formula 1       | -                                        |        |
| Nazwa | kol. 1a             | Przychody                    | Nazwa kol. 1b              | m-c                        | Dł. kol. 1           | 12              | Formula 1       |                                          | P      |
| Nazwa | kol. 2a             | Koszty                       | Nazwa kol. 2b              | m-c                        | Dł. kol. 2           | 12              | Formula 2       |                                          |        |
| Nazwa | kol. 3a             | Przychody                    | Nazwa kol. 3b              | rok                        | Dł. kol. 3           | 12              | Formula 3       |                                          |        |
| Nazwa | kol. 4a             | Koszty                       | Nazwa kol. 4b              | rok                        | Dł. kol. 4           | 12              | Formula 4       |                                          |        |
| Nazwa | kol. 5a             | Wynik                        | Nazwa kol. 5b              | m-c B                      | Dł. kol. 5           | 12              | Formula 5       | kol1-kol2                                | B      |
| Nazwa | kol. 6a             | Wynik                        | Nazwa kol. 6b              | rok                        | Dł. kol. 6           | 12              | Formula 6       | kol3-kol4                                |        |
| Nazwa | kol. 7a             | Zysk                         | Nazwa kol. 7b              | %                          | Dł. kol. 7           | 5               | Formula 7       | Round(kol6/kol3*100,2)                   | B      |
| Nazwa | kol. 8a             | Koszt                        | Nazwa kol. 8b              | %                          | Dł. kol. 8           | 5               | Formula 8       | Round(kol4/kol3*100,2)                   | B      |
| Nazwa | kol. 9a             |                              | Nazwa kol. 9b              | 0                          | Dł. kol. 9           | 13              | Formula 9       |                                          | B      |
| Nazwa | kol. 10a            |                              | Nazwa kol. 10b             |                            | Dł. kol. 10          | 13              | Formula 10      |                                          | B      |
| Nazwa | kol. 11a            |                              | Nazwa kol. 11b             | -                          | Dł. kol. 11          | 13              | Formula 11      |                                          | B      |
| Nazwa | kol. 12a            |                              | Nazwa kol. 12b             | 8                          | Dł. kol. 12          | 13              | Formula 12      |                                          | B.     |
| DME   | Rafał Orty          | (rafal) Rok 2009 Mc 2        | Tyt                        | ut: Wynik finansowy        |                      |                 |                 |                                          |        |

Rys. 6.3Deklaracja raportów wyników

- Identyfikator dwu-literowy kod raportu np. AA lub FH, (tylko duże litery)
- Tytuł nazwa raportu,
- Nazwa dla kolumny z opisem a (pierwszy linia nagłówka)
- Nazwa dla kolumny z opisem b ( druga linia nagłówka )
- Długość opisu liczba znaków szerokości tekstu z opisem ( należy metodą prób dobrać szerokość pola z opisem, aby np. raport mieścił się na papierze A4 ).
- Druk\_LP T/N deklaracja czy ma być dodana na raporcie kolumna Lp
- Kolumny rap. należy podać numery przedefiniowanych kolumn które chcemy zobaczyć na raporcie, np.: 1,2,3
- *Zlecenie T/N* informacja, czy raport zawiera automatycznie generowanie linii ze zleceniem
- Dł.zlecenia deklarujemy liczbę znaków subanalityki zlecenia
- Można zdefiniować do 12 kolumn z wartościami podając ich nazwy i długości, oraz globalną formułę dla wszystkich linii specyfikacji kolumny ( definicji wydruku ).
- *Formuła* wyrażenie arytmetyczne dotyczące obliczenia wartości znajdujących się w kolumnach. Kolumny mają wewnętrzne oznaczenia kol1,kol2..kol12.

#### Przykład zastosowań :

#### kol1-kol2

Round(ko1/kol2\*100,2) - zastosowana funkcja Round dokona zaokrąglenia do 2 miejsc po przecinku wyliczonej wartości.

iif(kol1<0.0,-kol1,0) - zastosowana funkcja iif powoduje, że dla kol1<0 zostanie zwrócona wartość -kol1 , w pozostałych przypadkach zostanie zwrócona wartość =0.

W formułach dopuszczona są 2 opisane funkcje Round oraz iif oraz dowolne działanie arytmetyczne z wykorzystanie operatorów + - \* / . Operacje arytmetyczne można wykonać na kolumnach kol1..kol12.

12 kolumn z wartościami mają 2 różne zastosowania - typy.

• Typ A : składa się z kolumn 1,2,3,4, oraz 9,10,11,12

• Typ B: składa się z kolumn 5,6,7,8

Dla typu A należy podać przepis na konto księgowe wraz z operatorem strony księgowania, typ B stosowany może być tylko do obliczenia wyrażenia arytmetycznego zdefiniowanego w formule.

Typ A deklarujemy w punkcie definicja raportu , typ B można deklarować w wierszu nagłówkowym lub w wierszach specyfikacji. Zadeklarowanie w wierszu specyfikacji jest priorytetowe dla danego wiersza, i wtedy globalna formuła nie jest stosowana dla takiego wiersza.

Pola wypełniane w definicje wydruku :

| l In l    | In    |       | 54 (V)                                  | 1       | 38 02 | 7loco |         |           |   |            |
|-----------|-------|-------|-----------------------------------------|---------|-------|-------|---------|-----------|---|------------|
| obl.      | dru ≜ | Kod   | Opis                                    | druk    | font  | nia   | Konto_z | Kumulacja |   |            |
| 5         | 5     | 1     | Usługi budowlano-montażowe              |         | 1     | X     |         |           |   |            |
| 10        | 10    | 1     | Usługi transportowe                     |         | 1     | ×     |         |           |   |            |
| 15        | 15    | 1     | Sprzedaż pozostała                      |         | 1     | X     |         |           |   |            |
| 20        | 20    | 1     | Koszty handlowe                         |         | 1     | X     |         |           |   |            |
| 25        | 25    | 1     | Koszty zarządu                          |         | 1     | X     |         |           |   |            |
| 30        | 30    | 1     | Koszty nierozliczone                    |         | 1     | ×     |         |           |   |            |
| 40        | 40    | 2     | Razem                                   |         | 2     | ×     |         |           |   |            |
| 50        | 50    | 3     | Materiały                               |         | 1     | X     |         |           |   |            |
| 55        | 55    | 3     | Towary                                  |         | 1     | ×     |         |           |   |            |
| 60        | 60    | 4     | Razem                                   |         | 2     | ×     |         |           |   |            |
| 80        | 80    | 5     | Nietinansowe aktywa trwałe              |         | 1     | ×     |         |           |   |            |
| 85        | 85    | 5     | Pozostałe przychody i koszty operacyjne |         | 1     | ×     |         |           |   |            |
| 90        | 90    | 5     | Przychody i koszty finansowe            |         | 1     |       |         |           |   |            |
| 95        | 95    | Þ     | Razem                                   |         | 2     | X     |         |           |   |            |
| 100       | 100   | /     | Straty nadzwyczajne                     |         |       |       |         |           |   |            |
| 105       | 110   | /     | Zyski nauzwyczajne                      |         | 1     |       |         |           |   |            |
| 110       | 110:  | 0     | wyyrik Drucco                           |         | 3     |       |         |           |   |            |
|           |       |       |                                         |         | -     |       |         |           |   |            |
| √zorzec   | 1 AA  | 6+AA7 |                                         | Układ : | 1     |       | Formu   | a 1       |   | 3 475 262. |
| vzorzec : | 2 AA  | 6+AA7 |                                         | Układ 2 | 2     |       | Formul  | a 2       | 2 | 1 239 122. |
| vzorzec : | з 🗛   | 6+AA7 |                                         | Układ 3 | 3     |       | Formul  | a 3       | 3 | 4 004 735. |
| vzorzec · | 4 🗛   | 6+AA7 |                                         | Układ 4 | 1     |       | Formul  | a 4       | 4 | 1 331 334. |
|           |       |       |                                         |         |       |       | Formul  | a 5       | 5 | 2 236 140. |
|           |       |       |                                         |         |       |       | Formul  | a 6       | 6 | 2 673 400. |
|           |       |       |                                         |         |       |       | 1255 W  |           |   |            |
|           |       |       |                                         |         |       |       | Formul  | a7        | 7 | 66.        |

Rys. 6.4 Definicja wydruku

- Lp obl. pole wykorzystane do określenia kolejności wykonywania obliczeń
- Lp dru. pole wykorzystane do określenia kolejności drukowania
- Kod pole identyfikujące wiersz deklaracji, można wykorzystać w definicji wzorca
- Opis treść tu zamieszczona drukowana jest w kolumnie Opis raportu
- Druk deklarujemy, czy linia ma być drukowana
- Font 1..6 sposób drukowania; gdzie 1 bez pogrubienia, podkreślenia; 6- z podkreśleniem i pogrubieniem

- *Zlecenie* czy linia zawiera zlecenie
- *Konto\_z* dla zleceń należy określić konto zlecenia z planu kont
- Kumulacja po ilu znakach drukowane będą agregacje zlecenia
- Wzorzec są dwa możliwe sposoby podania kont do zbierania wartości : przez podanie maski kont księgowych wraz z operatorem strony księgowania np. sm70661+sm74061+sm73161 gdzie operatorami mogą być :

| Wn         | Ма         | Opis                    |
|------------|------------|-------------------------|
| bw         | bm         | bilans otwarcia         |
| bx=bw>0    | by=bm>0    | saldo bilansu           |
| rw         | rm         | obroty roczne           |
| mw         | mm         | obroty miesięczne       |
| nw=bw+rw   | nm=bm+rm   | obroty narastające      |
| sw=sx-sy   | sm=sy-sx   | Persaldo                |
| sx=nw-nm>0 | sy=nm-nw>0 | Saldo                   |
| hw=hx-hy   | hm=hy-hx   | różnica miesięczna sald |
| hx=mw-mm>0 | hy=mm-mw>0 | saldo miesięczne        |

Konta można podawać wykorzystując początkowe istotne znaki. Zastosowanie kropki (.) pozwala zastąpić wszystkie znaki w danym miejscu konta np.: 501..10 4 i 5 znak konta może mieć dowolne znaki.

- Pzez podanie Identyfikatora raportu i Kodu wiersza np.: jeśli przyjmiemy, że nasz raport ma nazwę AA i chcemy otrzymać sumę wartości z linii oznaczonej kodem 5 oraz 6 to należy napisać AA5+AA6. Można też w taki sposób wykorzystać informacje definiowane w innych raportach podając identyfikator takiego raportu i kod wiersza.
- Formuła wyrażenie arytmetyczne dotyczące obliczenia bieżącego wiersza.

Raporty uzyskujemy z danych określonych przez miesiąc obliczeniowy znajdujący się na pasku menu głównej makiety za pomocą przycisku Drukuj raport

# 7 Funkcje

#### 7.1 Przetwarzanie

Funkcja do wykorzystania w przypadku nie dołączania automatycznego dowodów w czasie rzeczywistym, lub w przypadku wystąpienia sytuacji awaryjnych. Podczas wykonywania tej funkcji cały zbiór obrotów jest blokowany, co może powodować zatrzymanie pracy w innych modułach, które współpracują z księgowością. W czasie przetwarzania kontrolowane jest bilansowanie każdego dowodu, oraz sprawdzana jest zgodność kosztów / zespół 4 i kont zadeklarowanych w planie kont jako konta wchodzące w krąg kosztów / dla dowodów, w których winna być zachowana. Dowody poprawne przyjmują stan=3 i są dopisane do zbioru stanów w obrębie miesiąca obliczeniowego. Natomiast wszystkie dowody niezgodne przyjmują stan=1 (kolor fioletowy) należy je zweryfikować i poprawić. Dowody puste oznaczane są kolorem zielonym i posiadają stan = 2. Podczas przetwarzania następuje sprawdzenie sald wyciągów bankowych i raportów kasowych i ich ewentualna poprawa.

Z funkcji należy korzystać w przypadkach awaryjnych, gdy nie ma zgodności między stanem w zbiorach stanów i w zbiorach obrotów.

O niezgodnościach informuje nas *Statystyka stanów i obrotów*. Sprawdzenie, które dowody są niezgodne możliwe jest w *Przeglądarce obrotów*, natomiast do sprawdzenia dowodów pusty należy używać *Przeglądarki dowodów*.

## 7.2 Renumeracja dowodów

Funkcja służy do renumeracji dowodów księgowych na aktualnym miesiącu obliczeniowym. Do renumeracji konieczne jest określenie symbolu dowodów i początkowego numeru dowodu. Po uruchomieniu funkcji użytkownikowi zostanie zadane pytanie o wybór symbolu dowodów.

| Wprowadź symbo | ol dowodu:(pusty | r- brak renumeracji) |   |
|----------------|------------------|----------------------|---|
| APKAPK         |                  |                      | ~ |
|                | <u>о</u> к       | Anuluj               |   |

Następnie należy określić początkowy numer dowodu

| Wprowadz pocza | ątkowy numer |                |  |
|----------------|--------------|----------------|--|
| 124            | <u>о</u> к   | <u>A</u> nuluj |  |

oraz poczekać na wykonanie funkcji. Numeracji podlegają (tylko dowody typu `D' ,`S' i 'Z') i tylko te mogą być renumerowane.

# 7.3 Otwarcie miesiąca

Z funkcji korzysta się po zaksięgowaniu wszystkich operacji gospodarczych jakie wystąpiły w miesiącu obliczeniowym, wykonaniu rozliczenia kosztów, zrobieniu wydruków i sprawdzeniu poprawności wszystkich danych.

Funkcja służy do zamknięcia okresu obliczeniowego i otwarcia następnego. Podczas wykonywani funkcji weryfikacji podlega:

- statystyki stanów i obrotów
- statystyka rozrachunków
- stan kont kasy i banku ze stanem sald na wyciągach odpowiednio kasy i banku

Tylko zgodność tych trzech punktów pozwoli na otwarcie kolejnego miesiąca obliczeniowego. W przypadku gdyby wystąpiły niezgodności, użytkownik zostanie poinformowany o tym odpowiednim komunikatem.

# 7.4 Bilans otwarcia

Funkcje należy stosować tylko na pierwszym miesiącu nowego roku obrotowego.

Funkcja ta dokonuje następujących operacji w zbiorze stanów:

- dla każdego konta oblicza saldo uwzględniając bilans otwarcia i obroty roczne
- zeruje wszystkie pola kwot w rekordzie
- wprowadza obliczone saldo jako bilans otwarcia na to samo konto
- usuwa konta, których saldo jest równe 0

Funkcja sprawdza zamknięcie kont zespołu 4,5,7. Jeżeli dany zespół posiada saldo=0, skreślane są wszystkie konta tego zespołu. Automatyczne zamykane są konta do podanej syntetyki zadeklarowanej w planie kont w polu *Konta do B.O.* 

### 7.5 Dopisanie dowodów do pliku różnic vat ZOVAT

Funkcja służy do dopisania obrotów zarejestrowanych 3. W tabeli *symbole dowodów* kolumna *rejestr VAT* jest podana **S, Z** lub **X.** Jeżeli w data VAT jest różna od miesiąca obliczeniowego w którym zostały zarejestrowane to takie dokumenty zostają dopisane do ZOVAT.

#### 7.6 Przepisanie tabel rocznych

Cała księgowość opiera się na słownikach, które są tabelami rocznymi m.in. słownik symboli dowodów, plan kont i analityki planu kont a co za tym idzie również analityki kontrahentów, pracowników i zleceniobiorców. W przypadku wchodzenia w nowy rok obrotowy należy użyć tej funkcji do wygenerowania tych tabel na nowy rok.

| Przepisanie tabel rocznych                           |                                                         |
|------------------------------------------------------|---------------------------------------------------------|
| F5                                                   |                                                         |
| 1. Przepisz wszystkie roczne struktury.              | Przepisz                                                |
| 2. Przepisz plan kont z subanalitykami.              | Przepisz                                                |
| 3. Przepisz analityki kontrahentów/pracowników.      | Przepisz                                                |
| 4. Przepisz symbole dowodów.                         | Przepisz                                                |
| 5. Przepisz analityki kosztowe zespołu kont 5.       | Przepisz                                                |
| 1 - Funkcja wykonuje punkty 2,3,4.                   |                                                         |
| 2 - Funkcja przepisuje na kolejny rok obrotowy anali | ityki wraz z subanalitykami oraz cały plan kont.        |
| 3 - Funkcja przepisuje na kolejny rok obrotowy tabe  | elę analityk kontahentów, pracowników, zleceniobiorców. |
| 4 - Funkcja przepisuje na kolejny rok obrotowy tabe  | lę symboli dowodów.                                     |
| 5 - Funkcja przepisuje analityki kosztowe zaspołu ko | nt 5.                                                   |
| Uwaga - Przepisanie następuje z aktualnie wybraneg   | jo roku obrotowego na kolejny rok obrotowy.             |
|                                                      |                                                         |

Rys. 7.1 Przepisanie tabel rocznych

Przepisanie można dokonać zaznaczając punkt 1. I wykonując funkcje Przepisz tabele roczne lub indywidualnie zaznaczając punkty 2-4. Przepisanie następuje z aktualnego roku obrotowego na kolejny.

## 7.7 Bilans otwarcia z DOS

Funkcja wykorzystywana tylko na etapie wdrożenia systemu pod kierunkiem serwisanta.

# 7.8 Import/Export danych Excel i DBF

W tym podpunkcie można dokonywać importu do systemu księgowego danych z innych systemów księgowych lub z plików Excel. Wszystkie ustawienia powinny być konsultowane i ustawiane przy udziale serwisanta.

#### 7.9 Przepisanie dowodów

Dla dowodów typu 'D' powtarzających się comiesięcznie, można wykorzystać tę funkcję i przepisać z archiwum dowolny dowód. Aby przepisać dowód należy określić z którego miesiąca, do jakiego miesiąca, jaki symbol i jaki numer dowodu chcemy przepisać.

| Przepisanie                                  | z                                                                           | Przepisanie do                                                             | Przepisanie do                                      |                     |                                 | Parametry przepisania |    |  |
|----------------------------------------------|-----------------------------------------------------------------------------|----------------------------------------------------------------------------|-----------------------------------------------------|---------------------|---------------------------------|-----------------------|----|--|
| Rok                                          | 2009                                                                        | Rok                                                                        | 2009                                                |                     | Data dowodu                     | 🗹 Tak                 | 1  |  |
| Miesiąc                                      | 01                                                                          | Miesiąc                                                                    | 02                                                  |                     | Data Vat                        | 🗹 Tak                 |    |  |
| Księgi                                       | 0                                                                           | Księgi                                                                     | 0                                                   |                     | Termin płatności                | 🗹 Tak                 | Ĩ  |  |
| Numer do<br>2                                | wodu od Numer dowod<br>5                                                    | au do                                                                      | Przepisz                                            |                     | Storno (Tak/Nie)                | ТАК                   |    |  |
| anelu 'Przep<br>anelu 'Przep<br>anelu 'Paran | isanie z' należy uzupe<br>isanie do' należy uzup<br>netry przepisania' możr | Hnić dane dokumentu k<br>Dełnić do jakiego okresi<br>na dodatkowo określić | sięgowego którego d<br>u należy przepisać d<br>czy: | chcemy p<br>okument | rzepisać.<br>oraz do jakiego sy | ymbolu dowodu         | ı. |  |

Rys. 7.2 Przepisanie dowodów

W przypadku gdy księgowanie ma zostać wykonane jako storna należy w pole Storno(T/N) wpisać T. Po uzupełnieniu wszystkich pól funkcja **Przepisz dokument** wykona przepisanie dowodu wraz z dekretem.

# 7.10 Powrót do miesiąca archiwalnego

Jest to funkcja która daje możliwość cofnięcia się o 1 miesiąc obliczeniowy wstecz. W przypadku gdy wystąpi sytuacja, że trzeba się cofnąć np. aż o dwa miesiące obliczeniowe do tyłu należy ta funkcje wykonać dwa razy. Po wykonaniu funkcji użytkownik ma możliwość pracy na miesiącu wstecznym, który do tej pory był miesiącem archiwalnym.

Aby powrócić do startowego miesiąca należy wykonać standardową procedurę otwarcia miesiąca.

Uruchomienie funkcji możliwe jest tylko przy podaniu tzw. drugiego hasła.

## 8 Administracja

W zakładce tej znajdują się deklaracje, które określają jakie rejestry będą wykorzystane do prowadzenia ksiąg rachunkowych firmy. Budowę księgi głównej określa zakładowy planu kont wraz z jego dokładnymi analitykami. Deklaracje VAT określają sposób tworzenia Rejestrów VAT z zapisów dokonywanych w dekretach dokumentów. Wszystkie powyższe deklaracje muszą być wprowadzone w okresie wdrożenia systemu z możliwością ich rozbudowy w roku obrotowym lub zmiany dla kolejnych lat funkcjonowania systemu.

W okresie prac wdrożeniowych, a także w okresach późniejszych zalecane jest konsultowania wprowadzanych zapisów z **serwisem,** ze względu na istotny wpływ na działanie modułu Księgowości i na moduły wspomagające prowadzenie ksiąg firmy.

Ze względu na duży wpływ innych modułów na prace w działach księgowości, dołączony jest monitoring *Aktualnie pracujący w systemie* wszystkich użytkowników w systemie z możliwością blokowania zapisów do tabeli stanów narastających kont. Użytkownicy w poszczególnych modułach nie są blokowani – dalej mogą rejestrować wszystkie dokumenty. Ustanowiona blokada jest aktywna przez okres jednej godziny lub do czasu jej wycofania. W tym czasie można wykonać rozliczenie kosztów lub sporządzić szereg spójnych analiz. Ingerencji w bieżące narastające stany ma w tym czasie tylko osoba dokonująca blokady. Jeśli w takim czasie wprowadzone były dokumenty księgowe lub inne dokumenty tworzące dekrety księgowe – to należy wykonać przetworzenie danych konkretnego miesiąca.

#### 8.1 Plan Kont

Plan kont wprowadzany jest indywidualnie do każdego roku obrotowego. Struktura deklarowanego konta **nie może** być zmieniana w trakcie roku obrotowego. Wprowadzone konto do planu kont musi być jednorodne w swojej strukturze tzn. na konkretnym miejscu konta występuje informacja określona ściśle poprzez przypisane analityki. Ze względu na różne potrzeby, które ma spełnić plan kont dopuszczona jest możliwość deklarowania konta syntetycznego o dowolnej długości początkowej i dla tak określonej syntetyki dopisywane są jej analityki.

Wszystkie analityki jakie są wykorzystane w budowanym planie kont muszą być zadeklarowane w pkt. Analityki planu kont. Dowolna zadeklarowana analityka może być dopisana do dowolnego konta syntetycznego planu. Konto syntetyczne planu i każda z analityk posiada własną nazwę. Na każdym poziomie kolejnych analityk można z tych nazw skorzystać lub inaczej utworzyć podpis fragmentu analitycznego konta księgowego. W czasie rejestracji dokumentów nie podpisuje się kont księgowych.

Dla każdego konta syntetycznego podaje się szereg parametrów :

- czy konto jest bilansowe/ pozabilansowe;
- czy konto jest walutowe;
- czy konto jest Aktywem/Pasywem
- czy konto jest rozrachunkowe:
  - N dopisywane jest do należności,
  - Z dopisywane jest do zobowiązań;
- jaki słownik jest analityką konto księgowego rozrachunkowego :
  - K słownik kontrahentów,
  - P słownik pracowników,
  - I brak słownika rozrachunki tzw. pozostałe
- czy konto jest ujmowane w kręgu kosztów;
- czy konto jest aktywne/ zablokowane do dalszego użytkowania
- można określić rodzaj wersji budżetowania dla której będzie przenoszone wykonanie do modułu **Budżetowania**. Wersja budżetowania jest deklarowana w pkt. Warianty subanalityk.
- wersje budżetu uzupełnia określenie strony konta, z której przepisanie do budżetu nastąpi:
  - w dla strony WN,
  - m dla strony Ma.

Ważnym parametrem jest *Ilość znaków pod kontrolą* – parametr ten decyduje ile znaków konta będzie kontrolowane w czasie dekretowania dokumentu z planem kont i jego analitykami. Tylko wyjątkowo należy pozwolić na mniejszą kontrole niż pełnego analitycznego konta księgowego.

Parametry : Konto bo i Wzornik wykorzystywane są podczas wykonania zwijania konta w czasie wykonywania bilansu otwarcia dla nowego roku obrotowego.

| Ksi Ksi        | ęgowość    |                    |                   |               |                   |                |                      |                  |                            |                                          |                  |                              |                                                                 |                                        |                       |             | _ 8 | ×    |
|----------------|------------|--------------------|-------------------|---------------|-------------------|----------------|----------------------|------------------|----------------------------|------------------------------------------|------------------|------------------------------|-----------------------------------------------------------------|----------------------------------------|-----------------------|-------------|-----|------|
| <u>∖</u> R     | ejestracia | Po                 | dalad 🔀 Słownik   | i 🔮 Koszty    | Fi 🔤 Fi           | unkcie         | Admini               | istracia 🛛 🛃     | Raporty                    |                                          |                  |                              |                                                                 |                                        |                       |             |     |      |
| ΩΡ             | ierwszy 🖒  | Poprz              | edni 🖑 Nastepny   | 🖞 Ostatni     | <b>⇔</b> N        | owy 🔒          | Popraw -             | F2 —Kasi         | uj - F8 🛛 🗔 Zapi           | sz - F12 Ani                             | uluj - F10       | 🔀 Zar                        | nknij zakła                                                     | dkę 🛛 🕐 Po                             | omoc 👻                |             |     |      |
| E              | dytor   Za | oisz iksy          | /s Wczytaj iksys  | Zapisz iksys  | s z serw          | era firm       | nowego   !           | Uaktualnij ali   | jorytmy/raport             | y/exe Przyc                              | sk 1 Przy        | cisk 2                       |                                                                 |                                        |                       |             |     |      |
| Plan           | kont )     |                    |                   |               |                   |                |                      |                  |                            |                                          |                  |                              |                                                                 |                                        |                       |             |     |      |
| Rok            | 2008       | -                  | 😸 Drukuj plan 🝷   |               | _                 |                |                      |                  |                            | _                                        |                  |                              |                                                                 |                                        | _                     |             |     |      |
|                | Konto      | *                  | Nazwa ko          | onta          | F<br>Bilar        | Poza<br>Insowe | Walutowe             | Aktywa<br>Pasywa | Należności<br>Zobowiązania | Kontrahenc<br>Pracownicy                 | Uwzg.<br>w kręgu | Blok<br>rozlicze             | Blokada                                                         | Wersja<br>bużetu                       | Budżet<br>strona op   | o.          | 1   | Sele |
|                | 85110      | Za                 | kładowy Fundusz S | Bocjalny-zmn  | iej 🗵             |                | X                    |                  |                            |                                          | X                | ×                            | ×                                                               |                                        | 1                     |             |     | Gja  |
|                | 85120      | Za                 | kładowy Fundusz S | Socjalny-zwię | ks 🗵              |                | ×                    |                  |                            |                                          | ×                | ×                            | X                                                               |                                        |                       |             |     | -re  |
| -              | 858        | Fu                 | ndusz Załogi      |               | ×                 |                | ×                    |                  |                            |                                          | X                | ×                            | X                                                               |                                        |                       |             |     | koro |
|                | 860        | W                  | ynik finansowy    |               | ×                 |                | ×                    |                  |                            |                                          | ×                | ×                            | ×                                                               |                                        |                       |             |     | lów  |
| -              | 870        | Ob                 | owiązkowe obciąż  | enia wyniku t | în 🗵              |                | ×                    |                  |                            |                                          | ×                | ×                            | ×                                                               |                                        | ļ                     |             |     | 19   |
|                | 900        | Po                 | dstawa do VAT-u   |               |                   |                | ×                    |                  |                            |                                          | X                | ×                            | ×                                                               |                                        |                       |             |     | G    |
| -              | 907        | ZE                 | produkcja budowi  | lano-montazo  | w 🔽               |                | X                    |                  |                            |                                          | ×                | ×                            |                                                                 |                                        |                       |             |     | _    |
| U              | 1908       | i ZE               | produkcja pomoc   | nicza         |                   |                | ×                    |                  |                            |                                          |                  | ×                            | X                                                               |                                        |                       |             | -   |      |
| L              |            |                    |                   | Ilość znaków  | /pod kc           | ontrola        | 8 1                  | Мах              | Wzr<br>(Kon                | ornik<br>ito odsetek                     |                  |                              |                                                                 | Opcje rapor<br>Rodzaj odse             | tu II<br>tek          | 0           |     | ~    |
| 1              |            |                    | 1                 | 10.00         |                   |                |                      |                  | <b>令</b> ·                 | ÷                                        |                  |                              |                                                                 |                                        |                       |             | Ŷ   | Ŷ    |
|                | Lp. ▲      | Poziom<br>nalityki | Analityka         | Dot.ana D     | ot.ana<br>. start |                | Na                   | azwa konta       |                            | S                                        | ibanalityka      | ۸                            |                                                                 | Nazwa                                  |                       | Blokad      | la  |      |
| 19 P           | 1          | 1                  | ZKM               |               |                   | =-#ZKI         | м                    |                  |                            | 00                                       | Ì                | Pozo                         | ostałe usłu                                                     | gi ZKM                                 |                       | ×           |     |      |
|                | 2          | 2                  | PROJ              | 731           | 4                 | =-#ZKI         | M-#PROJ              |                  |                            | 0:                                       |                  | Żura                         | wica Carg                                                       | 0                                      |                       | ×           |     |      |
|                |            | 2                  | 7/1170            | 700           | 1                 | =-#7/1         | 4 #71/6470           |                  |                            | 10 I I I I I I I I I I I I I I I I I I I |                  | Dalie                        | o porop                                                         |                                        |                       | X           |     |      |
|                | 3          | 2                  | ZNMZ              | 134           | 4                 | -74415         | M-#2KM/2             |                  |                            | 02                                       |                  | Dalic                        | e perun                                                         |                                        |                       |             |     |      |
| <del>د</del> ک | 3          | 2                  | ] ZKM73           | 733           | 4                 | =-#ZKI         | M-#ZKM72             |                  |                            |                                          |                  | Stok                         | e peron<br>arka alumir                                          | niowa EURC                             | -INWEST               | ×           |     |      |
| \$             | 3          | 2                  | ZKM72<br>]ZKM73   | 733           | 4                 | =-#ZKI         | M-#ZKM72<br>M-#ZKM73 |                  |                            |                                          |                  | Stol<br>Elem                 | e peron<br>arka alumir<br>nentykons                             | niowa EURC<br>trukcji podo             | )-INWEST<br>lasza EUR | ×           |     |      |
| \$             | 3<br>4 [   | 2                  | ZKM73             | 733           | 4                 | =-#ZKI         | M-#ZKM72<br>M-#ZKM73 |                  |                            |                                          |                  | Stol<br>Elem<br>Stró         | e peron<br>arka alumir<br>nentykons<br>że - stadic              | niowa EURC<br>trukcji podo<br>m        | )-INWEST<br>lasza EUR | ×           |     |      |
| t>             | 3          | 2                  | ZKM72<br>]ZKM73   | 733           | 4                 | =-#ZKI         | M-#ZKM72<br>M-#ZKM73 |                  |                            |                                          |                  | Stol<br>Elem<br>Stró<br>Usłu | e peron<br>arka alumir<br>nentykons<br>że - stadic<br>gi drobne | niowa EURC<br>trukcji podo<br>n<br>ZKM | )-INWEST<br>lasza EUR | ×<br>×<br>× |     |      |

Rys. 8.1 Plan kont

W lewej dolnej części ekranu wprowadza się analityki, które tworzą pełne konto księgowe.

- *Lp*. numer kolejnej analityki
- *Poziom analityki* pole w prostej formie jest równe kolejnej analityce Lp.
- Zaimplementowane jest rozwiązanie określane jako analityki zależne. Znaczy to, że dla konkretnych wartości z poprzedniej analityki przypisane są różne analityki wyższego poziomu. Np. mając na niższym poziomie słownik w postaci wydziałów można dla każdego z wydziałów określić różne słowniki – analityki zleceń otwieranych na wydziale. W takim przypadku należy wielokrotnie zadeklarować ten sam poziom analityki i podać różne analityki w polu Analityka.
- Dotyczy analityki wykorzystane tylko dla analityk zależnych określa dla której wartości analityki niższego poziomu stosowana jest podana analityka,
- Dotyczy analityki-start wykorzystane tylko dla analityk zależnych informuje na którym miejscu konta rozpoczyna się analityka niższego poziomu dla której budowana jest bieżąca analityka zależna.
- Nazwa konta jest kilka możliwości jakie wspomagają konstruowanie nazwy dla bieżącej analityki:
  - = (znak równości) informuje, że otrzymamy zastosowanie w opisie nazwy konta syntetycznego.
  - # z podaną nazwą analityki informuje, że wykorzystany zostanie opis konkretnej wartości z podanej analityki. np. #AAA

- \$ z podaną nazwą analityki informuje, że w nazwie zostanie umieszczona wartość konkretnej podanej analityki. np. \$AAA
- dowolny tekst zostanie potraktowany jako nazwa opisująca konto księgowe.

**Przykład :** "= - Wydział : \$WYDZ , #ZLEC". W tym przykładzie "=" pobierze nazwę deklarowaną w koncie syntetycznym, następnie "- Wydział " – to dowolny tekst, następnie : \$WYDZ wypisze konkretna analitykę wydziału np. 03 #ZLEC – pobrana zostanie nazwa zlecenia ze słownika ZLEC.

Czyli np. konto 50103678 zostanie opisane "Produkcja podstawowa – Wydział 03 Montaż okien"

W prawej dolnej części ekranu wprowadza się wartości dla analityki wyświetlanej z lewej strony ekranu.

- Subanalityka wprowadza się kod
- Nazwa opis podanego kodu

W czasie wprowadzenia konta w dekretacji dowodu księgowego miejsce kursora decyduje o podpowiadaniu wartości dla stosownej w tym miejscu analityki.

# 8.2 Analityki planu kont

Analityki kont – są to słowniki wykorzystane do budowania kont księgowych.

Analityki tak samo jak plan kont obowiązują dla roku obrotowego, w którym są zadeklarowane. Na pasku obok wybierania roku znajduje się przycisk Drukuj pod który podpięty jest Raport z bieżącej podświetlonej analityki.

| <b>K</b> s | ięgowość            |                                      |                     |                |            |               |              |               |                   | _ 8 ×                                                                                                    |
|------------|---------------------|--------------------------------------|---------------------|----------------|------------|---------------|--------------|---------------|-------------------|----------------------------------------------------------------------------------------------------|
| F          | lejestracia 📫 Po    | dalad 🔟 Słowniki 🔮 Koszty 📔          | 🐺 Funkcie 🛛 📣 Admir | istracia       | Rap        | orty          |              |               |                   |                                                                                                    |
| -<br>-     | lerwszy 🗘 Poprze    | edni 🖧 Nastepny 🖧 Ostatni 🛛 🕄        | Nowy Popraw         | - F2 -         | (asuri - I | F8 🗔 Zapisz   | - F12 Anului | - F10   🔀 Zam | knii zakładke 🛛 🕜 | Pomoc •                                                                                                    |
| E          | dytor   Zanisz iksy | vs Wrzytaj iksys   Zanisz iksys z se | enwera firmowego    | Uaktualni      | i algory   | tmv/ranorty/  | exe Przycisk | 1 Przycisk 2  |                   | and and a second second s |
| Ana        | lityki planu kopt   | is incercel nots Leabler nots e se   | a nord anno nogo 1  | - Carrestainin | , aigor j  | anij/raporejj | und Trajeon  | L Trajabita   | _                 |                                                                                                    |
| i e l      | 2000                |                                      | _                   | _              | -          | _             | _            | _             | _                 |                                                                                                    |
| ROK        | 2008                | T So Drukuj                          |                     | r              | I est that | i             | 4            | - 1           | 1 1               |                                                                                                    |
|            | Analityka 🔺         | Nazwa analityk                       | d                   | Długość        | da Bioka   | Pole          | opis         | from          | where             | Se                                                                                                    |
|            | A:PK750             | Analityka konta 750                  |                     | 3              | X          | pk1           | opis         | ks_plan_pk    | konto='750'       | 6                                                                                                    |
|            | A:PK751             | Analityka konta 751                  |                     | 3              | ×          | pk1           | opis         | ks_plan_pk    | konto='751'       |                                                                                                    |
|            | A:PK762             | Analityka konta 762                  |                     | 3              | X          | pk1           | opis         | ks_plan_pk    | konto='762'       |                                                                                                    |
|            | A:PK763             | Analityka konta 763                  |                     | 3              | ×          | pk1           | opis         | ks_plan_pk    | konto='763'       | ģ                                                                                                    |
| =>         | A011                | Wg.grup srodków trwałych             |                     | ] 1            | ×          |               |              |               |                   | A                                                                                                    |
|            | A030                | Wg. analityki 030                    |                     | 2              | ×          |               |              |               |                   | ន                                                                                                    |
| 2          | A0834               | Analityka 08340                      |                     | 3              | ×          |               |              |               |                   |                                                                                                    |
| 2          | A101                | Wg. analityki 101                    |                     | 2              | X          |               |              |               |                   |                                                                                                    |
| 0          | A109                | Wg. analityki 109                    |                     | 2              | ×          |               |              |               |                   |                                                                                                    |
| 1          | A131                | Wg. analityki 131                    |                     | 2              | X          |               |              |               |                   |                                                                                                    |
| -          | A134                | Wg. analityki 134                    |                     | 2              | ×          |               |              |               |                   |                                                                                                    |
|            | A145                | Wg. analityki 145                    |                     | 2              | X          |               |              |               |                   |                                                                                                    |
|            | A150                | Wg. analityki 150                    |                     | 2              | ×          |               |              |               |                   |                                                                                                    |
|            | A189                | Wg. analityki 189                    |                     | 2              | ×          |               |              |               |                   |                                                                                                    |
| 4          | 10004               | w                                    |                     | ~              | 57         | 1             |              |               |                   | <u> </u>                                                                                                    |
| ŝ.         |                     |                                      |                     |                |            |               |              |               |                   | 令 令                                                                                                    |
|            | Analityka 🔺         | Nazwa subi                           | analityki           |                | Blokac     | ta Blokada    | Konto 4      |               |                   |                                                                                                    |
| -          | 0                   | Grupty i prawo wieczystego użytki    | wania               | _              | TOZIICZ    |               |              | _             |                   |                                                                                                    |
| 1          | 1                   | Budynki i lokalo                     | 5Wania              |                |            |               |              |               |                   |                                                                                                    |
|            | 2                   | Budowle                              |                     |                |            |               |              |               |                   |                                                                                                    |
| -          | 2                   | Kotki i maszyny energetyczne         |                     |                |            |               |              |               |                   |                                                                                                    |
|            | 4                   | Maczyny i urządzenia odólnego zak    | stosowania          |                |            |               |              |               |                   |                                                                                                    |
|            | 5                   | Maszyny i urządzenia branżowa        | 1050Wal lla         |                |            |               |              |               |                   |                                                                                                    |
| -          | 6                   | Urządzenia techniczne                |                     |                | X          |               |              |               |                   |                                                                                                    |
| 10         | 7                   | Środki transportowe                  |                     |                |            |               |              |               |                   |                                                                                                    |
| 0          | /<br>lo             | Mczypy i przyrządy ruchowe           |                     |                |            |               |              |               |                   |                                                                                                    |
|            |                     |                                      |                     |                |            |               |              |               |                   |                                                                                                    |
| PRK        | Rafał Ortyl (rafal) | Rok 2008 Mc 5                        | Nazwa analityki:    | Wg.gr          | up sroc    | lków trwałycł | 1            |               |                   |                                                                                                    |

#### Rys. 8.2 Analityki planu kont

Każda analityka ma swój kod, nazwę i zadeklarowaną liczbę znaków dla wszystkich pozycji tworzących dany słownik. Kod może być dowolnie określony z wyjątkiem oznaczeń podanych w pkt. 3 poniżej. Są następujące możliwości podania wartości słownika.

Deklarowanie słownika wyświetlanego w dolnej części ekranu. Tam podajemy wartości w polach Analityka i Nazwa subanalityki. Wypełnienie precyzyjnymi wartościami pól: pole, opis, from, where.

Praktycznie ze względu na potrzebę posiadania dużej wiedzy o tabelach systemu w celu przedeklarowania którejś z tabel jako analityki konta – wykonuje to serwisant systemu.

Przedeklarowane są w systemie pewne często wykorzystywane analityki o przedefiniowanych nazwach :

- KONTR zawiera słownik kontrahentów,
- PRAC zawiera słownik pracowników,
- AKWIZ zawiera słownik akwizytorów,
- ZLECE zawiera słownik zleceń,
- SVAT zawiera słownik stawek Vat,
- ZROBO zawiera słownik robót,

dla nich nie trzeba podawać informacji w polach : pole, opis, from, where.

 PLANKONT3 – określić można nazwy dla kont syntetycznych 3 znakowych – jest to istotna analityka w przypadku deklarowania syntetyk w planie kont dłuższych niż 3znakowe,

- PLANKONT2 określić można nazwy dla kont syntetycznych 2 znakowych,
- PLNAKONT1 określić można nazwy dla kont syntetycznych 1 znakowych.

### 8.3 Blokada kont rozrachunkowych

Jest to pomocnicza tabela wykorzystana do udostępniania-blokowania kont rozrachunkowych dla określonych funkcji systemu.

Dla podanych kont można określić :

- czy jest uwzględniane w saldach kontrahenta w tabeli kontrahenci,
- czy jest uwzględniane przy tworzeniu not odsetkowych,
- czy jest uwzględniane w wezwaniach do zapłaty,
- czy jest uwzględniane w potwierdzeniach sald.

## 8.4 Symbole dowodów

Tabela symboli dowodów pozwala na wprowadzenie wszystkich symboli dowodów i przypisanie im tytułów.

Dowody usystematyzowane są w pięciu grupach zależnych od sposobu ich powstawania :

- Dowody księgowe D,
- Raporty kasowe K,
- Wyciągi bankowe B,
- Dowody zakupu Z,
- Dowody sprzedaży S.

Na potrzeby rejestrów VAT konieczne jest określenie do jakiego rejestru wchodzi dany symbol dowodu, co wymusi od razu konieczność uzupełniania pola 'Data Vat' podczas tworzenia takich dokumentów. Dowody wchodzące do rejestrów VAT powinny mieć uzupełnione pole *Rejestr Vat* parametrem (S, Z lub X gdy wchodzą na obydwa rejestry naraz).

| Syn | nbole dowodów    |                                 |                            |              |          |           |         |                |               |                    |                             |
|-----|------------------|---------------------------------|----------------------------|--------------|----------|-----------|---------|----------------|---------------|--------------------|-----------------------------|
| Rok | 2007             | 🔹 😽 Dr <u>u</u> kuj             |                            |              |          | 17        |         |                |               |                    |                             |
|     | Symbol<br>dowodu | Opis                            |                            | Typ<br>dowod | Koszty   | Numeracja | Blokada | Rejestr<br>Vat | Zmiana<br>dat | Automa<br>tyczny P | Deklaracja<br>struktury kon |
|     | BO               | BO                              |                            | D            | X        | R         | X       |                | X             |                    |                             |
|     | BP               | Bank przyjmie                   |                            | В            |          | R         | X       |                | X             |                    | В                           |
|     | BW               | Bank wypłaci                    |                            | В            |          | R         | X       |                | X             |                    |                             |
|     | IM               | Wyprowadzenie ze składu celn    | ego                        | D            | X        | М         | X       | Z              | ×             |                    |                             |
|     | K80              | Rozl.kosztów-koszty warsztatu   |                            | D            | X        | R         | X       |                | X             |                    |                             |
| -   | K81              | Rozl. kosztów-koszty kotłowni   |                            | D            | ×        | R         | X       |                | ×             |                    |                             |
|     | K82              | Rozl. kosztów-płace             |                            | D            | X        | R         | X       |                | ×             |                    |                             |
|     | K83              | Rozl. kosztów-koszty 521, 522   |                            | D            | ×        | R         | ×       |                | ×             |                    |                             |
|     | K84              | Rozl. kosztów-rozl. przerzutów  |                            | D            | X        | R         | X       |                | ×             |                    |                             |
|     | K85              | Rozl. kosztów-rozlicz.produkcji |                            | D            | X        | R         | X       |                | X             |                    |                             |
|     | K86              | Rozl. kosztów-rozlicz.odchyleń  |                            | D            | X        | R         | X       |                | X             |                    |                             |
|     | K87              | Rozl. kosztów-przeniesienie ko  | sztów                      | D            | ×        | R         | X       |                | X             |                    |                             |
| -   | KP               | Kasa przyjmie                   |                            | к            | <b>V</b> | R         | X       |                | X             |                    |                             |
| -   | KW               | Kasa wypłaci                    |                            | к            |          | R         | X       |                | X             |                    |                             |
|     | ME               | Polecenia księgowania           |                            | D            |          | М         | X       |                | ×             |                    |                             |
|     | MG               | Nota magazynowa                 |                            | D            |          | R         | X       |                | X             |                    | P                           |
|     | PB               | Budżetowanie                    |                            | Р            | X        | R         | X       |                | ×             |                    |                             |
| \$  | PK               | Przeksięgowania                 |                            | D            | ×        | R         | ×       | Z              | ×             | T                  | В                           |
|     | PL               | Nota płacowa                    |                            | D            |          | R         | X       |                | ×             |                    |                             |
|     | RU               | Rachunki b/VAT                  |                            | D            |          | М         | ×       |                | ×             |                    |                             |
| F5  | Data dowodu (    | 1) 0                            | Termin płatno              | ości (4)     | _        | 1         |         | _              | _             | _                  |                             |
|     | Data dziennika   | (2) 0                           | Ilość dni<br>term. płatnoś | d            |          | 0 0       | d daty  |                |               |                    |                             |
|     | Data sprzedaży   | (3) 0                           |                            |              |          |           |         |                |               |                    |                             |
|     | Data vat (5)     | 1                               |                            |              |          |           |         |                |               |                    |                             |

Rys. 8.3 Symbole dowodów

Podczas tworzenia nowego symbolu należy podać:

- Symbol dowodu
- Opis dla danego symbolu
- Typ dowodu
- Koszty kontrola wszystkich dokumentów

W polach edytowalnych użytkownik może określić dodatkowe opcje danego symbolu między innymi:

- Numeracja sposób numeracji wewnątrz dowodu księgowego (R numeracja roczna, M - miesięczna),
- termin płatności (wpisana liczba dni w pole Ilość dni term. płatności automatycznie uzupełnia pole Termin płatności, podczas rejestracji dowodów).

## 8.5 Definiowanie kas

Formularz pozwala zdefiniować i wprowadzić dowody zbiorcze, które będą wykorzystane do prowadzenia wielu kas /raporty kasowe/. Konieczne jest wprowadzenie symboli dowodów zbiorczych wraz z podaniem konta dla tych urządzeń księgowych.

Tabela do definiowania kas posiada pola:

- *K/B* znacznik określający kasę lub bank
- Symbol raportu Symbol raportu kasowego/bankowego np. K10, K20
- Symbol waluty np. PLN
- Nazwa Nazwa kasy
- Konto Konto księgowe

## 8.6 Definiowanie banków

Formularz pozwala zdefiniować i wprowadzić dowody zbiorcze, które będą wykorzystane do prowadzenia wielu banków /wyciągi bankowe/. Konieczne jest wprowadzenie symboli dowodów zbiorczych wraz z podaniem konta dla tych urządzeń księgowych.

Tabela do definiowania banków posiada pola:

- *K/B* znacznik określający bank
- Symbol raportu Symbol raportu bankowego np. dla banku B31, B31,
- Symbol waluty np. PLN
- Nazwa Nazwa banku
- Konto Konto księgowe

Aby przygotować plik przelewów i wykonać eksportu do systemu bankowego, należy określić nazwę pliku oraz katalog do którego będą przekazywane pliki tworzone przez program.

- *Path dla eksportu* ścieżka określająca miejsce utworzenia pliku np. P:\banki\a1\
- *Plik eksportu A* nazwa pliku A np. aa###.pli

Natomiast jeśli ma odbywać się automatyczny import wyciągów z systemy bankowego należy podać parametry umożliwiające zaimportowanie wyciągów z danego rachunku bankowego.

• Path dla importu 1 – ścieżka określająca miejsce pliku do importu np. P:\banki\a2\

• Plik importu A - nazwa pliku A np. umsatz.txt

## 8.7 Wzornik księgowania

Dokumenty wprowadzane w samym dziale księgowym mogą mieć pewne wspomagające ustawienia tzw. wzorce księgowań. Zdefiniowanie schematu księgowań poprzez wzornik księgowania pozwala zmniejszyć liczbę ręcznie wprowadzanych zapisów.

Tworzenie oraz definiowanie wzornika odbywa się przy współpracy z osobą serwisującą program.

## 8.8 Deklaracja VAT

Rejestry Vat tworzone są na bazie wprowadzonych dokumentów księgowych. W pkt. Symbole dowodów zadeklarowane są rejestry, które są również rejestrami VAT zakupu i/lub sprzedaży. Standardowo deklarowane są 3 Rejestry Vat :

- S Rejestr sprzedaży,
- ZP Rejestr zakupów pozostałych,
- ZS Rejestr zakupów inwestycyjnych.

Takie deklaracje są wystarczające dla poprawnego stworzenia rejestrów VAT w kontekście sporządzanej deklaracji VAT7. Raporty rejestrów VAT z dekretów księgowych pobierają kwoty netto i VAT. Określenie, z których kont są te kwoty pobierane zadeklarowane muszą być w specyfikacji deklaracji VAT. Konta, które są deklarowane jako jedną z analityk muszą mieć analitykę stawek VAT.

+/- należy podać : 1 dla dodatniego przejmowania kwoty z obrotów

-1 dla zmniejszenia o przejmowaną kwotę z obrotów.

- Operacja określa czy przejmowana kwota będzie :
  - dla strony Wn konta : mw,
  - dla strony Ma konta : mm .
- Konto określamy wzorzec konta z jawnie określoną syntetyką i stawką Vat

np. 701xxxx22

- Stawka VAT określamy stawkę VAT dla podanego konta ( niekoniecznie stawki VAT na koncie mają zgodne oznaczenie do nazw stawek VAT.
- Na sprzedaż deklarujemy T
- Rejestr S oznacza rejestr sprzedaży, Z rejestr zakupu.

## 8.9 Warianty subanalityk

W tym miejscu można zdefiniować dla poszczególnych modułów jakie słowniki będą udostępnione w czasie rejestracji dokumentów. Słowniki takie poza merytorycznym wykorzystaniem mogą mieć także księgowe zastosowanie dla dekretacji dokumentów. W tym celu należy zadeklarować warianty, w których określone są nazwa i kod analityki oraz fizyczne pole tabeli źródłowej, do której taki słownik będzie zapięty.

## 8.10 Analityki kosztowe zespołu kont 5

W tym miejscu dla bardzo szczegółowej analizy kosztowej można wprowadzić

dla kont syntetycznych wykaz analityk danego konta z dodatkowym określeniem czy podana analityka jest kosztem stałym/zmiennym i czy są to koszty zależne/niezależne dla podmiotu je ponoszącego.

Tak przygotowane analityki muszą być zadeklarowane również w pkt. Analityki planu kont. Taki sposób analizy uwzględniony jest również w trakcie automatycznego rozliczenia kosztów.

#### 8.11 Blokada kont rozrachunkowych

Zakładka umożliwia zadeklarowanie kont rozrachunkowych z podaniem parametrów czy dane konto ma aktualizować saldo kontrahenta oraz czy ma być uwzględniane na notach odsetkowych, wezwaniach do zapłaty lub potwierdzeniach sald. Zakładka stosowana w niektórych firmach.

#### 8.12 Różnice kursowe

Formatka wykorzystywana w firmach gdzie występują konta w planie kont z zaznaczoną opcją walutową na **T**. Zakładka umożliwia naliczenie i zaksięgowanie odrębnie różnic kursowych **bilansowych** ( na koniec okresu bilansowego) z transakcji nierozliczonych oraz comiesięczne obliczenie różnic kursowych **transakcyjnych** (z transakcji zrealizowanych). W odpowiedniej tabeli należy wprowadzić deklarację dekretacji dla różnic bilansowych i odrębną dekretację dla różnic zrealizowanych oraz podać symbole dowodu (typu **D** ) gdzie

zadekretują(zaksięgują) się w/w zdarzenia.

| 1090 C | gowo     | ść        |              |             |             |             |               |              |                                |                    |               |                 |               |
|--------|----------|-----------|--------------|-------------|-------------|-------------|---------------|--------------|--------------------------------|--------------------|---------------|-----------------|---------------|
| A R    | ejestra  | icia 📗    | 🧯 Podqlad    | 🔛 Słov      | vniki 🧔     | Koszty      | 📴 Fi          | unkcje       | 🛇 Administracija 🛛 🏹 Rapo      | rtv                |               |                 |               |
| 주 Pie  | erwszy   |           | orzedni 🕂 Na | astępny 🖞   | ostatni 2   | 🛛 🗘 Nowy    | Po            | praw - F2    | 👄 Kasuj - F8 🔚 Zapisz - F12    | Anuluj - F1        | .o   🔀 z      | amknij za       | kładkę 🛛 🕐 Po |
| Ed     | iytor    | Zapisz i  | ksys Wczyta  | j iksys   Z | apisz iksys | z serwera 1 | îrmowe        | go   Uakti   | ualnij algorytmy/raporty/exe I | Przycisk 1 P       | rzycisk 2     |                 |               |
| Róż    | inice ki | ursowe    |              |             |             |             |               |              |                                |                    |               |                 |               |
| Тург   | óżnic    | B - Bilar | nsowe        | 🔸 🔁 Oblic   | z różnice ł | pilansowe   | 💽 Ob          | licz różnice | rozrachunkowe                  |                    | _             |                 |               |
|        | Lp 🛦     | Strona    | Konto        | Waluta      | Konto1      | Konto2      | Symb<br>ol do | Analityka    | Opis                           | Data<br>księgowani | Data<br>kursu | Numer<br>tabeli | Blokada       |
|        | 1        | sw        | 205kontr     | EUR         | 75104       | 205kontr    | RB            |              | Różnice bilansowe-należności   | N-0                |               |                 | ×             |
|        | 2        | sm        | 205kontr     | EUR         | 205kontr    | 75204       | RB            |              | Różnice bilansowe-należności   |                    |               |                 | ×             |
|        | 3        | sm        | 206kontr     | EUR         | 206kontr    | 75204       | RB            | V            | Różnice bilansowe-zobowiąza    |                    |               |                 | ×             |
| 3      | 4        | sw        | 206kontr     | EUR         | 75104       | 206kontr    | RB            | <b>V</b>     | Różnice bilansowe-zobowiąza    |                    |               |                 | ×             |

Rys. 8.4 Różnice kursowe Bilansowe

|     | Rejes                                                                                                    | tra           | icija 💧  | 🌔 Podalad    | 👗 Słov    | vniki 😅     | Koszty      | 📑 Fi          | unkcje       | 🔇 Administracja 🛛 🛃 Rapo      | irty               |               |                 |            |
|-----|----------------------------------------------------------------------------------------------------|---------------|----------|--------------|-----------|-------------|-------------|---------------|--------------|-------------------------------|--------------------|---------------|-----------------|------------|
| SΡ  | ierws                                                                                                    | zy            |          | rzedni 🕂 Na  | stępny 🖞  | 2 Ostatni   | 🛛 🗘 Nowy    | Pop           | oraw - F2    | 👄 Kasuj - F8 🛛 🗔 Zapisz - F12 | Anuluj - F1        | .0   🔀 z      | amknij za       | kładkę 🛛 🔇 |
| ZE  | dytor                                                                                                    | 1             | Zapisz i | ksys Wczytaj | iksys   Z | apisz iksys | z serwera : | firmowe       | go   Uakti   | ualnij algorytmy/raporty/exe  | Przycisk 1 P       | rzycisk 2     |                 |            |
| Rć  | iżnice                                                                                                    | . ku          | ursowe   |              |           |             |             |               |              |                               |                    |               |                 |            |
| Тур | różni                                                                                                    | c             | R - Rozi | achunkowe    | - 🔁 Oblic | z różnice ł | pilansowe   | 💽 Obl         | licz różnice | rozrachunkowe                 |                    |               |                 |            |
|     | Lp                                                                                                    | ۸             | Strona   | Konto        | Waluta    | Konto1      | Konto2      | Symb<br>ol do | Analityka    | Opis                          | Data<br>ksiegowani | Data<br>kursu | Numer<br>tabeli | Blokada    |
|     |                                                                                                    | 1             | sm       | 206kontr     | EUR       | 206kontr    | 75203       | RR            |              | Różnice transakcyjne-zobowi   |                    |               |                 |            |
|     |                                                                                                    | 2             | sw       | 206kontr     | EUR       | 75103       | 206kontr    | RR            | <b>V</b>     | Różnice transakcyjne-zobowi   |                    |               |                 |            |
|     | the second second second second second second second second second second second second second second second s | 3             | sw       | 205kontr     | EUR       | 75103       | 205kontr    | RR            | <b>V</b>     | Różnice transakcyjne-nalezn   |                    |               |                 | V          |
|     |                                                                                                    | - <del></del> |          | DOF          |           | 205koptr    | 75202       | RR            |              | Różnice transakovine-nalezn   |                    |               |                 |            |

Rys. 8.5 Różnice kursowe Rozrachunkowe

#### Schemat postępowania:

Wybrać z słownika żądany punkt (Różnice rozrachunkowe/Różnice bilansowe) Nacisnąć odpowiedni przycisk (Oblicz różnice rozrachunkowe/Oblicz różnice bilansowe) Obliczone różnice kursowe zaksięgują się zgodnie z tabelą dekretacyjną pod wskazanym symbolem dowodu.

## 8.13 Aktualnie pracujący w systemie

Ze względu na duży wpływ innych modułów na prace w działach księgowości, dołączony jest monitoring "Aktualnie pracujący w systemie" wszystkich użytkowników w systemie – we wszystkich modułach. Dodatkowo możliwe jest blokowania zapisów kierowanych do tabeli stanów narastających kont. Użytkownicy w poszczególnych modułach nie są blokowani – dalej mogą rejestrować wszystkie dokumenty. Ustanowiona blokada jest aktywna przez okres jednej godziny lub do czasu jej wycofania. W tym czasie można wykonać rozliczenie kosztów lub sporządzić szereg spójnych analiz. Ingerencji w bieżące narastające stany ma w tym czasie tylko osoba dokonująca blokady. Jeśli w takim czasie wprowadzone były dokumenty księgowe lub inne dokumenty tworzące dekrety księgowe – to należy wykonać przetworzenie danych konkretnego miesiąca.

Na ekranie widoczne jest nazwisko osoby i od kiedy pracuje w danym module. Można również dowiedzieć się, z których formatek podana osoba korzysta.

Osoba uprawniona może korzystać z Blokowania/odblokowywania księgowania do zbioru stanów. Tylko osoba która dokona blokowania może odblokować możliwość zapisów do zbioru stanów. Pełne prawa do wprowadzania lub korygowania danych w księgowości posiada przez cały czas osoba która dokonała blokady innych użytkowników. W module księgowym po zablokowaniu pozostali użytkownicy mogą tylko podglądać dokumenty beż możliwości wprowadzania nowych dokumentów.

# 9 Raporty

## 9.1 Wydruki księgowości w PLN

# 9.1.1 Zestawienie obrotów i sald v.1

Wydruk wykonuje się dla podanego miesiąca obrachunkowego.

Wydruk można ograniczyć dla podanych kont księgowych bilansowych lub pozabilansowych. Parametry : Kumulacja I stopień i Kumulacja II stopień definiują stopień agregacji kont księgowych wg podanych długości kont. Standardowo jest dla Kumulacji I stopień 16 znaków, dla Kumulacji II stopień 3 znaki konta.

| DELF              |                                                                        |                 |               |            |              |              | Kraków, dn. 29 | .12.2008 r.           |
|-------------------|------------------------------------------------------------------------|-----------------|---------------|------------|--------------|--------------|----------------|-----------------------|
| Sp. z o.o.        |                                                                        | Zestaw          | vienie obrotó | wisald     |              |              | 1              | 4:43                  |
| l1-559 Kraków ul. | Wrzosowa 19                                                            | 205044          |               | -          |              |              |                |                       |
| NP 6721204124     |                                                                        |                 | m-c maj 200   | 7 r.       |              |              | Str            | ona 1/ 28             |
| Poczatek raportu  |                                                                        |                 |               |            |              |              |                |                       |
| Konto             | Nazwa konta                                                            | Bilans otwarcia | Obroty m      | -ca        | Obroty ro    | oczne        | Saldo          |                       |
|                   |                                                                        | Wn Ma           | Wn            | Ma         | Wn           | Ma           | Wn             | Ma                    |
| 020 1             | Wartości niematerialne i prawne                                        |                 |               | 495.00     |              | 495.00       |                | 495.00                |
| 020               | Wartości niematerialne i prawne                                        |                 |               | 495.00     |              | 495.00       |                | 495.00                |
| 050 1             | Umorzenie środków trwałych - budynki                                   |                 |               | 10 748.80  |              | 21 402.44    |                | 21 402.44             |
| 050 2             | Umorzenie środków trwałych - budowle                                   |                 |               | 3 810.22   |              | 7 620.44     |                | 7 620.44              |
| 050 3             | Umorzenie środków trwałych - kotły i maszyny                           |                 |               | 2 775.36   |              | 2 825.68     |                | 2 825.68              |
| 050 4             | Umorzenie środków trwałych - maszyny i<br>urzadzenia                   |                 |               | 4 236.82   |              | 7 497.84     |                | 7 497.84              |
| 050 5             | Umorzenie środków trwałych - urządzenia,<br>aparaty i kotły            |                 |               | 472.50     |              | 945.00       |                | 945.00                |
| 050 6             | Umorzenie środków trwałych - urządzenia<br>techniczne                  |                 |               | 413.66     |              | 848.85       |                | 848.85                |
| 050 7             | Umorzenie środków trwałych - środki transportu                         |                 |               | 8 671.09   |              | 17 407.05    |                | 17 407.05             |
| 050 8             | Umorzenie środków trwałych - wyposażenie                               |                 |               | 184.71     |              | 1 396.02     |                | 1 396.02              |
| 050 9             | Umorzenie środków trwałych - grunty i<br>prawo wieczystego użytkowania |                 |               |            |              | 6 266.32     |                | 6 266.32              |
| 050               | Umorzenie środków trwałych                                             |                 |               | 31 313.16  |              | 66 209.64    |                | 66 209.64             |
| 060 1             | Umorzenie WNiP - Wartości niematerialne i<br>prawne                    |                 |               | 1 666.67   |              | 3 333.34     |                | 3 333.34              |
| 060               | Umorzenie WNiP                                                         |                 |               | 1 666.67   |              | 3 333.34     |                | 3 333.34              |
| 083 02            | zakupy środków trwałych                                                |                 | 171.50        |            | 29 155.11    |              | 29 155.11      |                       |
| 083               | Środki trwałe w budowie                                                |                 | 171.50        |            | 29 155.11    |              | 29 155.11      |                       |
| 101 1             | Kasa - Główna                                                          | 75.00           | 14 480.50     | 2 892.38   | 52 002.74    | 74 477.06    |                | 22 549.32             |
| 101.2             | Kasa - Parking                                                         |                 |               |            |              | 274.50       |                | 274.50                |
| 101 3             | Kasa - Sklep                                                           |                 | 40 871.62     | 23 900.00  | 102 137.29   | 86 715.75    | 15 421.54      |                       |
| 101               | Kasa                                                                   | 75.00           | 55 352.12     | 26 792.38  | 154 140.03   | 161 467.31   | 15 421.54      | 22 823.82<br>7 402.28 |
| 130 21            | BSR - konto podstawowe                                                 |                 | 55 413.22     | 51 389.25  | 98 487.67    | 88 154.74    | 10 332.93      |                       |
| 130 23            | BSR - ZFŚS                                                             |                 |               |            |              | 833.00       |                | 833.00                |
| 130 41            | RAIFFEISEN - konto PLN                                                 |                 | 661 012.17    | 727 450.92 | 2 300 214.44 | 1 946 898.54 | 353 315.90     |                       |
| 130 42            | RAIFFEISEN - konto EURO                                                |                 | 118 756.98    | 113 398.97 | 481 417.09   | 468 301.21   | 13 115.88      |                       |
| 130               | Banki                                                                  |                 | 835 182.37    | 892 239.14 | 2 880 119.20 | 2 504 187.49 | 376 764.71     | 833.00                |
|                   |                                                                        |                 |               |            |              |              | 375 931.71     |                       |
| 138 2             | Kredyt inwestycyjny do 30.04.2012                                      |                 |               |            | 211 112.00   |              | 211 112.00     |                       |
| 138               | Kredyty                                                                |                 |               |            | 211 112.00   |              | 211 112.00     |                       |
| 149 0             | Środki pieniężne w drodze - PLN                                        |                 | 46 000.00     | 41 000.00  | 130 858.00   | 74 393.00    | 56 465.00      |                       |

Na wydruku otrzymujemy kolumny z kontem księgowym, jego nazwą oraz wartości Wn i Ma dla bilansu otwarcia, obrotów miesięcznych, obrotów rocznych i sald.

Dla kont, dla których występują obustronne salda wyliczane jest również persaldo.

Jeśli konto księgowe nie zostanie wskazane i wydruk dotyczy kont bilansowych – sumy końcowe raportu dla stron Wn i Ma powinny być zgodne.

Ze względu na wykorzystanie raportu jako wydruku księgi głównej dołożone są sumy z przeniesienia z poprzedniej strony , sumowanie bieżącej strony, i sumowanie narastające.

### 9.1.2 Zestawienie obrotów i sald v.2

Jest to wydruk analogiczny do Zestawieniem obrotów i sald v.1 umożliwiający pominięcie kolumn z bilansem otwarcia lub kolumn obrotów miesięcznych w celu drukowania na papierze formatu A4 w orientacji pionowej. Przy wyeliminowaniu osobnych kolumn z bilansem otwarcia na raporcie otrzymujemy kolumny obroty roczne +BO. Raport w takiej postaci nie może być uznany za wydruk księgi głównej.

| ELF                                            |                                     |            | К                   | íraków, dn. 29.1 | 2.2008 r.   |
|------------------------------------------------|-------------------------------------|------------|---------------------|------------------|-------------|
| ). Z 0.0.<br>EEO Vaalutuu ul Müaaaa            | Zes                                 | tawie      | enie obrotów i sald |                  | 14:54       |
| -359 Krakow ul. Wrzus<br>P 6721204124          | m-r                                 | c maj      | 2007 r.             | Stror            | na 1/ 30    |
| 0121204124                                     |                                     | 2          |                     |                  |             |
| Param                                          | etry raportu                        | 0          | Warto               | ść               |             |
|                                                | Drukować obroty BO                  | =          | Nie                 |                  |             |
|                                                | ,                                   |            | 1                   |                  |             |
| Poczatekraportu                                |                                     |            |                     |                  |             |
| Konto                                          | Obroty m-ca                         |            | Obroty roczne+BO    | Saldo            |             |
|                                                | Wn Ma                               |            | Wn Ma               | Wn               | Ma          |
| 020 1                                          | 495.0                               | jo oi      | 495.00              |                  | 495.00      |
| Wartości niematerialne i p                     | rawne                               |            |                     |                  |             |
| 020                                            | 495.0                               | 10         | 495.00              |                  | 495.00      |
| Wartości niematerialne i p                     | rawne                               |            |                     |                  |             |
| 350 1                                          | 10748.8                             | :0         | 21 402.44           |                  | 21 402.44   |
| Umorzenie środków trwał                        | ych - budynki                       | a al       | 7 000 44            |                  | 7.000.44    |
| )50 2  <br>Use a sector for all for the sector | 3 810.2<br>Junit                    | 24         | 7 620.44            |                  | 7 620.44    |
| Umorzenie srodkow trwar                        | yon - budowie<br>2,776 (            | a          | 2 0 2 6 0           |                  | 2 0 2 5 6 0 |
| Umorzenie środków trwał                        | vch - kotły i maszwy                | 'n         | 2 823.00            |                  | 2 020.00    |
| 150 4                                          | 4 236 8                             | 32         | 7 497 84            |                  | 7 497 84    |
| Umorzenie środków trwał                        | ych - maszyny i urzadzenia          | -          |                     |                  |             |
| 050 5                                          | 472.5                               | i0         | 945.00              |                  | 945.00      |
| Umorzenie środków trwał                        | ych - urządzenia, aparaty i kotły 👘 |            |                     |                  |             |
| 050 6                                          | 413.6                               | i6         | 848.85              |                  | 848.85      |
| Umorzenie środków trwał                        | ych - urządzenia techniczne         |            |                     |                  |             |
| JSO 7                                          | 86/1.U                              | )al        | 17 407.05           |                  | 17407.05    |
| Official and the stockow triver                | 2011-Srouki transportu<br>194-7     | 1          | 1 206 02            |                  | 1 296 02    |
| Umorzenie środków trwał                        | vch - wyposażenie                   | 4          | 1 380.02            |                  | 1 330.02    |
| 050 9                                          | , ch h)postalo                      |            | 6 266.32            |                  | 6 266.32    |
| Umorzenie środków trwał                        | ych - grunty i prawo wieczystego uż | żytkowania |                     |                  |             |
| 050                                            | 31 313.1                            | 6          | 66 209.64           |                  | 66 209.64   |
| Umorzenie środków trwał                        | ydn                                 |            |                     |                  |             |
| 060 1                                          | 1 666.6                             | 57         | 3 333.34            |                  | 3 333.34    |
| Umorzenie WNiP - Wartoś                        | ci niematerialne i prawne           |            |                     |                  |             |
| 060                                            | 1 666.6                             | μ          | 3 333.34            |                  | 3 333.34    |
|                                                | 474.50                              |            | 20.455.44           | 20.455.44        |             |
| JOJ UZ                                         | 171.50                              | 1          | 29 155.11           | 29 100.11        |             |
| 083                                            | 171.50                              |            | 29 155.11           | 29 155.11        |             |
| Środki trwałe w budowie                        |                                     | 1          |                     |                  |             |

### 9.1.3 Zestawienie obrotów i sald /okresowe/

Jest to 3 wersja zestawienia obrotów i sald dająca możliwość uzyskania informacji zbiorczej w kolumnie obroty miesięczne z podanego zakresu miesięcy. Raport można wykonywać dla zakresu miesięcy z jednego roku obrachunkowego.

| ELF                              |                                          |                     |               | k                  | (raków, dn. 29. | 12.2008 r.               |
|----------------------------------|------------------------------------------|---------------------|---------------|--------------------|-----------------|--------------------------|
| -559 Kraków ul. Wrzosowa 19 Zest |                                          |                     | awienie obrot | tów i sald         | 14:59           |                          |
| P 6721204124                     |                                          | m-c                 | maj 2007 r.   |                    | Stro            | ona 29/ 36               |
| z przeniesienia                  | 4 387 544.76                             | 4 468 168.86        | 11734237.03   | 11 467 480.17      | 3 564 333.34    | 3 297 576.48             |
| Konto                            | Obroty m                                 | -ca                 | Obroty ro     | iczne+BO           | Saldo           |                          |
|                                  | Wn                                       | Ma                  | Wn            | Ma                 | Wn              | Ma                       |
| 22 431<br>Koszty wydziałowe      | 9173.46<br>e-rozlew-wynagrodzenia        | I                   | 17146.90      | 1                  | 17146.90        |                          |
| 22 441<br>Koszty wydziałowe      | 1 334.17<br>e - rozlew - narzuty na pład | e                   | 2 575.09      |                    | 2 575.09        |                          |
| 22 449<br>Koszty wydziałowe      | e - rozlew - świadczenia na              | a rzecz pracowników | 302.30<br>N   |                    | 302.30          |                          |
| 22 464<br>Koczty wydziałowy      | - rozlew - orbby                         |                     |               |                    |                 |                          |
| 22 531                           | 833.11                                   |                     | 1 425.43      |                    | 1 425.43        |                          |
| Koszty wydziałowe                | e - rozlew - koszty warształ<br>400.07   | u .                 | 040.61        |                    | 040.61          |                          |
| ZZ 555<br>Koszty wydziałowe      | e - rozlew - koszty parking.             | J                   | 049.01        |                    | 049.01          |                          |
| 22 999<br>Koszty wydziałowe      | e - rozlew - rozliczenie kos             | 21 703.79           |               | 38 909.15          |                 | 38 909.15                |
| 22                               | 16 980.75                                | 21 703.79           | 34 186.11     | 38 909.15          | 39 590.60       | 44 313.64                |
| Koszty wydziałowe                | e-rozłew                                 |                     |               |                    |                 | 4 723.04                 |
| 23 411<br>Koszty zakupu - zu     | iżycie materiałów                        | I                   |               |                    |                 |                          |
| 23 426<br>Koszty zakupu - us     | tuai obce                                |                     | 26745.37      |                    | 26745.37        |                          |
| 23 429                           |                                          |                     | 26.78         |                    | 26.78           |                          |
| 23 464                           | 562.21                                   |                     | 562.21        |                    | 562.21          |                          |
| Koszty zakupu – op<br>23 465     | Haty                                     |                     |               |                    |                 |                          |
| Koszty zakupu - pr<br>23.999     | owizje bankowe                           | 5 956 34            |               | 3272849            |                 | 3272849                  |
| Koszty zakupu - ro               | zliczenie kosztów                        | 5 050.04            | 07 004 05     | 32 7 20.40         | 07 004 00       | 02 720.40                |
| Koszty zakupu                    | 562.21                                   | 5 956.34            | 27 334.36     | 32 728.49          | 27 334.36       | 32 728.49<br>5 394.13    |
| Z7 400<br>Koszty sprzedaży -     | - amortyzacja WNP                        | I                   |               | I                  |                 |                          |
| 27 401<br>Koszty sprzedaży,      | 4 773.24                                 | aluth               | 9 501.35      |                    | 9 501.35        |                          |
| 27 411                           |                                          |                     | 8 1 2 7.92    |                    | 8 1 2 7.92      |                          |
| 27 412                           | - zuzycie materialow                     |                     | 4 617.60      |                    | 4 617.60        |                          |
| Koszty sprzedaży<br>27 426       | - paliwo                                 |                     | 53752.28      |                    | 53752.28        |                          |
| Koszty sprzedaży -<br>27 428     | - ustugi abce                            | İ                   | 585.87        | i                  | 585.87          |                          |
| Koszty sprzedaży -               | - koszty napraw i remontóv<br>13.00      | y I                 | 103 901 30    |                    | 103 901 30      |                          |
| Koszty sprzedaży                 | - pozostałe usługi                       |                     | 6 340 70      | I                  | 6 340 30        |                          |
| Koszty sprzedaży -               | - wynagrodzenia                          |                     | 5 240.78      |                    | 5 240.78        |                          |
| 27 441<br>Koszty sprzedaży -     | 702.65<br>- narzuty na płace             |                     | 1 076.45      | I                  | 1 076.45        |                          |
| 27 449<br>Koszty sprzedaży -     | - świadczenia na rzecz pra               | cowników            |               |                    |                 |                          |
| 27 462<br>Koszty sprzedaży       | - pozostała podatki                      |                     | 886.41        |                    | 886.41          |                          |
| 27 463                           | 119 493.00                               |                     | 215962.77     |                    | 215 962.77      |                          |
| 27 464                           | 5 289.34                                 |                     | 9 039.34      |                    | 9 039.34        |                          |
| 27 466                           | - opracy                                 |                     |               |                    |                 |                          |
| Koszty sprzedaży -<br>27 999     | - podróże służbowe                       | 291 992.98          |               | 570 992.93         |                 | 570 992.93               |
| Koszty sprzedaży                 | - rozliczenie kosztów                    | 201 002 00          | 440 600 07    | <b>F</b> 70,000,00 | 410 000 07      | F 70 000 00              |
| Koszty sprzedaży                 | 133 692.12                               | 291 992,98          | 412692.07     | 570 992.93         | 412692.07       | 570 992.93<br>158 300.86 |
| 31 401<br>Koszty warsztatu -     | 38.12<br>- amortyzacja środków trw       | alych               | 76.24         |                    | 76.24           |                          |
| 31 411<br>Koszty warsztatu -     | - zużycie materiałów                     |                     | 137.84        |                    | 137.84          |                          |
| 31 412                           |                                          |                     |               |                    |                 |                          |
| 31 431                           | 1 360.00                                 |                     | 2 618.00      |                    | 2 618.00        |                          |
| Koszty warsztatu -               | wynagrodzenia<br>147.415.46              | 319,653,11          | 465 157 84    | 642.630.57         | 465 157 84      | 642.630 57               |
| azem narast.                     | 4 534 960.22                             | 4 787 821.97        | 12 199 394.87 | 12 110 110.74      | 4 029 491.18    | 3 940 207.05             |

## 9.1.4 Zestawienie stanów

Raport ten umożliwia zrobienie wielu rodzajów zestawień :

- Bilans otwarcia
- Korekta bilansu otwarcia
- Obroty miesięczne
- Obroty roczne
- Obroty narastające ( obroty roczne + obroty bilansu otwarcia )
- Zestawienie sald
- Zestawienie persald
- Nowe konta raport ujmuje tylko konta księgowe który pierwszy raz wystąpiły w księgach.

Wszystkie wymienione zestawienia mogą być tworzone z podanego zakresu miesięcy obrachunkowych i umożliwiają poza wskazaniem konta również podanie długości kont dla Kumulacji I stopnia i Kumulacji II stopnia. Raport można wykonywać dla zakresu m-cy z jednego roku obrachunkowego.

## 9.1.5 Analityka kont v1

Analityka kont stanowi raport zaliczany do wydruków ksiąg. Możliwe jest podanie zakresu m-cy dla jednego roku obrachunkowego, wskazanie konta lub sprecyzowanie czy mają być pokazane konta bilansowe czy pozabilansowe. Dodatkowo jest możliwość pominięcia drukowania dekretów dla konta 490. Na wydruku konta podawane są w pełnej analitycznej długości oraz dodatkowo wykonane jest sumowanie po 3 znakach.

Wykazywane są kwoty :

- P : obroty narastające za okres poprzedni
- M: obroty miesiąca bieżącego ze zbioru stanów
- O: suma dekretów miesiąca bieżącego
- N: obroty narastające P+M
- \*: persaldo konta
- 1,2,3,4 dekrety z dowodów bieżącego okresu strony Wn, Ma, storno Wn, storno Ma.

Wiersz z dekretem konta zawiera informacje : data dokumentu, symbol i numer raportu kasowego lub wyciągu bankowego, symbol i numer rejestru księgowego, date powstania obowiązku vat, numer źródłowy dowodu, opis operacji gospodarczej, czy prowadzona była w dokumencie kontrola kosztów, status dokumentu (3 – zgodny dopisany do zbioru stanów) kod osoby wprowadzającej dowód księgowy, zaksięgowana kwota.
Suma wszystkich dekretów ( O: ) jest porównywana z wartością zbioru stanów ( M: ). W przypadku zgodności wiersz O: jest opuszczany. Na ostatniej stronie raportu wykazywana jest liczba wszystkich niezgodności w/w sum w całym raporcie. Powodem niezgodności są dokumenty, które są niezgodne w zbiorze obrotów i przez to nie zostały dopisane do zbioru stanów. Dokumenty takie należy poprawić i ponownie sporządzić raport Analityki kont.

Ze względu na wykorzystanie raportu jako wydruku księgi głównej dołożone są sumy z przeniesienia z poprzedniej strony , sumowanie bieżącej strony, i sumowanie narastające.

| DELF          |                                                                                                    |       |      |            |                    |              |                     |                   |                     |     | Kr    | akóv     | v, dn. 29.12.2      | 008 r.    |
|---------------|----------------------------------------------------------------------------------------------------|-------|------|------------|--------------------|--------------|---------------------|-------------------|---------------------|-----|-------|----------|---------------------|-----------|
| Sp.zo.        | .0.                                                                                                    |       |      |            |                    |              |                     |                   |                     |     |       |          |                     | 15:10     |
| 31-559 k      | <rakó< th=""><th>w ul.</th><th>. Wr</th><th>zoso</th><th>wa 19</th><th></th><th>Anali</th><th>tvka kon</th><th>t</th><th></th><th></th><th></th><th>Strona 1/</th><th>212</th></rakó<> | w ul. | . Wr | zoso       | wa 19              |              | Anali               | tvka kon          | t                   |     |       |          | Strona 1/           | 212       |
| NIP 672       | 1204                                                                                                    | 124   |      |            |                    |              | m-c m               | ai 2007 r         |                     |     |       |          | Sciona 17           | 212       |
|               |                                                                                                    |       |      |            |                    |              | in e in             | uj 2007 I.        |                     |     |       |          |                     |           |
| Początekra    | aportu                                                                                                    |       |      |            |                    |              |                     |                   |                     |     | P4    | -M       |                     |           |
| Konto         |                                                                                                    |       | - B  | Nazwa      | a konta            |              |                     |                   |                     |     |       | 0        | Kwota zł            |           |
| Data To       | Rap                                                                                                    | Nr    | Poz  | sd         | Nr                 | LDD          | ata vat - Nr dowo   | ndu C             | opis k              | S   | Os.   |          | wn l                | Ma        |
| 020.1         | Trap                                                                                                    |       |      | Waw        | toćci ni           | omoto        |                     |                   | .p                  | -   |       | 0        |                     |           |
| 070529        | B01                                                                                                    | 84    | 1    | BW         | 52                 | emate<br>6   | koncesia            |                   | т                   | 1   | 1171  | 1        | 3 405.01            |           |
| 070529        | K01                                                                                                    | 261   | 1    | KP         | 117                | 2            | 828/s/07/wn         | D                 | Ť                   | 3   | KED   | 2        |                     | 55.00     |
| 070529        | K01                                                                                                    | 261   | 1    | KP         | 117                | 2            | 828/s/07/wn         | 0                 | Т                   | 3   | KED   | 2        |                     | 55.00     |
| 070529        | K01                                                                                                    | 261   | 1    | KP         | 117                | 2            | 828/s/07/wn         | p                 | Т                   | 3   | KED   | 2        |                     | 55.00     |
| 070529        | K01                                                                                                    | 261   | 1    | KP         | 117                | 2            | 828/s/07/wn         | p                 | Т                   | 3   | KED   | 2        |                     | 55.00     |
| 070529        | K01                                                                                                    | 261   | 1    | KP         | 117                | 2            | 828/s/07/wn         | p                 | Т                   | 3   | KED   | 2        |                     | 55.00     |
| 070529        | K01                                                                                                    | 261   | 1    | KP         | 117                | 2            | 828/s/07/wn;        | p                 | T                   | 3   | UZI   | 2        |                     | 55.00     |
| 070529        | K01                                                                                                    | 261   | 2    | KP         | 117                | 2            | 828/s/07/wnp        | P                 | T                   | 3   | KED   | 2        |                     | 55.00     |
| 070529        | K01                                                                                                    | 261   | 2    | KP         | 117                | 2            | 828/s/07/wn;        | P                 | T                   | 3   | KED   | 2        |                     | 55.00     |
| 070529        | K01                                                                                                    | 261   | 2    | KP         | 117                | 2            | 828/s/07/wn         | p                 | T                   | 3   | KED   | 2        |                     | 55.00     |
| 0201          |                                                                                                    |       |      |            |                    |              |                     |                   |                     |     |       | <u> </u> | 3 405.01            | 495.00    |
|               |                                                                                                    |       |      |            |                    |              |                     |                   |                     |     |       | M        |                     | 495.00    |
|               |                                                                                                    |       |      |            |                    |              |                     |                   |                     |     |       | IN       |                     | 495.00    |
| 020           |                                                                                                    |       |      | War        | tości ni           | emate        | rialne i prawne     |                   |                     |     |       | P        |                     |           |
|               |                                                                                                    |       |      |            |                    |              |                     |                   |                     |     |       | M        |                     | 495.00    |
|               |                                                                                                    |       |      |            |                    |              |                     |                   |                     |     |       | N        |                     | 495.00    |
| 050 1         |                                                                                                    |       |      | Umo        | rzenie             | środkć       | ów trwałych - budy  | nki               |                     |     |       | P        |                     | 10 653.64 |
| 070531        |                                                                                                    |       |      | ME         | 22                 | 2            | amortyzacja         | amortyzacja :     | 2a05/2007 T         | 3   | MZI   | 2        |                     | 10748.80  |
|               |                                                                                                    |       |      | 115515     |                    |              |                     |                   |                     |     |       | N        |                     | 21 402.44 |
| 050 2         |                                                                                                    |       |      | Umo        | rzenie             | środkć       | iw trwałych - budo  | wie               |                     |     |       | P        |                     | 3 810.22  |
| 070531        |                                                                                                    |       |      | ME         | 22                 | 3            | amortyzacja         | amortyzacja :     | 2a05/2007 T         | 3   | MZI   | 2        |                     | 3 810.22  |
|               |                                                                                                    |       |      |            | 100.001            |              |                     |                   |                     |     |       | N        |                     | 7 620.44  |
| 050 3         |                                                                                                    |       |      | Umo        | rzenie             | środkć       | ów trwałych - kotły | i maszyny         |                     |     |       | P        |                     | 50.32     |
| 070531        |                                                                                                    |       |      | ME         | 22                 | 4            | amortyzacja         | amortyzacja :     | 2a05/2007 T         | 3   | MZI   | 2        |                     | 2 775.36  |
|               |                                                                                                    |       |      |            |                    |              | 110 89              | 110 89            | 110                 |     | _     | N        |                     | 2 825.68  |
| 050 4         |                                                                                                    |       |      | Umo        | rzenie             | środkć       | ów trwałych - mas   | zyny i urzadzenia | a)                  |     |       | Р        |                     | 3 261.02  |
| 070531        |                                                                                                    |       |      | ME         | 22                 | 5            | amortyzacja         | amortyzacja :     | 2a05/2007 T         | 3   | MZI   | 2        |                     | 4 236.82  |
|               |                                                                                                    |       |      | 25557      | 10.0               | a            | - 12 - 500-500-     |                   | 2000.00             |     |       | N        |                     | 7 497.84  |
| 050 5         |                                                                                                    |       |      | Umo        | rzenie             | środkć       | ów trwałych - urza  | ądzenia, aparaty  | i kotiy             | 357 |       | P        |                     | 472.50    |
| 070531        |                                                                                                    |       |      | ME         | 22                 | 6            | amortyzacja         | amortyzacja :     | 2a05/2007 T         | 3   | MZI   | 2        |                     | 4/2.50    |
|               |                                                                                                    |       |      | 0233       | 187 1              | 0 883        | 1. 12 0.010.020     | N. 510. 455       |                     | _   | - 3   | N        |                     | 945.00    |
| 050 6         |                                                                                                    |       |      | Umo        | rzenie             | środkć       | iw trwałych - urza  | ądzenia techniczr | ie<br>              | 101 | and l | P        |                     | 435.19    |
| 070531        |                                                                                                    |       |      | ME         | 22                 | 1            | amortyzacja         | amortyzacja :     | 2aU5/2UU7 1         | 3   | MZI   | 2        |                     | 413.00    |
| 050 7         |                                                                                                    |       |      | 109/112    | 000000000          |              |                     |                   |                     |     | 2     |          |                     | 848.85    |
| 0507          |                                                                                                    |       |      | Umo        | rzenie             | środkć       | w trwałych - środ   | iki transportu    |                     | 2   |       | PI       |                     | 8 735.96  |
| 0/0531        |                                                                                                    |       |      | ME         | 22                 | 8            | amortyzacja         | amortyzacja z     | 2aU5/2UU7 1         | 3   | MZI   | Z<br>M   |                     | 80/1.09   |
| 050.0         |                                                                                                    |       |      | 20000      |                    |              |                     |                   |                     |     | ž     | D        |                     | 17407.05  |
| 070501        |                                                                                                    |       |      | Umo        | rzenie             | srodko       | w trwałych - wypo   | osazenie          | - OF /2007 T        | ~   | M7*   | 2        |                     | 1 211.31  |
| 070531        |                                                                                                    |       |      | ME         | 22                 | 9            | amortyzacja         | amortyzacja       | 2805/2007 1         | 3   | MZT   | Z<br>NI  |                     | 1 205 02  |
| 050.0         |                                                                                                    |       |      | Una        | rania              | érodké       | wetwashick own      | aku i na awa wia  | a utono             |     | -     | 0        |                     | 1 390.02  |
| 020.8         |                                                                                                    |       |      | Unit:      | a zenie<br>Laura – | STOUK(       | w crwarych - gruf   | icy i prawo wiec  | 2750CUJU            |     |       | 5        |                     | ь 266.32  |
| 050           |                                                                                                    |       |      | Ura        | KUWan              | a<br>érodlet | in bushet           |                   |                     |     | -     | D        |                     | 24 000 40 |
| 030           |                                                                                                    |       |      | umo        | zenie              | STUCK        | w awayan            |                   |                     |     |       | M        |                     | 34 898.48 |
|               |                                                                                                    |       |      |            |                    |              |                     |                   |                     |     |       | N        |                     | 31 313.16 |
| 000 1         |                                                                                                    |       |      | 109/102    | 000000000          | 10102000     |                     |                   | 6                   |     | 2     | N        |                     | 66 209.64 |
| 060 1         |                                                                                                    |       |      | Umo        | rzenie             | WNIP -       | Wartości niemat     | erialne i prawne  | 05100007            | ~   |       | N.       |                     | 1 666.67  |
| 070531        |                                                                                                    |       |      | ME         | 22                 | 1            | amortyzacja         | amortyzacja z     | aus/2007 T          | 3   | MZI   | <<br>N   |                     | 1 000.0/  |
|               |                                                                                                    |       |      | Contractor |                    |              |                     |                   |                     |     | 2     | D        |                     | 3 333.34  |
| 060           |                                                                                                    |       |      | Umo        | rzenie             | WNIP         |                     |                   |                     |     |       | 5        |                     | 1 666.67  |
|               |                                                                                                    |       |      |            |                    |              |                     |                   |                     |     |       | NI NI    |                     | 1 666.67  |
|               |                                                                                                    |       |      | 100        | 201                |              |                     |                   |                     |     |       | N        | 0/01/04/04/04/04/04 | 3 333.34  |
| 083 02        |                                                                                                    |       |      | zaku       | ipy środ           | dków t       | rwałych             | 12000-00212-000   | 900 000 000 000 000 | 310 | 2000  | P        | 28 983.61           |           |
| 070502        | 21222                                                                                                    |       |      | RU         | 4                  | 1            | kp 61               | rejestrac         | ja samoch. T        | 3   | MZI   | 1        | 1/1.50              |           |
| 070502        | 07050                                                                                                    | 99    |      | ZI         | 1                  | 5 07         | 70502 f1/05/2007    |                   | alarm T             | 1   | MZI   |          | 819.67              |           |
| 08302         |                                                                                                    |       |      |            |                    |              |                     |                   |                     |     |       | 21       | 991.17              |           |
| lunnen et     | 22                                                                                                    |       |      |            | _                  | _            |                     |                   |                     |     | p.    | M        | 20.002.61           | 70 007 00 |
| razem stro    | ud<br>act                                                                                                    |       |      |            |                    |              |                     |                   |                     |     | P4    | M        | 20 903.01           | 70 037.98 |
| p azoni ridfe | 1961                                                                                                    |       |      |            |                    |              |                     |                   |                     |     |       | 0.01     | 20 703,01           | 10 037,90 |

### 9.1.6 Dziennik dowodów

Raport zaliczany jest do wydruków ksiąg. Raport można stosować w 2 różnych wersjach :

- Wersja dziennika bez LP dziennika
- Wersja dziennika z LP dziennika

W wersji pierwszej należy przyjąć, że w firmie stosujemy dzienniki częściowe – którymi są wszystkie rejestry ( symbole dowodów ). Każdy rejestr ma numer dokumentu, który jest równoznaczny z LP dziennika częściowego. Pole Data dziennika na raporcie jest widoczna po wykonaniu funkcji : Dziennik dowodów – numeracja.

W wersji drugiej mamy jeden dziennik w firmie, w którego skład wchodzą wszystkie rejestry (symbole dowodów). Pola : Lp dziennika i Data dziennika na raporcie są widoczne po wykonaniu funkcji : Dziennik dowodów – numeracja.

Raport obejmuje jeden miesiąc obrachunkowy, dodatkowo na potrzeby własne działu księgowości dołożone są opcje umożliwiające drukowanie wybranych dokumentów z dekretacją lub bez.

| DELF              | 0                                     |            |                                                  |    | Kraków, dn. 29. | 12.2008 r. |
|-------------------|---------------------------------------|------------|--------------------------------------------------|----|-----------------|------------|
| 1-559 k<br>IP 672 | <raków \<br="" ul.="">1204124</raków> | Wrzoso     | wa 19 <b>Dziennik dowodów</b><br>m-c maj 2007 r. | 1  | Strona          | a 3/ 291   |
|                   | z prze                                | eniesienia |                                                  |    | 241 983.00      | 192 983.00 |
| Data              | Rap Nr                                | Poz        | Nrdowodu Opis Data SKO:                          | s. | Kwota           |            |
| dziennika         | Sd                                    | Nr Lp      | Konto                                            | 0  | Wn              | Ma         |
|                   | IM                                    |            | Wyprowadzenie ze składu celnego                  | R  | 141 628.00      | 141 628.00 |
|                   | K80                                   |            | Rozl.kosztów-koszty warsztatu                    | Р  | 1 692.35        | 1 692.35   |
|                   | K80                                   | 1 1        | Rozliczenie kosztów 531 522531                   | 1  | 833.11          |            |
|                   | K80                                   | 1 2        | Rozliczenie kosztów 531 531999                   | 2  |                 | 833.11     |
| 070611            | K80                                   | 1          | Rozliczenie kosztów 531 070611 – 3 N             |    | 833.11          | 833.11     |
|                   | K80                                   | 2 1        | Rozliczenie kosztów 531 521531                   | 1  | 595.08          |            |
|                   | K80                                   | 2 2        | Rozliczenie kosztów 531 531999                   | 2  |                 | 595.08     |
| 070611            | K80                                   | 2          | Rozliczenie kosztów 531 070611 3 N               |    | 595.08          | 595.08     |
|                   | K80                                   | 3 1        | Rozliczenie kosztów 531 533531                   | 1  | 238.03          |            |
|                   | K80                                   | 3 2        | Rozliczenie kosztów 531 531999                   | 2  |                 | 238.03     |
| 070611            | K80                                   | 3          | Rozliczenie kosztów 531 070611 3 N               |    | 238.03          | 238.03     |
|                   | K80                                   | 4 1        | Rozliczenie kosztów 531 550531                   | 1  | 714.10          |            |
|                   | K80                                   | 4 2        | Rozliczenie kosztów 531 531999                   | 2  |                 | 714.10     |
| 070611            | K80                                   | 4          | Rozliczenie kosztów 531 070611 3 N               |    | 714.10          | 714.10     |
|                   |                                       |            |                                                  | м  | 2 380.32        | 2 380.32   |
|                   | К80                                   |            | Rozl.kosztów-koszty warsztatu                    | R  | 4 072.67        | 4 072.67   |
|                   | K81                                   |            | Rozl. kosztów-koszty kotłowni                    | P  | 569.79          | 569.79     |
|                   | K81                                   | 1 1        | Rozliczenie kosztów 533 521533                   | 1  | 112.61          |            |
|                   | K81                                   | 1 2        | Rozliczenie kosztów 533 533999                   | 2  |                 | 112.61     |
| 070611            | K81                                   | 1          | Rozliczenie kosztów 533 070611 – 3 N             |    | 112.61          | 112.61     |
|                   | K81                                   | 2 1        | Rozliczenie kosztów 533 522533                   | 1  | 422.27          |            |
|                   | K81                                   | 2 2        | Rozliczenie kosztów 533 533999                   | 2  |                 | 422.27     |
| 070611            | K81                                   | 2          | Rozliczenie kosztów 533 070611 – 3 N             |    | 422.27          | 422.27     |
|                   | K81                                   | 3 1        | Rozliczenie kosztów 533 550533                   | 1  | 28.15           |            |
|                   | K81                                   | 3 2        | Rozliczenie kosztów 533 533999                   | 2  |                 | 28.15      |
| 070611            | K81                                   | 3          | Rozliczenie kosztów 533 070611 3 N               |    | 28.15           | 28.15      |
|                   |                                       |            |                                                  | м  | 563.03          | 563.03     |
|                   | K81                                   |            | Rozl. kosztów-koszty kotłowni                    | R  | 1 132.82        | 1 132.82   |
|                   | K82                                   |            | Rozi. kosztów-płace                              | P  | 5 178.85        | 5 178.85   |
|                   | K82                                   | 1 1        | Rozliczenie kosztów 512 50251008431              | 1  | 164.33          |            |
|                   | K82                                   | 1 2        | Rozliczenie kosztów 512 512999                   | 2  |                 | 164.33     |
| 070611            | K82                                   | 1          | Rozliczenie kosztów 512 070611 3 N               |    | 164.33          | 164.33     |

W pełnej wersji na raporcie podane są wszystkie dekrety każdego dowodu księgowego i ich podsumowanie. Wiersz z dekretem dowodu zawiera informacje : data dziennika, symbol i numer raportu kasowego lub wyciągu bankowego, symbol i numer rejestru księgowego, numer źródłowy dowodu, opis operacji gospodarczej, datę dowodu, czy prowadzona była w dokumencie kontrola kosztów, status dokumentu (3 – zgodny dopisany do zbioru stanów) kod osoby wprowadzającej dowód księgowy, stronę operacji księgowej : 1,2,3,4 (Wn, Ma, storno Wn, storno Ma.), kwotę. Ze względu na wykorzystanie raportu jako wydruku księgi dołożone są sumy z przeniesienia z poprzedniej strony , sumowanie bieżącej strony, i sumowanie narastające.

#### 9.1.7 Korekta bilansu otwarcia

Raport obejmuje konta, dla których dokonano korekty bilansu otwarcia poprzez księgowanie w dokumencie o symbolu 'BO'

Raport umożliwia podanie zakresu miesięcy dla jednego roku obrachunkowego, wskazanie konta lub sprecyzowanie czy mają być pokazane konta bilansowe czy pozabilansowe. Dodatkowo jest możliwość pominięcia drukowania dekretów dla konta 490.

Na wydruku konta podawane są w pełnej analitycznej długości oraz dodatkowo wykonane jest sumowanie po 3 znakach.

Wykazywane są kwoty :

- P : obroty narastające za okres poprzedni
- M: obroty miesiąca bieżącego ze zbioru stanów
- O: suma dekretów miesiąca bieżącego
- N: obroty narastające P+M
- \*: persaldo konta
- 1,2,3,4 dekrety z dowodów bieżącego okresu strony Wn, Ma, storno Wn, storno Ma. Wiersz z dekretem konta zawiera informacje : data dokumentu, symbol i numer raportu kasowego lub wyciągu bankowego, symbol i numer rejestru księgowego, numer dowodu źródłowego, opis operacji gospodarczej, czy prowadzona była w dokumencie kontrola kosztów, status dokumentu (3 – zgodny dopisany do zbioru stanów) kod osoby wprowadzającej dowód księgowy, zaksięgowana kwota.

Suma wszystkich dekretów (O:) jest porównywana z wartością zbioru stanów (M:). W przypadku zgodności wiersz O: jest opuszczany. Na ostatniej stronie raportu wykazywana jest liczba wszystkich niezgodności w/w sum w całym raporcie. Powodem niezgodności są dokumenty, które są niezgodne w zbiorze obrotów i przez to nie zostały dopisane do zbioru stanów. Dokumenty takie należy poprawić i ponownie sporządzić raport Korekty bilansu otwarcia.

DELF Sp. z o.o. 31-559 Kraków ul. Wrzosowa 19 NIP 6721204124

Korekta bilansu otwarcia m-c maj 2007 r. 15:34 Strona 1/1

| Począte | ek rapor | 'tu |        |        |                  |        |          |        |   |       |          |            |
|---------|----------|-----|--------|--------|------------------|--------|----------|--------|---|-------|----------|------------|
| Konto   |          |     | Nazwa  | konta  |                  |        |          |        |   | 0     | Kwota    | a zł       |
| Data    | Rap      | Nr  | Poz Sd | Nr     | Lp Data vat Nr o | dowodu | Opis     | k      | s | Os.   | Wn       | Ma         |
| 201Ż00  | 64       |     | ŻABK   | APOLS  | ika 🛛            |        |          |        |   | P     |          | •          |
| 070615  | 5        |     | BO     | 2      | 1 070615 5656    |        | Sprzedaż | sieciN | з | UZI 4 |          | - 100.00   |
| 070615  | 5        |     | BO     | 2      | 2 070615 5656    |        | Sprzedaż | sieciN | 3 | UZI 3 | - 80.00  | )          |
| 070615  | 5        |     | BO     | 2      | 3 070615 5656a   |        | Sprzedaż | sieciN | 3 | UZI 3 | - 20.00  | )          |
|         |          |     |        |        |                  |        |          |        |   | B     | - 100.00 | ) - 100.00 |
|         |          |     |        |        |                  |        |          |        |   | N     | - 100.00 | ) - 100.00 |
|         |          |     |        |        |                  |        |          |        |   | *     |          |            |
|         |          |     |        |        |                  |        |          |        |   | P     |          |            |
| 201     |          |     | Rozr   | achunk | ci z odbiorcami  |        |          |        |   | в     | - 100.00 | ) - 100.00 |
|         |          |     |        |        |                  |        |          |        |   | N     | - 100.00 | ) - 100.00 |
|         |          |     |        |        |                  |        |          |        |   | *     |          |            |
|         |          |     |        |        |                  |        |          |        |   | P     |          |            |
|         |          |     | Raze   | em     |                  |        |          |        |   | В     | - 100.00 | ) - 100.00 |
|         |          |     |        |        |                  |        |          |        |   | N     | - 100.00 | ) - 100.00 |
|         |          |     |        |        |                  |        |          |        |   | *     |          |            |

#### 9.1.8 Sprawdzenie poprawności kont

Raport kontrolny błędnych kont weryfikuje wszystkie konta występujące w bieżącym miesiącu obrachunkowych. Pokazane są dekrety z błędnymi kontami – sytuacja taka jest możliwa gdy doczytujemy noty księgowe z innych systemów. Podobnie – źle przygotowana dekretacja w którymś z modułów, lub nie wskazanie wariantu dekretacji lub nie podanie konta kosztów jeśli wariant dekretacji takie konto przewiduje doprowadzi do wystąpienia w tworzonym dekrecie błędów. Dowód nie zostanie dopisany do zbioru stanów i ma kolor fioletowy, ale w przypadku dużej liczby dekretów kłopotliwe może być stwierdzenie które z kont księgowych jest błędne.

Jeśli wszystkie konta są poprawne – raport jest pusty.

#### 9.1.9 Raport dowodów dla podanego konta

Jest to raport kontrolny dla poprowadzenia analizy dla podanego konta zmienności jego salda z równoczesnym pokazaniem wszystkich dekretów dla dowodów w których wystąpiło to konto kontrolne. Można również śledzić dowody z wyłączoną kontrolą kosztów. Dla kont bankowych i kasowych prowadzona jest też kontrola sum narastających raportów/wyciągów z wartością na koncie księgowym.

## 9.2 Wydruki rejestrów Vat

Rejestry Vat tworzone są na podstawie danych zarejestrowanych w systemie księgowym. Warunkiem umieszczenia danego dokumentu na rejestrze VAT jest odpowiednia deklaracja w rejestrze symboli dowodów w polu *Rejestr VAT*. Dla dokumentów które będą brane do rejestru VAT Sprzedaży wspomniane pole powinno zawierać symbol 'S'. Dla rejestrów zakupu symbol 'Z', a dla dowodów które będą jednoczenie wykazywane na rejestrze VAT Sprzedaży i Zakupu pole powinno zawierać symbol X. W przypadku braku tej deklaracji żaden dokument danego symbolu dowodu nie będzie uwzględniany na rejestrze VAT.

Kolejną rzeczą jest odpowiednia deklaracja rejestrów VAT. W deklaracji tej zostają określone konta księgowych z których będą brane dane do rejestrów VAT.

#### Uwaga !!!

O tym czy dany dokument będzie uwzględniony w rejestrze VAT w danym miesiącu decyduje nie data Vat na główce dokumentu ale data Vat w dekretacji tego dokumentu.

Okres za który drukujemy rejestr VAT w raportach określa opcja *Okres sprawozdawczy VAT RRRRMM.* Z reguły rejestry drukowane są za danym miesiąc, więc wartość w tym polu określa rok i miesiąc czyli np. 200901. Ale raport można drukować zadając zakres kilku miesięcy np. ~200901|200903.

Zakres danych branych do rejestru VAT określają opcje:

Zakres danych RRRRMM – jest to rok i miesiąc księgowania dokumentów. W przypadku nieuzupełnienia te opcji program poszukuje danych do raportu w obrębie wszystkich księgowań spełniających parametry raportu

Symbol dowody – opcja pozwala wydrukować rejestr tylko dla zadanych symboli dowodów

# 9.2.1 Rejestr VAT Sprzedaży

| DEI            | мо         |                       |                        |                            |               |                           |                    |                       | Kraków         | , dn. 31.08.20 | 009 r.     |             |
|----------------|------------|-----------------------|------------------------|----------------------------|---------------|---------------------------|--------------------|-----------------------|----------------|----------------|------------|-------------|
| 30-<br>NIP     | 506 Krak   | ców ul.<br>)4124      | Grzegó                 | rzecka 104/2               | 2             |                           | Rejestr<br>m-c sty | Sprzedaż<br>czeń 2009 | ży VAT<br>9 r. |                | 15:18      | Strona 1/   |
|                | 0,0100     |                       |                        |                            |               |                           |                    |                       |                |                |            |             |
| L r            |            |                       | Dama                   |                            |               |                           |                    |                       |                | 7              |            |             |
|                |            |                       | Para                   | metry rapo                 | rtu           | Simbol dout               | 0                  | 0                     |                | Wartosc        |            |             |
|                |            |                       |                        | Drukowa                    | ić zb         | iorczv reje               | str =              | 5<br>Nie              |                |                |            |             |
|                |            | Czy                   | y pobra                | ć dane z pi                | liku          | pomocniczeg               | go ? =             | Nie                   |                |                |            |             |
|                |            |                       | 1                      | Drukować wy                | ykaz          | kont rejest               | ru? =              | Nie                   |                |                |            |             |
|                |            |                       | D                      | rukować spi<br>rukować kol | rawdz         | enie Netto-               | Vat =              | Nie<br>Nie            |                |                |            |             |
|                |            | Druke                 | wać ko                 | lumne nd ()                | nie r         | odlegajace                | PDI =              | Nie                   |                |                |            |             |
|                |            |                       | 0                      | kres spraw                 | ozdaw         | CZY VAT RRR               | RMM =              | 200901                |                |                |            |             |
|                |            |                       |                        |                            | Orie          | ntacja pozi               | oma =              | Nie                   |                |                |            |             |
|                |            |                       |                        |                            |               |                           |                    |                       |                |                |            |             |
|                |            | Data                  | (dd.mm.m)              | Numer                      |               | Sprzedaż opoda            | atkowana           | Sprzedaż ze           | e stawka 0     | Sprzedaż       | Vat        | Wartość     |
| Lp             | Sd Nd      | Sprzed.               | Wystaw.                | faktury                    | % Vat         |                           |                    | kraj                  | export         | zwolniona      | należny    | sprzedaży   |
| $\vdash$       | dowodu     |                       |                        |                            |               | Netto                     | vat                |                       |                | z podatku Vat  |            | brutto      |
|                | Rej        | estr Va               | at SP Sp               | orzedaż pozo               | stała         |                           |                    |                       |                |                |            |             |
| Ι.             | 5992688    | 818 GO                | SPORTS S               | p.zo.o. 33-40              | 0 Gorz        | ów Wielkopolski           | ul. Owocowa        | 6                     |                | 1 050.00       | .          | 050.00      |
| F              | 6760009    | 114 Kar               | ncelaria A             | dwokacka 31-5              | 77 Kra        | ków ul. Chłodna           | 56                 |                       |                | 350.00         |            | 300.00      |
| 2              | SP         | 2 20.01.0             | 9 20.01.09             | 2/P/2009                   | 22            | 6 820.00                  | 1 500.4            | 0                     |                | 1              |            | 1           |
|                |            |                       |                        |                            | 07            | 21.27                     | 1.4                | 9                     |                |                | 1 501.89   | 8 343.16    |
|                | SP Spr     | zedaż p               | ozostała               |                            | 07            | 21.27                     | 1.4                | 9                     |                |                |            |             |
|                |            |                       |                        |                            | 22            | 6 820.00                  | 1 500.4            | 0                     |                |                |            |             |
|                |            |                       |                        |                            | ZW            |                           |                    |                       |                | 950.00         |            |             |
|                |            |                       |                        |                            | ==            | 6 841.27                  | 1 501.8            | 9                     |                | 950.00         | 1 501.89   | 9 293.16    |
|                | Rej        | estr Va               | at ST Sp               | rzedaz towa                | rów           |                           |                    |                       |                |                |            |             |
|                | 6760048    | 762 "KL               | IMEX" Kle              | szcze Sp. z o.o.           | 31-10         | 2 Kraków ul. Por          | niatowskiego       | 29                    |                |                |            |             |
| $\mathbb{H}^1$ | ST 6782888 | 1 20.01.0             | 9 20.01.09<br>Business | 1/T/2009                   | 22<br>Ików ul | 1 500.00<br>Fizyczna 20 a | 330.0              | 0                     |                |                | 330.00     | 1 830.00    |
| 2              | ST         | 2 20.01.0             | 9 20.01.09             | 2/T/2009                   | 22            | 18 050.00                 | 3 971.0            | 0                     | I I            | 1              | 3 971.00   | 22 021.00   |
|                | ST Spr     | zedaz to              | warów                  | •                          | 22            | 19 550.00                 | 4 301.0            | 0                     |                |                |            |             |
|                |            |                       |                        |                            | ==            | 19 550.00                 | 4 301.0            | 0                     |                |                | 4 301.00   | 23 851.00   |
|                | Rei        | iestr Va              | at SU Sp               | orzedaż usłuc              | bud.          | montaż                    |                    |                       | 1              | 1              |            |             |
| E              | 6447668    | 197 Spó               | dzielnia               | Mieszkaniowa               | 31-917        | 7 Kraków ul. Hals         | szki 15            |                       |                |                |            |             |
| 1              | SU         | 1 31.01.0             | 9 31.01.09             | 1/U/2009                   | 22            | 326 000.00                | 71 720.0           | 0                     |                |                | 71 720.00  | 397 720.00  |
| Ι.             | 6671718    | 956 Urz               | ad Miasta              | a 34-503 Zakop             | ane ul        | . Chramcówki 17           | 6 00 000 0         | ~I                    |                | 1              | 00 000 00  | 444,000,001 |
| Ľ              | 6541237    | 2 p1.01.05<br>892 F.H | U "DOMA                | R" 30-316 Krak             | 22<br>ów ul.: | Słoneczna 4/96            | 20 020.0           | × 1                   |                |                | 20 020.00  | 111 020.00  |
| 3              | SU         | 3 31.01.0             | 9 31.01.09             | 3/U/2009                   | 22            | 84 712.00                 | 18 636.6           | 4                     |                |                | 18 636.64  | 103 348.64  |
|                | SU Spr     | zedaż u:              | sług bud.              | montaż                     | 22            | 501 712.00                | 110 376.6          | 4                     |                |                |            |             |
|                |            |                       |                        |                            | ==            | 501 712.00                | 110 376.6          | 4                     |                |                | 110 376.64 | 612 088.64  |
|                | RAZE       | M REJES               | TRY VAT                |                            | 07            | 21.27                     | 1.4                | 9                     |                |                |            |             |
|                |            |                       |                        |                            | 22            | 528 082.00                | 116 178.0          | 4                     |                |                |            |             |
|                |            |                       |                        |                            | ZW            |                           |                    |                       |                | 950.00         |            |             |
|                |            |                       |                        |                            | ==            | 528 103.27                | 116 179.5          | 3                     |                | 950.00         | 116 179.53 | 645 232.80  |

# 9.2.2 Rejestr VAT Zakupu

| DE         | мо               |                                      |                                           |                  |                           |                            | Kra                  | ków, dn. 31.0    | 8.2009 r.  |             |          |
|------------|------------------|--------------------------------------|-------------------------------------------|------------------|---------------------------|----------------------------|----------------------|------------------|------------|-------------|----------|
| 30-<br>NIF | 506 Kra<br>67810 | ków ul. Grzego<br>04124              | órzecka 104/2                             |                  | F                         | Rejestr Zak<br>n-c styczer | upu VAT<br>i 2009 r. |                  | 15:21      | Stron       | a 1/ 1   |
|            |                  | Paramet                              | try raportu                               |                  | 0                         |                            | War                  | tość             |            |             |          |
|            |                  | Dr                                   | ukować zbioro                             | zy i             | cejestr =                 | Nie                        |                      |                  |            | -           |          |
|            | Cz               | y pobrać dane                        | e z pliku pom                             | ocni             | czego ? =                 | Nie                        |                      |                  |            |             |          |
|            |                  | Drukow                               | ac wykaz kont<br>ć sprawdzenie            | t rej            | estru: =                  | Nie                        |                      |                  |            |             |          |
|            |                  | Drukowa                              | ić kolumny roz                            | rach             | hunkowe =                 | Nie                        |                      |                  |            |             |          |
|            |                  |                                      | Rodza                                     | j re             | jestru =                  | ZP                         |                      |                  |            |             |          |
|            |                  | Okres s                              | prawozdawczy                              | VAT              | RRRRMM =                  | 200901                     |                      |                  |            |             |          |
|            |                  |                                      | Orientac                                  | ја р             | ozioma =                  | Nie                        |                      |                  |            |             |          |
| IT.        |                  | Data (dd mm.m)                       | Numer                                     |                  | Zakupy opodat             | tkowana służace            | Zakupy opodat        | k. służace sprze | Zakupy bez | Vat         | Wartość  |
| Lo         | Sd Nd            | Vat wystaw                           | faktury                                   | % Va             | sprzedaży opo             | datkowanei                 | opodatkowane         | i i zwolnionei   | podatku    | podlegajacy | zakupu   |
| 11         | dowodu           |                                      |                                           |                  | Netto                     | vat                        | Netto                | Vat              | 0,ZW,nd    | odliczeniu  | brutto   |
| E          | Re               | eiestr Vat ZP Za                     | kupy przelewow                            | /e               |                           |                            |                      |                  |            |             |          |
| E          | 676004           | ,<br>18762 "KLIMEX" K                | eszcze Sp. z o.o. 3                       | 31-10            | 2 Kraków ul. Pon          | iatowskiego 29             |                      |                  |            |             |          |
| Ŀ          | 1 ZP             | 6 23.01.09 23.01.09                  | 9 425/M/2009                              | 22               | 2 494.40                  | 548.77                     |                      |                  |            | 548.77      | 3 043.17 |
| Ι.         | 779218<br>170    | 2188 REMESIS Sp<br>7 45 01 0945 01 0 | o. z o.o. 64-543 Op                       | aleni            | caul. Miła 20             | 198.00                     | I                    |                  |            | 198.00      | 1.098.00 |
| H          | 669167           | 2333 Przedsiębio                     | orstwo Wielobranż                         | owe "            | Kupczyk" 32-700           | Bochnia Solna 32           |                      |                  |            | 130.00      | 1 030.00 |
| 13         | 3 ZP ·           | 10 20.01.09 20.0 <sup>1</sup> .09    | M/126/01/2009                             | 22               | 315.00                    | 69.30                      |                      |                  |            |             |          |
| H          | 525525           |                                      | Lahuai Madumana 2                         | 07               | 172.00                    | 12.04                      |                      |                  |            | 81.34       | 568.34   |
| 1.         | 4 ZP             | 11 25.01.09 25.01.09                 | 9<br>127/м/2009                           | 22               | 300.00                    | 66.00                      | I                    | I I              |            | 66.00       | 366.00   |
|            | 525525           | 2525 MEDICINA                        | Usługi Medyczne 3                         | 0-61             | 3 Kraków ul. Bro          | dowicza                    |                      |                  |            |             |          |
| H          | 5 ZP             | 12 27.01.09 27.01.09                 | M/129/01/2009                             | 07T              |                           |                            | 75.00                | 5.25             |            | 5.25        | 80.25    |
| ۱.,        | 6/6233           | 13 <b>b</b> 7.01.09 <b>b</b> 7.01.09 | rgia Sp. z 0.0. 30-4<br>33483092/658/2009 | 1 22             | аком иі. садіем<br>175.11 | /nicka 60<br>38.54         | I                    | I I              |            | 38.54       | 213.65   |
| E          | 526025           | 0878 Telekomun                       | ikacja Krakowska                          | 00-15            | 55 Warszawa ul.           | Polna 188/8                |                      |                  |            |             |          |
| H          | 7 ZP             | 15 \$1.01.09 \$1.01.09               | 9763/12/2009                              | 22               | 269.90                    | 59.38                      |                      |                  |            | 59.38       | 329.28   |
| ι.         | ZP Za            | kupy przelewowe                      |                                           | 07               | 172.00                    | 12.04                      | 75.00                | 5.25             |            |             |          |
| ι.         |                  |                                      |                                           | 22               | 4 454.41                  | 979.99                     |                      |                  |            |             |          |
| H          |                  |                                      |                                           | ==               | 4 626.41                  | 992.03                     | 75.00                | 5.25             |            | 997.28      | 5 698.69 |
| H          | Ke               | ejestr Vat ZZ Zal                    | kupy zaliczkowe                           |                  |                           |                            |                      |                  |            |             |          |
| Ι.         | 6/5000<br>1   77 | 1 h3 01 09h3 01 0                    | 6.A. 30-189 Krakov<br>Aliazazzana         | V UI. LI<br>  22 | 1 400.60                  | 88 13                      | I                    | ı ı              |            |             | 1        |
| L.,        |                  |                                      | 13,0,2003                                 | 07               | 300.00                    | 21.00                      |                      |                  |            | 109.13      | 809.73   |
|            | 679014           | 14387 Ksero S.C 3                    | 0-566 Kraków ul. E                        | Brdow            | a 44                      |                            | 1                    |                  |            |             |          |
| 11         | 222              | 2 16.01.0916.01.09                   | 32/K/2009                                 | 22<br>07T        | 150.00                    | 33.00                      | 201.00               | 14 07            |            | 47 07       | 398.07   |
| E          | 22001            | Polskie Towarzyst                    | wo Ubezpieczeń S                          | .A. 0d           | ldział w Krakowi          | e 31-514 Krakó             | w ul. Beliny Prażr   | nowskiego 6      |            |             |          |
| Ŀ          | 3 ZZ             | 3 25.01.09 25.01.0                   | 978/0/2009                                | 07T              |                           |                            | 500.00               | 35.00            |            | 35.00       | 535.00   |
| Ι.         | 676004<br>4 77   | 407.01.0907.01.0                     | eszcze Sp. z o.o. 3<br>Aug. / 15 / 2009   | 31-10)<br>Ind    | 2 Kraków ul. Pon<br>      | liatowskiego 29            | I                    |                  | 120.00     |             | 146 40   |
| E          | ZZ Za            | kupy zaliczkowe                      | 120,207,2000                              | 07               | 300.00                    | 21.00                      | 701.00               | 49.07            | 120.00     |             | 110.10   |
| ι.         |                  |                                      |                                           | 22               | 550.60                    | 121.13                     |                      |                  |            |             |          |
| ι.         |                  |                                      |                                           | nd               |                           |                            |                      |                  | 120.00     |             |          |
|            |                  |                                      |                                           | ==               | 850.60                    | 142.13                     | 701.00               | 49.07            | 120.00     | 191.20      | 1 889.20 |
|            |                  | RAZEM REJES                          | STRY VAT                                  | 07               | 472.00                    | 33.04                      | 776.00               | 54.32            |            |             |          |
|            |                  |                                      |                                           | 22               | 5 005.01                  | 1 101.12                   |                      |                  |            |             |          |
|            |                  |                                      |                                           | nd               |                           |                            |                      |                  | 120.00     |             |          |
|            |                  |                                      |                                           | ==               | 5 477.01                  | 1 1 3 4.16                 | 776.00               | 54.32            | 120.00     | 1 188.48    | 7 587.89 |

## 9.3 Wydruki walutowe

## 9.3.1 Zestawienie obrotów i sald walutowe

Raport analogiczny do 'złotowego' Zestawienia obrotów i sald. Równolegle do wartości złotowych 'PLN' podawane są wartości w walucie obcej z symbolem waluty obcej.

| DEMO                      |                                                                         |            |                 |                              |             |                 | Kraków            | , dn. 18.09.200                       | 09 r.                        |
|---------------------------|-------------------------------------------------------------------------|------------|-----------------|------------------------------|-------------|-----------------|-------------------|---------------------------------------|------------------------------|
| 30-506 Krał<br>NIP 678100 | ców ul. Grzegórzecka 104/2<br>)4124                                     |            | Walutowe<br>lut | e zestawienie (<br>y 2009 r. | obrotów i s | ald             |                   | 14:00<br>Strona 1/ 1                  |                              |
| Poczatek raportu          |                                                                         |            |                 |                              |             |                 |                   |                                       |                              |
| Konto                     | Nazwa konta                                                             | Sym.       | Bilans otwarcia | Obroty m                     | -ca         | Obroty re       | czne              | Saldo                                 |                              |
| 100                       | Dealers of decisions                                                    | Wal.       | wn ima          | 00 A00 00                    | 10 000 C 4  | 00 MOR 00       | 1718<br>17.007.04 | 27.246.26                             | IVIA                         |
| 152                       |                                                                         | PLN        |                 | 171 823.84                   | 51 588.11   | 171 823.84      | 51 588.11         | 120 235.73                            |                              |
| 132                       | Rachunek dewizowy                                                       | EUR        |                 | 39 400.00                    | 12 083.64   | 39 400.00       | 12 083.64         | 27 316,36                             |                              |
|                           |                                                                         | PLN        |                 | 171 823.84                   | 51 588.11   | 171 823.84      | 51 588.11         | 120 235.73                            |                              |
| 20506002                  | F.H.U "DOMAR" Kraków                                                    | EUR        |                 | 18 300.00                    | 39 400.00   | 42 700.00       | 39 400.00         | 3 300,00                              |                              |
|                           |                                                                         | PLN        |                 | 83 033,81                    | 171 823.84  | 186 382.45      | 171 823.84        | 14 558.61                             |                              |
| 205                       | Rozrachunki z odbiorcani                                                | EUR        |                 | 18 300.00                    | 39 400.00   | 42 700.00       | 39 400.00         | 3 300.00                              |                              |
|                           |                                                                         | PLN        |                 | 83 033.81                    | 171 823.84  | 186 382.45      | 171 823.84        | 14 558.61                             |                              |
| 20606002                  | F.H.U "DOMAR" Krsków                                                    | EUR<br>PLN |                 |                              |             |                 |                   |                                       |                              |
| 20624003                  | Robel Bahnbaumaschinen GmbH Freis                                       | singEUR    |                 | 10 083.64                    | 4 200.00    | 10 083.64       | 14 683 64         |                                       | 4 600.00                     |
|                           |                                                                         | PLN        |                 | 42 715.31                    | 18 763.92   | 42 715.31       | 65 691.84         |                                       | 22 976.53                    |
| 20624004                  | ROCKWOOL /S-Rocoleta A/S Hedding                                        | ane EUR    |                 | 2 000.00                     |             | 2 000.00        | 2 000.00          |                                       |                              |
|                           |                                                                         | PLN        |                 | 8 872.80                     | 90.20       | 8 872.80        | 8 872.80          |                                       |                              |
| 206                       | Rozrachunki z dostawcami                                                | EUR<br>PLN |                 |                              |             |                 |                   |                                       | <b>4 600.00</b><br>22 976.53 |
| 75103                     | koszty operacji finansowych <del>r</del> óżnice<br>kursowe zrealizowane |            |                 | 180.40                       |             | 1 <b>90 4</b> 0 |                   | 180-40                                |                              |
|                           |                                                                         |            |                 | 100110                       |             | 200110          |                   | 200110                                |                              |
| /51                       | Koszty operacji Imansowych                                              | PLN        |                 | 180.40                       |             | 180.40          |                   | 180,40                                |                              |
| 75203                     | Przychody z operaci (paroworte                                          | FUR        |                 |                              |             |                 |                   |                                       |                              |
|                           | różnice kursowe zreabowane                                              | PLN        |                 |                              | 12.20       |                 | 12.20             |                                       | 12.20                        |
| 752                       | Przychody z operacji finansowych                                        | EUR<br>PLN |                 |                              | 12.20       |                 | 12.20             |                                       | 12.20                        |
|                           | Razem                                                                   | EUR        |                 | 69 783.64                    | 55 683.64   | 94 183.64       | 68 167.28         | 30 616.36                             | 4 600.00                     |
|                           |                                                                         | PLN        |                 | 306 626,16                   | 242 279.27  | 409 974.80      | 297 988.79        | 26 016.36<br>134 974.74<br>111 986.01 | 22 988.73                    |
|                           | razem strona                                                            |            |                 | 306 626.16                   | 242 278.27  | 409 974.80      | 297 988.79        | 134 974.74                            | 22 988.73                    |
| Koniec raportu            | razem marast.                                                           | PLN        |                 | 306 626.16                   | 242 278.27  | 409 974.80      | 297 988.79        | 134 974.74                            | 22 988.73                    |

#### 9.3.2 Zestawienie obrotów i sald walutowe /okresowe

Raport analogiczny do jak Zestawienie obrotów i sald /okresowe/ w pln. Równolegle do wartości walutowych podawane są wartości w PLN.

| DEMO                                |                |            |                          | Zostawioni     | o obrotáw i  | cald            |             | Kraków, d   | n. 18.09.2009<br>14:27 |
|-------------------------------------|----------------|------------|--------------------------|----------------|--------------|-----------------|-------------|-------------|------------------------|
| 30-506 Kraków ul.<br>NIP 6781004124 | Grzegórzeo     | :ka 104    | 12                       | Zakres od: sty | czeń 2009 r. | do: luty 200    | 9 r.        |             | Strona 1/ 2            |
| Poczatek raportu                    |                |            |                          |                |              |                 |             |             |                        |
| Konto                               | Rokmo          | Wal<br>Pin | Bilans otwarcia<br>Wn Ma | Obroty m<br>Wn | -ca<br>Ma    | Obroty ro<br>Wn | czne<br>Ma  | Saldo<br>Wn | Ma                     |
| Rachunek dewiz                      | owy            |            |                          |                |              |                 |             |             |                        |
| 132                                 | 2009.01        | EUR        |                          |                |              |                 |             |             |                        |
| 122                                 | 2009.02        |            |                          | 29.400.00      | 1209264      | 29,400,00       | 1209264     | 07 216 26   |                        |
| 132                                 | 2003.02        | PLN        |                          | 171 823.84     | 51 588.11    | 171 823.84      | 51 588.11   | 120 235.73  | 1                      |
| F.H.U "DOMAR"                       | Kraków         |            |                          |                |              |                 |             |             |                        |
| 205 06002                           | 2009.01        | EUR        |                          | 24 400.00      |              | 24 400.00       |             | 24 400.00   |                        |
|                                     |                | PLN        |                          | 103 348.64     |              | 103 348.64      |             | 103 348.64  |                        |
| 205 06002                           | 2009.02        | EUR        |                          | 18 300.00      | 39 400.00    | 42 700.00       | 39 400.00   | 3 300.00    |                        |
|                                     |                | PLN        |                          | 83 033.81      | 171 823.84   | 186 382.45      | 171 823.84  | 14 558.61   |                        |
| Rozrachunki z o                     | 2009.01        | EUR        |                          | 24 400.00      |              | 24 400.00       |             | 24 400.00   |                        |
|                                     |                | PLN        |                          | 103 348.64     |              | 103 348.64      |             | 103 348.64  |                        |
|                                     | 2009.02        | EUR        |                          | 18 300.00      | 39 400.00    | 42 700.00       | 39 400.00   | 3 300.00    |                        |
|                                     | 1              | PLN        |                          | 83 033.81      | 171 823.84   | 186 382.45      | 171 823.84  | 14 558.61   |                        |
| F.H.U "DOMAR"                       | Kraków         |            |                          |                |              |                 |             |             |                        |
| 206 06002                           | 2009.01        | EUR        |                          |                |              |                 |             |             |                        |
|                                     |                | PLN        |                          |                |              |                 |             |             |                        |
| 206 06002                           | 2009.02        | EUR        |                          |                |              |                 |             |             |                        |
|                                     |                | PLN        |                          |                |              |                 |             |             |                        |
| Robel Bahnbau                       | maschinen Gr   | IDH Freia  | sang                     | 1              | 10.483.64    |                 | 10.483.64   |             | 10 483 64              |
| 200 24003                           | 2008.01        | DEN        |                          |                | 46 007 00    |                 | 46 007 00   |             | 46 007 00              |
| 208 2/002                           | 2000.02        | FUR        |                          | 10.083.64      | 40 327.32    | 10.083.64       | 40 527.52   |             | 4 600.00               |
| 200 24000                           | 2008.02        | PLN        |                          | 42 715 31      | 18 763 92    | 42 715 31       | 65 691 84   |             | 22 976 53              |
| ROCKWOOL /                          | - Rocoleta A/5 | Hedelma    | iDe                      | 42110.01       | 10100.02     | 42110.01        | 100 001 001 |             | 22 01 0.00             |
| 206 24004                           | 2009.01        | EUR        |                          |                | 2 000.00     |                 | 2 000.00    |             | 2 000.00               |
|                                     |                | PLN        |                          |                | 8 782.60     |                 | 8 782.60    |             | 8 782.60               |
| 206 24004                           | 2009.02        | EUR        |                          | 2 000.00       |              | 2 000.00        | 2 000.00    |             |                        |
|                                     |                | PLN        |                          | 8 872.80       | 90.20        | 8 872.80        | 8 872.80    |             |                        |
| Rozrachunki z o                     | lostawcami     | eus l      |                          |                | 10.4004      |                 | 10.40054    |             | 10.40054               |
| 200                                 | 2009.01        | PLN        |                          |                | 12 483.64    |                 | 12 48364    |             | 12 48364               |
|                                     | 2009.02        | FUR        |                          | 12 08364       | 4 200.00     | 12 08364        | 16 68364    |             | 4 600.00               |
|                                     | 2000.02        | PLN        |                          | 51 588.11      | 18 854.12    | 51 588.11       | 74 564.64   |             | 22 976 53              |
| Koszty operacii                     | finansowych    | różnice k  | kursowe zrealizowane     | 01.000011      | 10001112     | 01 000011       |             |             |                        |
| 75103                               | 2009.01        | EUR        |                          |                |              |                 |             |             |                        |
|                                     |                | PLN        |                          |                |              |                 |             |             |                        |
| 75103                               | 2009.02        | EUR        |                          |                |              |                 |             |             |                        |
|                                     |                | EUD -      |                          | 04.402.5.4     | C0 107 20    | 110 500 6 4     | 00.050.02   | FE 046 26   | 17 002 6 4             |
| razem strona                        |                | EUR        |                          | 94 183,64      | 68 167.28    | 118 583.64      | 80 650,92   | 55 016.36   | 17 083.64              |
| razem narást.                       |                | EUK        |                          | 94 183.64      | 68 167.28    | 118 583.64      | 80 650,92   | 55 016.36   | 17 083.64              |

## 9.3.3 Bilans otwarcia walutowy

Jest to raport analogiczny do Zestawienia stanów w wersji 'Bilans otwarcia'. Równolegle do wartości złotowych 'PLN' podawane są wartości w walucie obcej z symbolem waluty obcej.

## 9.3.4 Analityka kont walutowa

Jest to raport analogiczny do 'złotowej' Analityki kont. Każde konto posiada informacje o symbolu waluty. Równolegle do wartości złotowych pokazane są wartości w walucie obcej. Informacje o dekretowanym koncie uzupełnia dodatkowo : data kursu, numer tabeli kursu, kurs.

#### DEMO

30-506 Kraków ul. Grzegórzecka 104/2 NIP 6781004124 Analityka kont walutowa Zakres od: styczeń 2009 r. do: luty 2009 r. Kraków, dn. 18.09.2009 r. 14:11 Strona 1/ 3

| <b>—</b>  |        |          |         |        |       |          |           |          |                       |             |       |     |        |    |        |       |           |           |            |            |
|-----------|--------|----------|---------|--------|-------|----------|-----------|----------|-----------------------|-------------|-------|-----|--------|----|--------|-------|-----------|-----------|------------|------------|
| Począte   | krapor | tu       |         |        |       |          |           |          |                       |             |       |     |        |    |        |       |           |           |            |            |
| Konto     | w      | aluta    | Nazwa   | konta  |       |          |           |          |                       |             |       |     |        |    |        | 0     | Kwota     | \$\$      | Kwota ;    | zł         |
| Data      | Rap    | Nr P     | oz Sd   | Nr     | Lp    | Data vat | Nr do     | ubowe    | 0                     | pis         | K S   | Os, | D.kurs | Т  | Kun    | s     | Wn        | Ma        | Wn         | Ma         |
| 132       |        | EUR      | Rac     | hunek  | des   | vizowy   |           |          |                       |             |       |     |        |    |        | P     |           |           |            |            |
|           | *** 20 | 09.02 ** | *       |        | 1     |          |           |          |                       |             | 1     |     | 1      |    |        |       |           |           |            |            |
| 090210    | B03    | 1        | 1 BP    | 1      | 1     |          | 3/U/2009  |          |                       |             | Тз    | AMA | 090210 | 1  | 4.2361 |       | 24 400.00 |           | 103 360.84 |            |
| 090210    | B03    | 1        | 1 BW    | 1      | 1     | :        | 172/AU/20 | 009      |                       |             | T 3   | AMA | 090210 | 1  | 4.2361 | 12    |           | 10 083.64 |            | 42 715.31  |
| 090223    | B03    | 1        | 1 BW    | 2      | 1     | 1        | N/88/GB/2 | 2009     |                       |             | T 3   | AMA | 090223 | 1  | 4.4364 | 12    |           | 2 000.00  |            | 8 872.80   |
| 090228    | B03    | 1        | 1 BP    | 2      | 1     |          | 4/U/2009  |          |                       |             | T 3   | AMA | 090228 | 1  | 4.5642 | 2 1   | 15 000.00 |           | 68 463.00  |            |
|           |        |          |         |        |       |          |           |          |                       |             |       |     |        |    |        | В     | 39 400.00 | 12 083.64 | 171 823.84 | 51 588.11  |
|           |        |          |         |        |       |          |           |          |                       |             |       |     |        |    |        | Ν     | 39 400.00 | 12 083.64 | 171 823.84 | 51 588.11  |
|           |        |          |         |        |       |          |           |          |                       |             |       |     |        |    |        | *     | 27 316.36 |           | 120 235.73 |            |
|           |        |          |         |        |       |          |           |          |                       |             |       |     |        |    |        | P     |           |           |            |            |
| 132       |        | eur      | Rac     | hunek  | dev   | vizowy   |           |          |                       |             |       |     |        |    |        | в     | 39 400.00 | 12 083.64 | 171 823.84 | 51 588.11  |
|           |        |          |         |        |       |          |           |          |                       |             |       |     |        |    |        | N     | 39 400.00 | 12 083.64 | 171 823.84 | 51 588.11  |
|           |        |          |         |        |       |          |           |          |                       |             |       |     |        |    |        | *     | 27 316.36 |           | 120 235.73 |            |
| 2050600   | 12 I   | eur      | F.H.    | U "DO  | MAR   | t" Krak  | κó₩       |          |                       |             |       |     |        |    |        | P     |           |           |            |            |
|           | *** 20 | 09.01**  | *       |        |       |          |           |          |                       |             |       |     | 1      |    |        |       |           |           |            |            |
| 090131    |        |          | SU      | з      | 1     | 090131 3 | 3/U/2009  |          | sprzedaż              | usł.budow   | /, ТЗ | DEM | 090131 | 22 | 4.2356 | 1     | 24 400.00 |           | 103 348.64 |            |
|           | *** 20 | 09.02 ** | *       |        |       |          |           |          |                       |             |       |     |        |    |        |       |           |           |            |            |
| 090201    |        |          | SU      | 4      | 1     | 090201 4 | 4/U/2009  |          | sprzedaż -            | usł.budow   | /, ТЗ | WIA | 090201 | 1  | 4.5367 | 11    | 18 300.00 |           | 83 021.61  |            |
| 090210    | B03    | 1        | 1 BP    | 1      | 2     | 3        | 3/U/2009  |          |                       |             | T 3   | AMA | 090210 | 1  | 4.2361 | 12    |           | 24 400.00 |            | 103 360.84 |
| 090228    | B03    | 1        | 1 BP    | 2      | 2     |          | 4/U/2009  | <b>.</b> |                       |             | JT 3  | AMA | 090228 | 1  | 4.5642 | 2   Z |           | 15 000.00 | 40.00      | 68 463.00  |
| 090228    |        |          | RR      | z      | 1     | -        | 3/U/2009  | Roźnice  | a transakoyjn         | ne-maleznos | a T3  | AMA | 1      |    |        |       | 43 300 00 |           | 12.20      |            |
|           |        |          |         |        |       |          |           |          |                       |             |       |     |        |    |        | N     | 42 70000  | 3940000   | 186 38245  | 171 82384  |
|           |        |          |         |        |       |          |           |          |                       |             |       |     |        |    |        | *     | 42 70000  | 3540000   | 14 550 51  | 171 02304  |
| <u> </u>  |        |          |         |        |       |          |           |          |                       |             |       |     |        |    |        |       | 3 300.00  |           | 14 338,61  |            |
| 205       |        |          | Doz     | rachu  | oki a | odbior   | cami      |          |                       |             |       |     |        |    |        | 121   | 40 700 00 |           | 105 000 15 |            |
| 203       |        | UK       | KU2     | acita  | 1612  | oubioi   | Call      |          |                       |             |       |     |        |    |        |       | 42 70000  | 3940000   | 186 38245  | 17182384   |
|           |        |          |         |        |       |          |           |          |                       |             |       |     |        |    |        | *     | 42 70000  | 39400.00  | 186 38245  | 17182384   |
| 205.05.06 |        |          |         |        | MAT   |          |           |          |                       |             |       |     |        |    |        |       | 3 300.00  |           | 14 338,61  |            |
| 2060600   | 12 1   |          | г.п.    | υυυ    | "IAF  | скгак    | co₩       |          |                       |             |       |     |        |    |        | P     |           |           |            |            |
| 0050404   | *** 00 | 00.00 ** | *<br>   | 10.1   | -     |          | 1. 6      | 1        | 1.1                   |             |       |     |        |    |        |       |           |           |            |            |
| 2062400   | 13 1   | CUK      | ROD     | erban  | npa   | umasc    | ninen Gi  | mort Fi  | relassing             |             |       |     |        |    |        | P     |           |           |            |            |
| 090120    | *** 20 | 09.01**  | *<br>ZP | 8      | 1     | 090120 : | 172/AU/20 | 009      | mata wib <sup>,</sup> | roizolacyjr | ат з  | AMA | 090119 | 1  | 4.4763 | 2     |           | 10 483.64 |            | 46 927.92  |
|           |        |          | raze    | m stro | na    |          |           |          |                       |             |       |     |        |    |        | TŤ    | 82 100.00 | 61 967.28 | 358 206.29 | 270 339.87 |
|           |        |          | raze    | mnar   | ad a  |          |           |          |                       |             |       |     |        |    |        |       | 82 100 00 | 61 967 28 | 358 206 29 | 270 339 87 |
|           |        |          | . 420   |        |       |          |           |          |                       |             |       |     |        |    |        |       | 52 100,00 | 51 /0/.20 | 000 200,29 | 210 000/07 |

#### 9.3.5 Korekta bilansu otwarcia walutowa

Jest to raport analogiczny do 'złotowej' Korekty bilansu otwarcia. Każde konto posiada informacje o symbolu waluty. Równolegle do wartości złotowych pokazane są wartości w walucie obcej. Informacje o dekretowanym koncie uzupełnia dodatkowo : data kursu, numer tabeli kursu, kurs.

#### 9.4 Wydruki pozostałe

W tym miejscu zamieszczane będą raporty księgowe wykraczające poza standard dla poszczególnych firm.

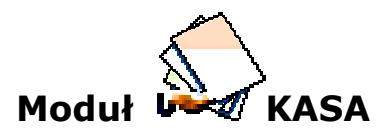

Moduł Kasa systemu <eden> służy do obsługi wszelkich operacji kasowych, w tym do obsługi raportów kasowych oraz zaliczek.

W raporcie kasowym ewidencjonowane są wpływy i wydatki poprzez dowody KP, KW. Dla wydatków można stosować również inne deklaracje dowodów.

Każda zadeklarowana kasa powinna mieć przypisane konto kasy zgodnie z planem kont. Kasjer może ewidencjonować obrót gotówką bez podawania kont przeciwstawnych. Jeśli ma możliwość podania konta przeciwstawnego - rozrachunkowego - to wykonane zostaje automatyczne rozdekretowanie tego dowodu w księgach. Nie zadekretowane dowody KP, KW mogą być dokończone w czasie późniejszym w dziale księgowym.

Raporty kasowe maja wbudowaną obsługę zaliczek: pobranie i końcowe rozliczenie zaliczki. Pozostałe funkcje zostały opisane w pierwszej części dokumentacji, dotyczącej modułu księgowość.

## 10 Rejestracja

#### 10.1 Raporty kasowe

Rejestracja raportów pozwala prowadzić obsługę kasy tworząc raport kasowy i dokumenty KP, KW. Saldo kasy wyliczane jest w momencie wychodzenia z raportu kasowego oraz jest na bieżąco kontrolowane ze stanem na koncie księgowym przypisanym do danej kasy. Poprawność salda kasy i konta kasowego jest weryfikowana również w momencie zamykania miesiąca księgowego.

Program umożliwia również wydrukowanie każdego dokumentu zarejestrowanego pod raportem kasowym oraz wydruk całego raportu kasowego zarówno w wersji z księgowaniami lub bez. Wszystkie wydruki istnieją w dwóch wersjach – złotowych i walutowych.

Zarejestrowane dokumenty kasowe można zadekretować automatycznie wpisując konto przeciwstawne do konta kasy. Ponadto dla każdego dokumentu dostępna jest dekretacja pod butonem 'Dekretacja'.

Przed przystąpieniem do rejestracji raportów należy w punkcie **Definiowanie kas** zdefiniować symbole i konta poszczególnych raportów kasowych np. :

- K1 kasa 1 konto 101,
- K2 kasa 2 konto 102.

Dla raportów walutowych wymagana jest również deklaracja symbolu waluty oraz tabeli kursowej. W przypadku prowadzenia rozliczenia metodą FIFO konieczne jest zaznaczenie pola 'Waluta FIFO'.

W punkcie **Symbole dowodów** konieczne jest również zadeklarowanie dokumentów typu 'K' najczęściej KP i KW.

#### 10.1.1 Rejestracja raportu

Ewidencję raportów rozpoczynamy od założenia główki raportu w *Rejestracja -> Raporty kasowe.* Wszystkie widoczne pola zostaną automatycznie uzupełnione w momencie dodawania raportu lub w momencie przeliczania salda czyli przy wychodzeniu z raportu. Nagłówek raportu zawiera następujące pola:

 Nr raportu - numer kolejny raportu kasowego. Przy próbie dodania nowego raportu numer program podpowiada kolejny numer raportu. Istnieje możliwość nadania innego numeru raportu ale tylko w przypadku gdy nie ma żadnych dokumentów wprowadzonych pod raportem. Pozostałe pola wypełniane są automatycznie na podstawie danych zarejestrowanych w raporcie :

- Data od data początkowa raportu emitowana automatycznie na podstawie zapisów w raporcie,
- *Data do* data końcowa raportu emitowana automatycznie na podstawie zapisów w raporcie,
- Saldo złotowe saldo kasy w danym raporcie w polskich złotych,
- Saldo walutowe saldo kasy w danym raporcie w walucie obcej,
- Status stan zaksięgowania w zbiorze obrotów:
  - 1 niezgodny (kolor fioletowy)
  - 2 pusty (kolor zielony)
  - 3 zgodny (brak koloru)
- Ilość liczba pozycji w raporcie uzupełniana automatycznie na podstawie zapisów w raporcie,

Każdy raport kasowy można drukować w dwóch opcjach

- z dekretacją
- bez dekretacji

zarówno jako raport złotowy i walutowy.

| Rap   | orty kaso | we |                 |            |                        |            |                |                   |        |                                  |
|-------|-----------|----|-----------------|------------|------------------------|------------|----------------|-------------------|--------|----------------------------------|
| : Sym | nbol kasy | K0 | 1 - Kasa główna | V.         | 🛡 🎽 <u>R</u> aport kas | sowy   🕹 D | rukuj raport 👻 | 😽 Drukuj raport v | waluto | wy 🕶   💢 <u>B</u> lokada raportu |
|       | Numer     | ۵  | Data od         | Data do    | Saldo złotowe          | Sald 😸     | Drukuj raport  | z dekretacją      | ał     | Blokada                          |
| 4>    | Tuporta   | 61 | 2007-06-08      | 2007-06-08 | 34 483.18              | 3          | Drukuj raport  | bez dekretacji    |        | X                                |

## 10.1.2 Blokada raportu

Po wydrukowaniu raportu kasowego należy taki raport zablokować poprzez naciśnięcie przycisku **Blokada raportu**. Funkcja ta zabezpiecza raport kasowy przed przypadkowym dodaniem nowej pozycji do zamkniętego już raportu. W celu odblokowania raportu należy powtórnie przycisnąć przycisk Blokady.

Przycisk 'Raport kasowy' otwiera formatkę, w której są rejestrowanie dokumenty kasowe.

## 10.1.3 Rejestracja dokumentów kasowych

W ramach wybranego raportu możliwa jest rejestracja tylko tych dokumentów, które są zadeklarowane jako typ dokumentu 'K'. Wprowadzanie nowego dokumentu zaczynamy od dodania rekordu i określenia rodzaju dokumentu w polu 'SD'. Po opuszczeniu tego pola system sam narzuci kolejny numer dowodu w ramach wcześniej zadeklarowanej numeracji.

| Rapo | ort kas  | sowy      | -> Sy | mbol kasy          | 3 N       | lumer | raportu 61             |                               |        |                |   |   |   |
|------|----------|-----------|-------|--------------------|-----------|-------|------------------------|-------------------------------|--------|----------------|---|---|---|
| : 2  | Dekret   | tacja     | R     | zliczenie <u>Z</u> | aliczki   | 13    | Dr <u>u</u> kuj dokume | ent     🔳 <u>R</u> ozrachunki |        |                |   |   |   |
|      | L<br>p ▲ | Dzie<br>ń | SD    | Nr<br>dowodu       | P<br>oz å | K/P   | NIP                    | Numer dowodu<br>źródłowego    | Kwota  | Konto księgowe | К | S | I |
| 4    | 1        | 8         | KP    | 114                | 1         | К     | 000265                 | 1190/S/07/WNP                 | 500.00 | 20100265       |   | 3 | 2 |

Rys. 10.1 Rejestracja dokumentów kasowych

W kolejnych polach określamy nip kontrahenta lub pracownika, numer dowodu źródłowego kwotę transakcji oraz konto przeciwstawne potrzebne do automatycznego zaksięgowania. Pole 'Dzień' określa dzień tworzenia dokumentu i na podstawie tej wartości wyliczana jest 'Data od' i 'Data do' na raporcie kasowym.

Jeśli dokument stanowi zapłatę za fakturę, którą mamy zarejestrowaną w rozrachunkach w polu 'Numer dowodu źródłowego' dostępny jest słownik wszystkich faktur wybranego kontrahenta pochodzących z rozrachunków bieżących.

W ułatwienia kontroli salda kasy po każdej można wykorzystywać funkcje klawisza F3.

| ESC - wyjście              | ×        |
|----------------------------|----------|
| Saldo poprzedniego raportu | 3 692,30 |
| Przychody                  | 0,00     |
| Rozchody                   | 500,00   |
| Saldo końcowe              | 3 192,30 |
|                            | OK )     |

Po wykonaniu funkcji i pojawieniu się ekranu pomocniczego przechodzenie strzałkami będzie przeliczać saldo kasy na nowo.

| DEMO                   |                        |                     | Кгакол                     | V 2009-09-18 13.57.00 |
|------------------------|------------------------|---------------------|----------------------------|-----------------------|
| 30-506 Krakówi ul. Grz | zegórzecka 104/2       |                     |                            | Strona 1/ 1           |
| NIP 6781004124         | 5                      |                     |                            | Oryginał              |
|                        |                        | K1 R-K nr: 3/9      | I                          |                       |
|                        | Dowód wy               | ołaty KW inr: 11 z  | dnia 2009-02-28            |                       |
| Poz Nr dowodi          | . (                    | Opis                | Ma kasa zł                 | Wn konto              |
| 1                      | wypłata fizyc:         | zni                 | 2 202.26                   | 23101                 |
|                        |                        | RAZEM               | 2 202.26                   |                       |
| Słownie: dwa tysiąc    | e dwieście dwa złote ( | dwadzieścia sześć j | groszy                     |                       |
|                        |                        |                     |                            |                       |
| Wystawił               | Sprawdził              | Zatwierdził         | Kwotę powyż:               | szą                   |
| Wystawił               | Sprawdził              | Zatwierdził         | Kwotę powyż:<br>wypłaciłem | szą<br>otrzymałem     |

Rys. 10.2 Wydruk dokumentu

## **10.1.4** Tworzenie nowej zaliczki

Dla dokumentów rozchodowych z pracownikiem stworzenie zaliczki odbywa się poprzez uzupełnienie pola 'Pobranie zaliczki'. W tym polu określamy tylko rodzaj rejestru zaliczkowego, w którym program utworzy zaliczkę dla danego pracownika nadając jej kolejny numer. Stworzona zaliczka jest w kwocie jaka była zadeklarowana na dokumencie.

| EF  |      |          |                                      |                 |
|-----|------|----------|--------------------------------------|-----------------|
| 1.0 | Opis | ZALICZKA | Pobranie zaliczki Z1 Zaliczki zwykłe | Nr zaliczki: 55 |
|     |      |          |                                      |                 |

W przypadku gdy zajdzie potrzeba anulowania stworzonej zaliczki wystarczy tylko usunąć wartość w polu 'Pobranie zaliczki'. Automatycznie przy numerze zaliczki pojawi się literka 'A'. Zaliczkę można podglądać w rejestrze zaliczek Rejestracja -> Zaliczki ->

Rozliczenie zaliczki

Każdy dokument kasowy może stanowić podstawę do rozliczania już istniejących zaliczek.

Wystarczy zarejestrować dokument na pracownika, dla którego rozliczamy zaliczkę i przyciskiem 'Rozliczenie zaliczki' przejść do formatki, w której możemy przyporządkować dokument do konkretnej zaliczki.

|   |         |                     |       |              |          | - 아 수 😑 🙆     | F5             |                                                                                                    |        |                                                                                                    |       |        |    |   |
|---|---------|---------------------|-------|--------------|----------|---------------|----------------|----------------------------------------------------------------------------------------------------|--------|----------------------------------------------------------------------------------------------------|-------|--------|----|---|
|   | 73      | iliczka             | ł     | (wota        | Kwota    | waluty        | Data pobrai    | nia 2007-0                                                                                                    | 7-19   |                                                                                                    |       |        |    |   |
|   | 2007/5  |                     |       | 500.00       | Turrotta | 0.00          | Kwota zalic    | zki                                                                                                    |        |                                                                                                    | 100.  | .00    |    |   |
| 1 | 200770  |                     |       | -500.00      |          | 0.00          | Status         | -                                                                                                    |        |                                                                                                    |       |        |    |   |
|   |         |                     |       |              |          |               | Nip            | 517-0                                                                                                    | 0-78-  | 512                                                                                                    | _     |        |    |   |
|   |         |                     |       |              |          |               | Kwota \$\$ za  | aliczki                                                                                                    |        |                                                                                                    | 0.    | .00    |    |   |
|   | Zalio   | zki ->              | _     |              | _        |               |                |                                                                                                    |        |                                                                                                    |       | 1.2    |    |   |
|   | Rod     | zaj zaliczki        | Z1 Za | liczki zwykł | - Rok    | 2007          | 🛡 😥 Pokaż      | wszystkie zaliczki                                                                                                    |        |                                                                                                    | F3 W: | staw 👄 |    | Ø |
|   | 0       | Numer<br>zaliczki 🌢 | Р     | N            | IP       | Data pobrania | Kwota zaliczki | Kwota rozliczona                                                                                                    | K/B    | Nr                                                                                                    | Lp.   | Dowód  | Nr | ŀ |
|   | 4>      | 8                   | Ρ     | 517-00-78    | -512     | 2007-07-19    | 100.00         | -478.00                                                                                                    |        | 0                                                                                                    |       |        |    |   |
|   |         | 11                  | Ρ     | 517-00-78    | -512     | 2007-10-23    | 0.00           |                                                                                                    |        |                                                                                                    |       |        |    | L |
|   |         | 13                  | Р     | 517-00-78    | -512     | 2007-07-02    | 50.00          |                                                                                                    |        |                                                                                                    |       |        |    |   |
|   |         | 31                  | P     | 517-00-78    | -512     | 2007-07-12    | 1 000.00       |                                                                                                    | K01    | 93                                                                                                    | 1     | KW     | 68 |   |
|   | F5      |                     | -     |              | -        |               |                | _                                                                                                    | -      | -                                                                                                    | -     |        |    | - |
|   | Stat    | tus                 | -     |              | B        | Symbol waluty |                | Kwota                                                                                                    | rozlic | zona                                                                                                    | i     | -478.  | 00 |   |
|   | 1000000 |                     |       |              |          |               |                | and the second second s |        | and the second second se |       |        |    |   |

Rys. 10.3 Rozliczenie zaliczki

W polu *Zaliczka* wystarczy tylko wskazać, którą zaliczkę chcemy rozliczać. Wszystkie zaliczki wybranego pracownika są dostępne w słowniku tak jak to widać na wyżej przedstawionym rysunku. Z jednego dokumentu kasowego możemy rozliczyć na raz kilka zaliczek poprzez dodanie większej ilości rekordów w 'Rozliczeniu zaliczki' ze wskazanymi zaliczkami i kwotami rozliczenia.

## 10.1.5 Dekretacja

Jeżeli użytkownik na dokumencie kasowym poda konto przeciwstawne do konta kasy to dekretacja wykona się automatycznie i nastąpi zaksięgowanie z jednej strony na konto kasy a z drugiej na podane konto przeciwstawne. Księgowanie dokumentu jest dostępne po uruchomieniu funkcji **Dekretacja.** Tak jak przy wprowadzaniu dokumentów księgowych **3** w dekretacji dowodów kasowych też można dokonywać ręcznych księgowań poprzez wprowadzanie rekordów z odpowiedniki kontami i kwotami.

Pamiętać należy, że saldo konta kasowego w dekretacji dokumentu musi być równe wartości tego dokumentu. W innym przypadku taki dokument będzie miał status dokumentu niezgodnego i będzie podświetlony kolorem fioletowym.

## 10.2 Zaliczki

Funkcja służy do prowadzenia ewidencji pobranych zaliczek i ich rozliczania. Jest powiązana z 10.1 raportem kasowym. I to własnie przy rejestracji raportów kasowych nastepuje ewidencjonowanie zaliczek pobranych oraz ich późniejsze rozliczenie. Rozliczenie zaliczek możliwe jest również poprzez moduł Zakup i BANK. Każda zaliczka, która jest utworzona w raporcie kasowym powinna być widoczna w rejestrze zaliczek wraz z aktualnym stanem

rozliczenia. Stan rozliczenia zaliczki określa kolor rekordu oraz pole *Status*. Zaliczki rozliczone pokazywane są z kolorem pomarańczowym oraz ze statusem='\*',

Natomiast zaliczki nierozliczone posiadają status='-'. Każda zarejestrowana zaliczka posiada numer zaliczki, numer pracownika na którego została zarejestrowana, kwotę na którą zaliczka została pobrana, dane dotyczące z jakich dowodów pochodzi oraz jaka kwota już została rozliczona.

| Zaliczki          |    |       |               |               |                                  |                   |     |     |    |       |     |        |           |                     |
|-------------------|----|-------|---------------|---------------|----------------------------------|-------------------|-----|-----|----|-------|-----|--------|-----------|---------------------|
| Rodzaj zaliczki   | Z1 | Zalic | zki zwykłe    | - 2           | <u>R</u> ozliczenie zaliczki   👌 | 🕉 Dr <u>u</u> kuj |     | _   |    |       |     |        |           |                     |
| Numer<br>zaliczki | 4  | Z/P   | Nip           | Data pobrania | Kwota zaliczki                   | Kwota rozliczona  | K/B | Nr  | Lp | Dowód | Nr  | Status | Anulowana | Zaliczka<br>stała ? |
| 3                 |    | Ρ     | 679-168-61-02 | 2007-07-09    | 150.00                           | 50.00             | B03 | 600 | 1  | BW    | 590 | -      | X         | X                   |
| 4                 |    | P     | 679-184-78-58 | 2007-07-31    | 286.07                           | 286.07            | B03 | 616 | 1  | BW    | 710 | *      | ×         | X                   |
| 5                 |    | Р     | 679-103-75-04 | 2007-07-31    | 91.34                            | 91.34             | B03 | 616 | 1  | BW    | 711 | *      | X         | X                   |
| 6                 |    | Р     | 679-103-75-04 | 2007-09-17    | 300.00                           | 2 526.00          |     |     |    |       |     | -      | X         | X                   |

Rys. 10.4 Rejestr zaliczek

Rozliczenie zaliczki dostępne jest pod przyciskiem **Rozliczenie zaliczki**. I stanowi rejestr wszystkich dokumentów, które zostały przypisane do konkretnej zaliczki. Przypisanie może nastąpić poprzez raporty kasowe lub bankowe, zakup lub dowody księgowe.

Suma kwot w tym rozliczeniu stanowi kwotę rozliczoną na danej zaliczce.

|     |     |        |               |         |          |     |     |    |    |    | 수 수 🗢 ট    |
|-----|-----|--------|---------------|---------|----------|-----|-----|----|----|----|------------|
| Z   | Z/P | NIP    | Numer faktury | Kwota I | Lp fak K | K/B | Nr  | Lp | SD | Nr | Data       |
| K   | 2   | 000265 | tjwer         | 286.07  | BC       | 101 | 102 |    | RD | 42 | 2007-07-24 |
|     |     |        |               |         |          |     |     |    |    | 12 | 2007 07 21 |
| FST |     |        |               |         |          |     |     |    | U  | 74 | 2007 07 21 |

#### Rys. 10.5 Rozliczenie zaliczki

Dla zaliczek rozliczonych może być wydrukowany dokument potwierdzający rozliczenie zaliczki przy pomocy przycisk **Drukuj.** 

## 10.3 Wnioski o zaliczkę

Przed pobraniem zaliczki możliwe jest stworzenie dokumentu który stanowi podstawę do podjęcia zaliczki z kasy firmy. Każdy wniosek posiada wyszczególnienie na co i w jakiej kwocie zaliczka ma być pobrana.

| 😴 Di | r <u>u</u> kuj<br>Numer | K/P         | NIP                                             | Data wniosku                           | Status | Sel               | 1 |                                                 |                             |
|------|-------------------------|-------------|-------------------------------------------------|----------------------------------------|--------|-------------------|---|-------------------------------------------------|-----------------------------|
|      | 4<br>5                  | P<br>P<br>P | 678-164-25-98<br>678-164-25-98<br>678-164-25-98 | 2008-08-04<br>2008-07-16<br>2007-11-05 | ×<br>× | ekcja - rekordów: | 0 | Cel zaliczki<br>Transport<br>Zapłat za surowiec | Kwota<br>1 500.0<br>3 000.0 |
|      |                         |             |                                                 |                                        |        |                   |   |                                                 |                             |
|      |                         |             |                                                 |                                        |        |                   |   |                                                 |                             |
|      |                         |             |                                                 |                                        |        |                   |   |                                                 |                             |
| KC   | DWALSKI JAN F           | ESEL: 7     | 7062125660                                      |                                        |        |                   |   |                                                 |                             |

Rys. 10.6 Rejestr wniosków o zaliczkę.

Aby stworzyć wniosek należy określić NIP wnioskodawcy wybierając ze słownika pracowników, datę wniosku oraz w okienku z prawej strony wyspecyfikować w postaci rekordów cel i kwotę zaliczki. Po uzupełnieniu wszystkich pól można wydrukować zupełny wniosek za pomocą funkcji drukuj.

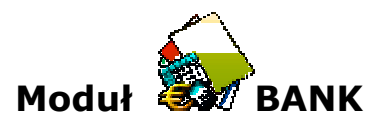

Moduł BANK systemu <eden> służy do prowadzenia ewidencji wyciągów rachunków bankowych oraz przygotowania przelewów i wykonania eksportu do różnych systemów bankowych. Algorytmy i ustawienia służące do komunikacji z zewnętrznymi systemami bankowymi są ustawiane indywidualnie dla każdej firmy na etapie wdrażania. Współpraca z innymi systemami bankowymi odbywa się za pośrednictwem pliku tekstowego o odpowiednim formacie.

Prowadzenie wyciągów bankowych może odbywać się ręcznie lub za pomocą importu z zewnętrznego z systemu bankowego.

Po uprzednim zadeklarowaniu banków w punkcie 'Definiowanie banków' oraz zadeklarowaniu dokumentów bankowych typu 'B' możliwa jest praca na wyciągach bankowych.

Z założenia numeracja wyciągów ma odpowiadać numeracji stosowanej na danym rachunku bankowym.

## 11 Rejestracja

## 11.1 Wyciągi bankowe

Funkcja pozwala prowadzić obsługę zaimportowanych z systemu bankowego wyciągów bankowych. Obsługa jest analogiczna jak przy rejestracji raportów kasowych (*Raporty kasowe*). Pozycje wyciągu zostają interpretowane jako wpływ na konto bankowe (BP - bank przyjmie) lub rozchód z rachunku bankowego (BW - bank wypłaci). Stosowane oznaczenia BP i BW są analogią dla dowodów raportów kasowych KP i KW.

Kraków 2009-09-18 14:21:24

Strona 1/1

#### DEMO

#### 30-506 Kraków ul. Grzegórzecka 104/2 NIP 6781004124

#### WYCIAG BANKOWY B01 NR:2 za okres od 21.01.2009 do 30.01.2009

| Poo  | zątek wyciąg | Įu          |             |                    |                      |    |                  |            |
|------|--------------|-------------|-------------|--------------------|----------------------|----|------------------|------------|
| Poz  | Data         | Dowód       | Nrdokumentu | Kto-nazwa,nazwisko | Opis                 | Op | . Przychód       | Rozchód    |
|      |              | Lp dekr     |             | Konto Wh           | Konto ma             |    | Wn               | Ma         |
| 1    | 21.01.2009   | BW 4        |             |                    | Zasilenie Kasy       |    |                  | 2 000.00   |
|      |              | 1           |             |                    | 13101                | 2  |                  | 2 000.00   |
|      |              | 2           |             | 139                |                      | 1  | 2 000.00         |            |
|      |              |             |             |                    |                      |    | Data księgowania | Osoba      |
|      | _            | _           |             |                    |                      |    | 2009-07-15       | AMA        |
| 2    | 26.01.2009   | BP 1        | 1/3/2009    | Liszka             |                      |    | 512.40           |            |
|      |              | 1           | 1/3/2009    | 13101              |                      | 1  | 512.40           |            |
|      |              | 2           | 1/3/2009    |                    | 20115002             | 2  |                  | 512.40     |
|      |              |             |             |                    |                      |    | Data księgowania | Osoba      |
|      |              |             |             |                    |                      |    | 2009-07-15       | AMA        |
| 3    | 26.01.2009   | BP 2        | 1/T/2009    | Klimex             |                      |    | 1 830.00         |            |
|      |              | 1           | 1/T/2009    | 13101              |                      | 1  | 1 830.00         |            |
|      |              | 2           | 1/T/2009    |                    | 20114003             | 2  |                  | 1 830.00   |
|      |              |             |             |                    |                      |    | Data księgowania | Osoba      |
|      |              |             |             |                    |                      |    | 2009-07-15       | AMA        |
| 4    | 30.01.2009   | BP 3        | 2/T/2009    | For                |                      |    | 22 021.00        |            |
|      |              | 1           | 2/T/2009    | 13101              |                      | 1  | 22 021.00        |            |
|      |              | 2           | 2/T/2009    |                    | 20112001             | 2  |                  | 22 021.00  |
|      |              |             |             |                    |                      |    | Data księgowania | Osoba      |
|      |              |             |             |                    |                      |    | 2009-07-15       | AMA        |
|      |              |             |             |                    |                      |    |                  |            |
| Pod  | pis          | Sporządzi   | ł           | Sprawdzłł          | Obroty               |    | 24363.40         | 2 000.00   |
|      |              |             |             |                    | Stan banku popizedni |    | 78 06 1.31       |            |
| lloś | 6. BP: 3     |             |             |                    | Stan banku obecny    |    |                  | 100 424.71 |
| lloś | ć. BW: 1     | llość inne: | :0          | Podpis             | SUMA                 |    | 102 424.71       | 102 424.71 |
|      |              |             |             |                    |                      |    |                  |            |

Rys. 11.1 Wydruk wyciągu bankowego dekretacją

Do obowiązku użytkownika należy skontrolowanie zgodności salda końcowego każdego wyciągu bankowego, oraz zadekretowanie ręczne pozycji wyciągu, które nie zostały zadekretowane automatycznie. Automatycznie zostaną zadekretowane te pozycje, dla których rozpoznany jest rachunek bankowy kontrahenta. Poza kontrolą kontrahenta istotne jest również skontrolowanie numeru faktury, dla której dokonana jest zapłata. Każda pozycja wyciągu bankowego jest indywidualnie księgowana, podobnie jak pozycja raportu kasowego.

## 11.2 Przelewy bieżące

Funkcja ta gromadzi przelewy przygotowane automatycznie w module ZAKUP lub w module FINANSE, oraz pozwala na wystawienie ręczne przelewów bankowych.

Funkcja ta korzysta bezpośrednio z baz kontrahentów i pracowników czerpiąc z nich informacje niezbędne do przygotowania przelewów bankowych.

Zgromadzone przelewy można wyeksportować do pliku, z którego to zostaną przekazane do odpowiedniego systemu bankowego np. MultiCash.

Formatka przedstawia rejestr przelewów.

Przelewy mogą być tworzone automatycznie za pomocą funkcji znajdującej się w rejestrze zakupu, lub ręcznie przez użytkownika.

| _ EC | octrocio | apisz iks<br>folktur | ys Wczytaj i        | ksys<br>alowy | Zapisz iksys z sei | rwera firmowego   Uaktualnij algorytmy/r | aporty/exe Przycisk 1 | Przycisk 2 | -    | _                | -        | _                  |   |
|------|----------|----------------------|---------------------|---------------|--------------------|------------------------------------------|-----------------------|------------|------|------------------|----------|--------------------|---|
| ataí | RRRR-mr  |                      |                     | 4 VV DIC      | Jazwa nliku        | Eksport przelewów                        | Przenieść do archiwum | 1 @ Polacz | .≪Dr | ukui zestawie    | enie I 🍣 | Drukui 🔹           |   |
|      | Num 🔺    | Nr. rej.<br>FZ       | Termin<br>platności | K/P           | Kontrahent         | Rachunek                                 | Numer<br>faktury      | Kwota      | Bank | Data<br>przelewu | Znacz    | Data<br>drukowania | ľ |
| t    | 1        | 1                    | 2009-02-06          | К             | 676 206 89 76      |                                          | 4/2009                | 610.00     | B1   | preserver        |          |                    | - |
|      | 2        | 2                    | 2009-01-05          | К             | 676 000 91 14      | Nr:1 40-16001485-0002001100017874        | 1/01/2009             | 183.00     | B1   |                  |          |                    |   |
|      | 3        | 3                    | 2009-01-06          | К             | 526 222 99 59      |                                          | 8042/2009             | 47.10      | B1   |                  |          |                    |   |
|      | 4        | 4                    | 2009-01-14          | К             | 675 000 65 47      | Nr:1 81-12445960-4561458000868424        | S1/2009               | 250.38     | B1   |                  |          |                    |   |
|      | 5        | 5                    | 2009-01-20          | К             | 526 025 08 78      | Nr:1 87-11488729-1114122487454643        | 001/09                | 50.50      | B1   |                  |          |                    |   |
| 2    | 6        | 6                    | 2009-01-23          | К             | 526 104 99 97      |                                          | 5740109               | 48.80      | B1   |                  |          |                    |   |
|      |          |                      |                     |               |                    |                                          |                       |            |      |                  |          |                    |   |
|      |          |                      |                     |               |                    |                                          |                       |            |      |                  |          |                    |   |
|      | Opis     |                      | internet            |               |                    | Kontoksięgowe                            | 20007001              | Os         | oba  |                  |          |                    |   |

Rys. 11.2 Rejestr wyciagów

- Nr przelewu pole zawiera numer przelewu nadawany automatycznie przez program
- Nr rej. FZ numer faktury w rejestrze zakupowym
- *Termin płatności* w polu zawarta jest data terminu płatności
- *K/P* znacznik czy przelew dotyczy kontrahenta czy pracownika
- Kontrahent NIP kontrahenta lub pracownika zależne, od tego, kogo dotyczy przelew
- Rachunek bankowy numer rachunku bankowego kontrahenta, dla którego ma zostać zrealizowany przelew
- Numer faktury numer faktury
- Kwota kwota przelewu
- Symbol banku znacznik banku, z którego ma zostać zrealizowany przelew

- Data przelewu data wykonanie przelewu
- *Znacznik eksportu* w momencie dodania przelewu np. z zakupu jest pusty, aby zaznaczyć wybrane przelewy do wyeksportowania należy uzupełnić to pole wartością 1, wszystkie wyeksportowane przelewy automatycznie mają ustawiany znacznik na 2. Przelewy ze znacznikiem 2 można przenieść do archiwum.
- Data drukowania data drukowania przelewu, lub jego potwierdzenia data jest narzucana w momencie wysłania wydruku na drukarkę

#### Dostępne polecenia

- Eksport przelewów dzięki tej funkcji zgromadzone przelewy można wyeksportować do pliku, z którego to zostaną przekazane do odpowiedniego systemu bankowego np. MultiCash. Wcześniej dla każdego rekordu należy w wybrać symbol banku, do którego nastąpi przelew. Po odpowiednim przygotowaniu przelewu, zostaną wyeksportowane wszystkie rekordy, dla których w polu *Znacznik* występuje liczba 1 (2 - oznacza, że przelew został już wyeksportowany).
- Nazwa i ścieżka pliku z przelewami określona jest przy definicji każdego banku w zakładce dot. Exportu. W przypadku gdy chcemy zmienić nazwę pliku lub nadać jej jakiś identyfikator można to zrobić za pomocą pola *Nazwa pliku* dostępnego na pasku.
- *Przepisanie do archiwum* funkcja spowoduje przepisanie do archiwum już przelanych należności (lub tych które posiadają *znacznik* 2 oraz maja wypełnione pole *Data przelewu*)
- Połącz w celu zmniejszenia ilości generowanych przelewów, program pozwala łączyć po kilka przelewów w jeden zbiorczy przelew. Łączenie może zostać wykonane tylko w przypadku gdy połączone przelewy są tego samego kontrahenta i wychodzą z tego samego banku.
- Łączenie odbywa się poprzez nadanie wybranym przelewom tego samego numeru przelewu. Najczęściej jest to numer pierwszego przelewu z danej grupy. Przelewy z tym samym numerem zostaną zsumowane w jedną pozycje i jako jeden przelew zostaną zapisane do pliku przelewów.
- Takie łączenie można wykonać ręcznie zmieniają po prostu numery przelewów w polu **Numer przelewu** lub przy pomocy dostępnej funkcji *Połącz.* Przed uruchomieniem tej funkcji należy dane przelewy wcześniej zaznaczyć.
- *Drukuj zestawienie* użycie tego przycisku spowoduje wydruk tabeli głównej w postaci raportu.

#### DEMO

#### Zestawienie przelewów

Kraków, dn. 22.06.2009 r. 09:55 Strona 1/ 1

30-506 Kraków ul. Grzegórzecka 104/2

Początek raportu

|     | from tabout | 9     |          |            |            |           |         |                           |
|-----|-------------|-------|----------|------------|------------|-----------|---------|---------------------------|
| Lp. | Nr.         | Nr.   | Data     | Termin     | Kontrahent | Nr.       | Kwota   | Nazwa                     |
|     | przelewu    | banku | przelewu | płatności  | NIP        | faktury   |         | kontrahenta               |
| 1   | 1           | B1    |          | 06.02.2009 | 6762068976 | 4/2009    | 610.0   | Ciepacz                   |
| 2   | 2           | B1    |          | 05.01.2009 | 6760009114 | 1/01/2009 | 183.0   | Kancelaria Adwokacka      |
| 3   | 3           | B1    |          | 06.01.2009 | 5262229959 | 8042/2009 | 47.1    | Cast Polska Sp. z o.o.    |
| 4   | 4           | B1    |          | 14.01.2009 | 6750006547 | S1/2009   | 250.38  | MPO Sp. z o.o.            |
| 5   | 5           | B1    |          | 20.01.2009 | 5260250878 | 001/09    | 50.5    | Telekomunikacja Krakowska |
| 6   | 6           | B1    |          | 23.01.2009 | 5261049997 | 5740109   | 48.8    | ERA Sp. z o.o.            |
|     |             |       |          |            |            | Razem:    | 1189.78 |                           |

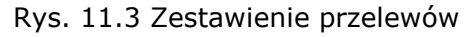

- Drukuj tutaj znajdują się dwa wydruki:
- Drukuj przelew jest to wydruk przelewu bankowego, wydruk można wykonywać wg opcji 4 lub 2 egzemplarze

|       | n azwa odbiorcy                                             |       | n azwa odbioroy                                             |
|-------|-------------------------------------------------------------|-------|-------------------------------------------------------------|
|       | ERA Sp. z o.o.                                              |       | ERA Sp. z o.o.                                              |
|       | nazwa odbiorcy cd.                                          |       | nazwa odbiorcy cd.                                          |
| æ     | AI. Ujazdowskie 1/2 02-888, Warszawa NIP: 5261049997        | m     | AI. Ujazdowskie 1/2 02-888, Warszawa NIP: 5261049997        |
| tówk  | l.K numerbanku odbioroy numerrachunku odbioroy              | tówk  | l.k numerbanku odbioroy numerrachunku odbioroy              |
| 9     | numerrachunku odbiorcy od. waluta kwota                     | 8     | numerrachunkuodbiorcycd. waluta kwota                       |
| ata   | WP PLN 48.80                                                | ata . | WP PLN 48.80                                                |
| ġ.    | l.k numerbanku zleceni odawoy numerrach unku zlecen oidawoy | ġ,    | l.k numerbanku zleceni odawoy numerrach unku zleceno idawoy |
| 2     | 14 10501445 1000009062347498                                | 88    | 14 10501445 1000009062347498                                |
| N.    | nazwa zlecenoidawoy                                         |       | nazwa zlecenoidawoy                                         |
| e     | DEMO                                                        | 8     | DEMO                                                        |
| E d   | nazwa zlecenoidawoy od.                                     | 팀     | nazwa zlecenoidawoy od.                                     |
| e.    | UL. GRZEGÓRZECKA 104/2, 30-506 KRAKÓW                       | e e   | UL. GRZEGÓRZECKA 104/2, 30-506 KRAKÓW                       |
| Cel   | tytułem j                                                   | e la  | tytułem                                                     |
| ele - | Opata za internet                                           | 8     | Opata za internet                                           |
| ۵.    | tytułem od. C                                               | 5 🗠   | tytułem od.                                                 |
|       |                                                             |       |                                                             |
|       | prosimy nie przekraczać pwyższej lini                       |       | prosimy nie przekraczać pwyższej lini                       |
|       |                                                             |       |                                                             |
|       | optata                                                      |       | opłata                                                      |
|       | pierzeć, data i podpistv) zleceniodawy                      |       | nieczeć, data i podnistú) zleceniodawy                      |
| _     | pazwa odbiorov                                              | +-    |                                                             |
|       | ERA Sp. z o.o.                                              |       | ERA Sp. z o.o.                                              |
|       | nazwa odbiorcy cd.                                          |       | nazwa odbiorcy cd.                                          |
| _     | Al. Ujazdowskie 1/2 02-888, Warszawa NIP: 5261049997        |       | AI. Ujazdowskie 1/2 02-888, Warszawa NIP: 5261049997        |
| ξą.   | l.K numerbanku odbioroy numerrachunku odbioroy              | -S    | l.K numerbanku odbioroy numerrachunku odbioroy              |
| ţ,    |                                                             | ξiĝ.  |                                                             |
| 8     | numerrachunku odbiorcy od. waluta kwota 🥳                   | ş B   | numerrachunku odbiorcy od. waluta kwota                     |
| tata  | WP PLN 48.80                                                | ate   | WP PLN 48.80                                                |
| V.D   | l.k numerbankuzleceniodawoy numerrachunkuzlecenoidawoy      | 통     | l.k numerbankuzleceniodawoy numerrachunkuzlecenoidawoy      |
| S.    | 14 10501445 1000009062347498 😤                              | 115   | 14 10501445 1000009062347498                                |
| N.    | nazwa zlecenoidawoy                                         | Na la | nazwa zlecenoidawoy                                         |
| 26    | DEMO                                                        | zel   | DEMO                                                        |
| ā     | nazwa zleceno i dawoyod.                                    | 3 4   | nazwa ziecenoidawoyod.                                      |
| Ë.    | UL. GRZEGURZEURA 104/Z, JU-JUB KRARUW                       | 2   E | UL. GRZEGURZECKA 104/2, JU-JUB KRANUW                       |
| 80    | Onata za internet                                           | 8     | Onata za internet                                           |
| 0     | brutem od                                                   | 10    | britation of                                                |
|       |                                                             |       | ·,                                                          |
| 1.1   |                                                             |       |                                                             |
|       | prosimy nie przekraczać powższej lini                       |       | prosimy nie przekraczać pwyższej lini                       |
|       | prosimy nie przekraczać pwyższej lini                       |       | prosimy nie przekraczać pwyższej lini                       |
|       | prosimy nie przekraczać pwyższej lini                       |       | prosimy nie przekraczać pwyższej lini                       |
|       | prosimy nie przekraczać pwyższej lini<br>opłata             |       | prosimy nie przekraczać pwyższej lini<br>opłata             |

 Drukuj potwierdzenie – wydruk wzorowany na wydruku przelewy bankowego może być wykorzystywany dla potrzeb wewnętrznych potwierdzeń przelewów

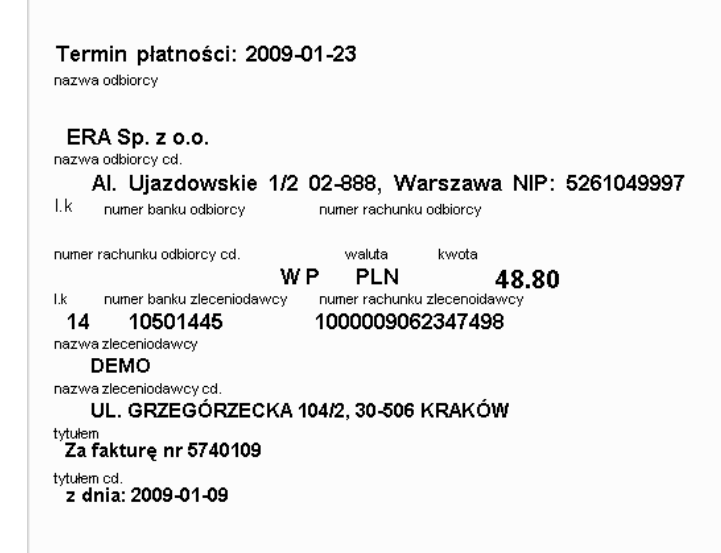

Informacje dodatkowe:

Przelewy, dla których termin płatności jest wcześniejszy niż bieżąca data są podświetlane na kolor fioletowy. Wydruk zestawienia wszystkich przelewów umożliwia przycisk **Drukuj zestawienie**.

#### **11.3 Przelewy archiwum**

Funkcja ta gromadzi przelewy już wyeskportowane do systemu bankowego, a następnie przeniesione od archiwum. Każdy przelew archiwalny można przepisać do przelewów bieżących zmieniając jego status w polu 'Status'. Rekordy wyświetlane są po roku z daty przelewu. Istnieje możliwość wyświetlenia wszystkich przelewów poprzez wybranie opcji wszystkie z słownika *Rok*.

#### 11.4 Funkcje

#### 11.4.1 Import wyciągów bankowych

Funkcja **Import wyciągów bankowych** służy do automatycznego importu wyciagów z systemu bankowego do systemu Eden.

Przed wczytaniem wyciągów bankowych użytkownik musi wprowadzić odpowiednie dane dotyczące banku z którego nastepuje wczytanie wyciąg, oraz określić parametry pliku z którego następuje import. Wprowadzanie tych danych odbywa się podczas definiowania Banków w funkcji **Administracja**.

| Bank | B04 - Raiffe     | eiser | - EURO     | I ≥ w      | yciąg 🛛 🔀 Import <u>w</u> | yciągów 🛛 🖾 Imp   | rt kontrahentów 🛛 🖾 Dopisanie do wyciagów bankowych 🗍 |
|------|------------------|-------|------------|------------|---------------------------|-------------------|-------------------------------------------------------|
|      | Numer<br>wyciągu | ۵     | Data od    | Data do    | Saldo<br>złotowe          | Saldo<br>walutowe |                                                       |
| =>   |                  | 1     | 2008-08-03 | 2008-08-03 | 152 556.00                | 26565.00          |                                                       |

#### Rys. 11.4 Import wyciągów

Import wyciągów rozpoczynamy od uruchomienia funkcji Import wyciągów. Następnie należy wskazać plik z którego ma nastąpić wczytanie wyciągu. Po wskazaniu pliku program automatycznie rozpocznie wczytywanie całego wyciągu bankowego.

Dla pozycji które będą posiadały konto przeciwstawne nastąpi od razu zadekretowanie i dopisanie do zbioru stanów. Zaimportowany wyciąg powinien być widoczny w bieżącym oknie.

Po wczytaniu całego wyciągu możliwa jest jego ewentualna poprawa na tym etapie.

#### Uwaga !!!

Zaimportowany wyciąg nie będzie jeszcze widoczny w rejestrze wyciągów bankowych w księgowości. Do przepisania wyciągu do księgowości należy użyć funkcji **Dopisanie do** wyciągów bankowych.

W czasie przepisania wyciągu bankowego do księgowości dla pozycji posiadających konto księgowe następuje automatyczne zaksięgowanie.

W przypadku gdy wyciąg bankowy jest prawidłowo wczytany, za pomocą funkcji Dopisanie do wyciagów bankowych można dopisać ten wyciągu do księgowości. Przy dopisywaniu należy podać odpowiedni numer wyciągu, który chcemy wczytać do księgowości.

Dopisany wyciąg będzie widoczny w rejestrze wyciągów bankowych i tam możliwy do dalszej obróbki księgowej.

Podczas importu kolejnych wyciągów wcześniej zaimportowane wyciągi zostają skasowane.